Première édition en format électronique

# lpad et iPod touch pour tous.

## Volume 1.

Les Aventuriers du Bout du Monde. Rampe de Lancement 55ib - Yves Cornil - 28/06/2012

### Rampe de lancement 55ib Les ABM édition électronique

Les ABM Les Aventuriers du Bout du Monde Le journal des clubs Microcam Clubs de micro-informatique du Crédit Agricole, Association loi 1901.

Microcam06 111, Avenue E. Déchame B.P. 250 06708 Saint-Laurent-du-Var cedex

www.microcam06.org

Microcam 4 rue Louis Braille CS 64017 Saint-Jacques-de-la-Lande 35040 Rennes cedex

www.microcam35.org

Directeur de la publication : Yves-Roger Cornil

Numéro réalisé par : Yves Roger Cornil

La plupart des logiciels cités sont des marques déposées de leurs éditeurs respectifs.

La micro-informatique près de chez vous,

c'est Microcam06 à St Laurent du Var et Microcam à Rennes:

http://www.microcam06.org

http://www.microcam35.org

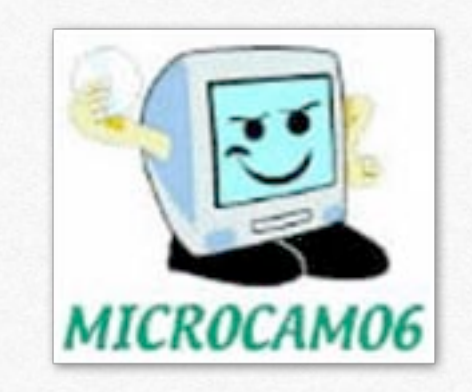

La micro-informatique à la portée de Tous, c'est sur le site des Communautés Numériques:

http://www.conum.fr

Ce livre électronique, est consacrée à la découverte de l'iPad et de l'iPod touch. Un deuxième volume viendra compléter cette publication.

#### A propos de l'auteur.

Retraité de l'informatique, Applemaniaque depuis 1981, mais pas sectaire, j'ai créé 3 clubs de micro-informatique ouverts aux technologies du monde Apple et Microsoft. Je pratique l'informatique comme un véritable hobby.

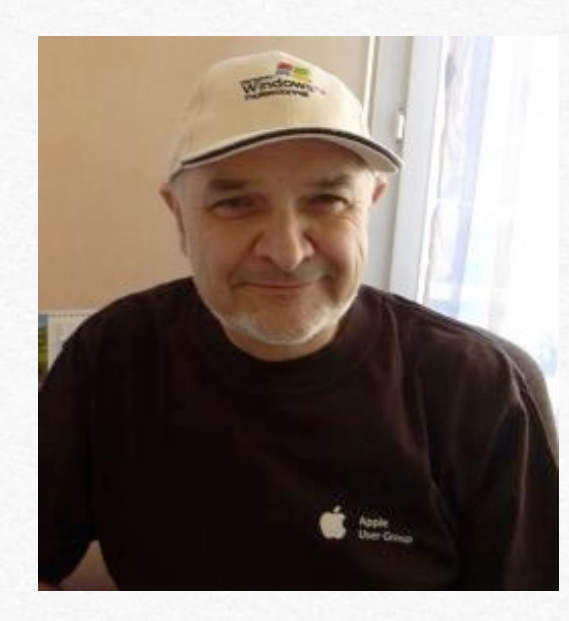

J'ai publié de nombreux ouvrages en formats PDF et créés des sites Internet dédiés aux logiciel Apple et aux logiciels Microsoft tournant sur Macintosh, y compris sous des machines virtuelles ou sur Mac sous Bootcamp.

Microsoft MVP Macintosh (Most Valuable Professional), président d'honneur de Microcam06, président de Communautés Numériques. Toutes mes publications sont accessibles depuis:

http://www.cornil.com/Mon\_Blog/informatique.html

http://www.microcam06.org/abm.htm

Publications sur l'iTunes Store:

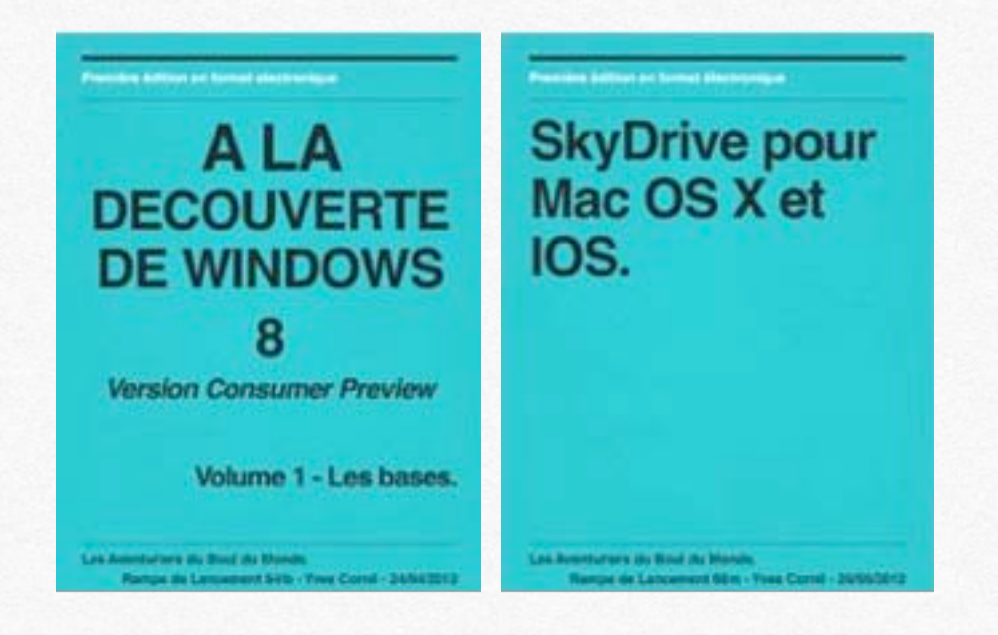

#### President Addition on National Statements of

Parallels Desktop 7 pour Mac OS X. Dossier complémentaire sur Internet:

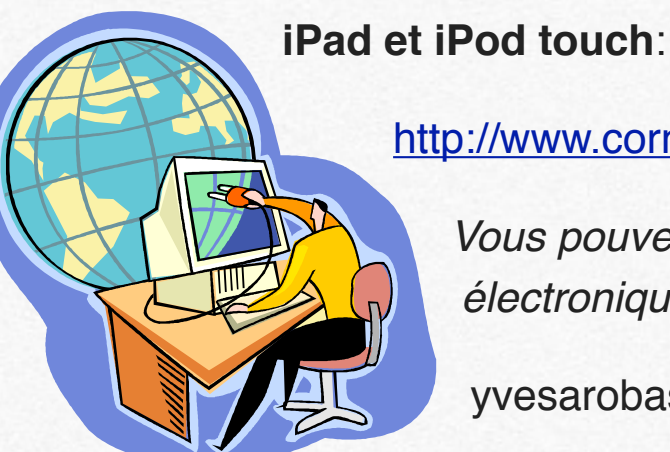

#### http://www.cornil.com/iPad/Bienvenue.html

*Vous pouvez me joindre sur mon adresse électronique (à modifier):* 

yvesarobasecornilpointcom

Las Annotations du Bout du Monda. Rampe de Lassament (Bille - Yuna Contal - 11.56/25

# Présentation générale de l'iPad et de iPod touch.

- Un iPad, à quoi ça sert?
- Vue d'ensemble de l'iPad et de l'iPod touch.
- Que faire avec l'iPad?

### Un iPad, à quoi ça sert?

Il y a un an on pouvait se poser la question.

*C'est pour cela que le bureau de Microcam06, le club de micro-informatique du Crédit Agricole de Provence Côte d'Azur sous l'impulsion de Jean-François Bianchi me confiait, le 1er juillet 2011, la «lourde tâche» de décortiquer (sans le démonter) l'utilisation de l'iPad.* 

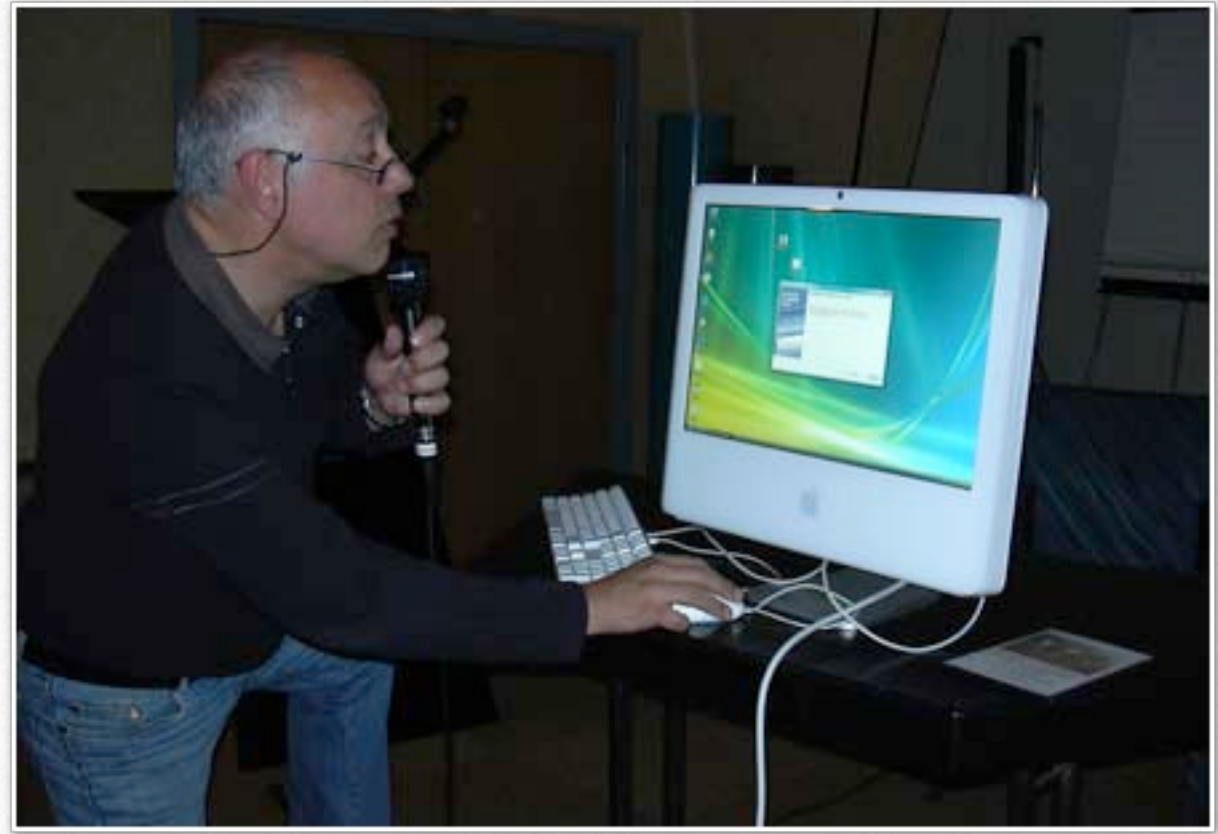

*Jean-François Bianchi, Président de Microcam06 lors d'une démonstration de Windows sur un Mac (AG de Microcam06, 2007).* 

*Dès septembre 2011 je publiais une Rampe de Lancement numéro 55, publication que j'actualise en fonction de* 

*l'expérience acquise et qui sera maintenant basée sur le nouvel iPad, que certains appellent iPod 3. L'achat se fit, sans délais à l'Apple Store de Cap 3000 à St Laurent du Var (situé à 500 mètres du club).* 

Ce n'était qu'un début!

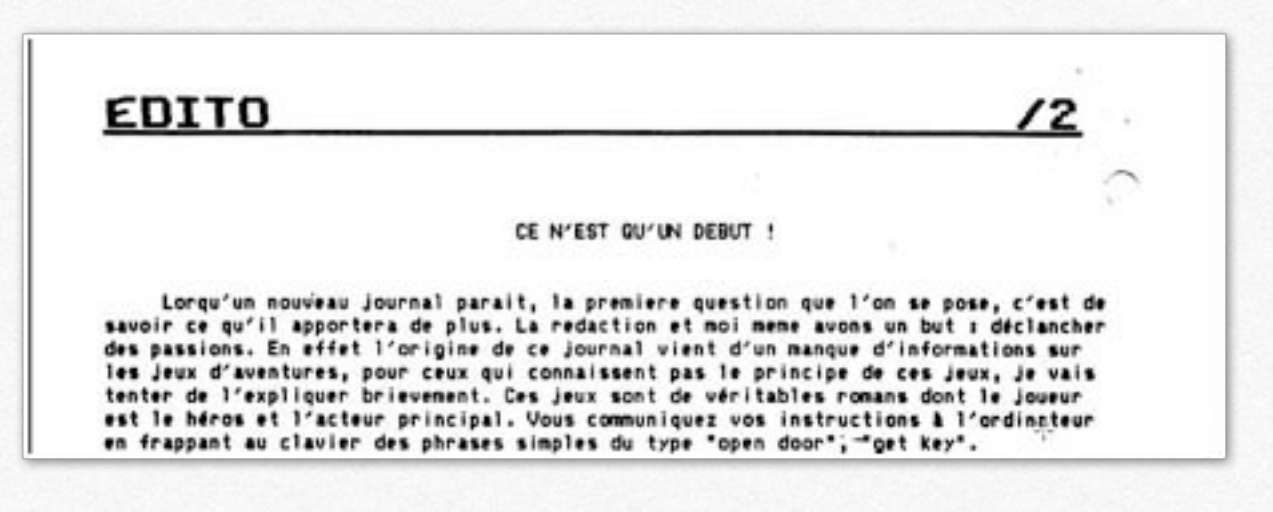

*C'est ainsi que s'exprimait David Cornil, 17 ans, créateur de la revue les Aventuriers du Bout du Monde (ABM) dans le numéro 1 daté d'octobre 1984.* 

- C'est à découvrir sur le site de Microcam06:

- <u>http://www.microcam06.org/abm.htm</u>

*Et que de progrès dans l'édition de nos journaux; le copier-coller avec une paire de ciseaux en 1984 à l'édition de livres interactifs en 2012.* 

L'utilisation de l'iPad depuis juillet 2011 est une nouvelle expérience, toujours renouvelée, avec **LA TABLETTE** d'Apple.

### **Pourquoi un livre électronique sur l'iPad et l'iPod touch?**

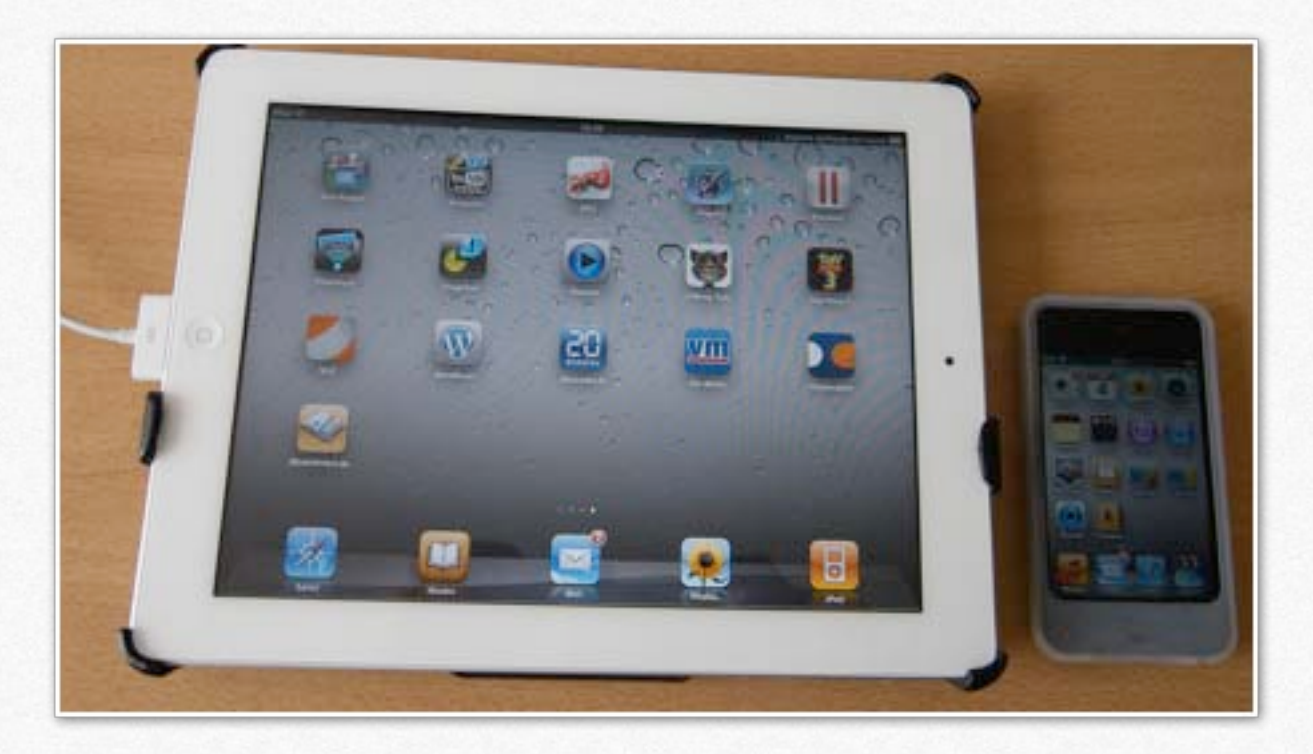

*Quand ma regrettée fille Anne (1971-2011) avait acheté son iPad 1 en 2010, je me suis demandé ce qu'elle allait en faire, elle qui avait déjà un magnifique iMac 24 pouces.* 

*En novembre 2010, lors de mes vacances à Lille, j'achetais un iPod touch comme souvenir.* 

Pourquoi pas un iPhone? Ma principale utilisation du téléphone mobile c'est «T'es-où?» et «j'suis à Antibes» et que peu de personne ont mon numéro de téléphone portable. N'ayant pas d'iPhone, je n'en parlerais pas (ou peu) dans cet ouvrage, sachant que la plupart du temps, c'est la même utilisation.

# Mac, PC, iPod, Smartphone ou tablette?

*La question ne se posait pas en 2011: il faut un ordinateur (Mac ou PC) pour démarrer l'iPad et l'iPod, les synchroniser et sauvegarder avec iTunes.* 

*En 2012 vous pouvez sauvegarder et synchroniser (si nécessaire) avec iCloud, le service gratuit de nuage d'Apple.* 

*Quant à moi, Apple maniaque de la première heure (Rennes 1981), mais pas sectaire, c'est iMac 2.66, MacBookPro 2.2, iPod shuffle, iPod touch et iPad.* 

J'ai abandonné l'usage du PC en tant que tel pour privilégier l'utilisation du Macintosh, aussi bien sous Mac OS X que sous Windows 7 ou 8, par des machines BootCamp ou des machines virtuelles sous Parallels Desktop 7.

J'utilise principalement mon iPod touch pour l'apprentissage des langues (Busuu), chez moi ou dans le train ainsi que Safari et Mail quand je suis en vacances, sans oublier la musique (>3000 morceaux), quelques vidéos et ma bibliothèque de livres en format numériques ou en format PDF.

Quant à l'iPad, je l'ai utilisé pour créer ce livre (captures d'écrans), pour lire le journal et les revues A vos Mac tablettes, louer un film HD et réaliser quelques achats pour compléter la dotation de base des logiciels sur l'iPad ou de l'iPod (et quelque fois les deux).

*La partie achats et synchronisation est particulièrement développée sur la première version de ce site.* 

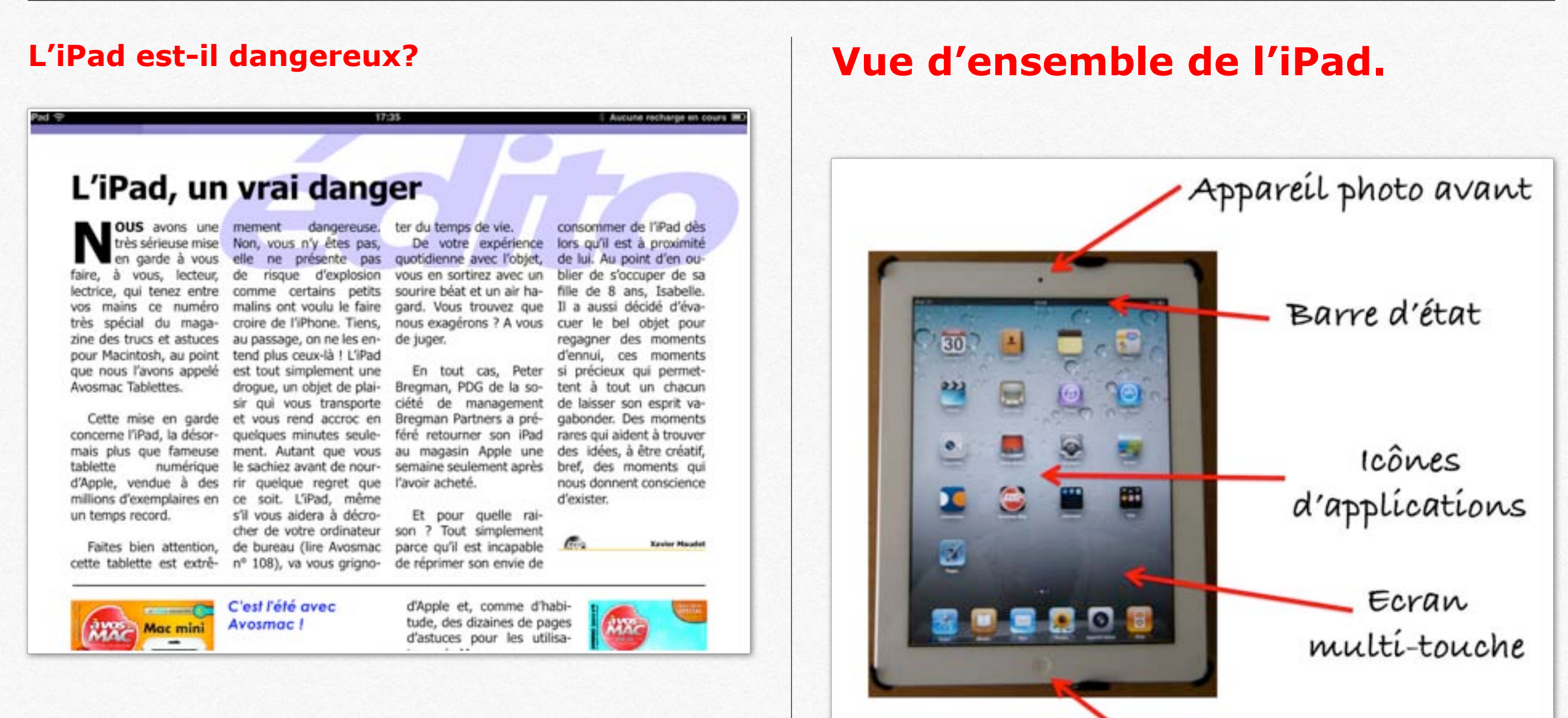

*C'était (avec l'aimable autorisation de l'auteur) l'édito de Xavier Maudet dans le numéro 1 de A vos Mac tablettes (http://www.lapressemac.com/)* 

Vue de l'avant de l'iPad 2.

Accueil ou bouton principal

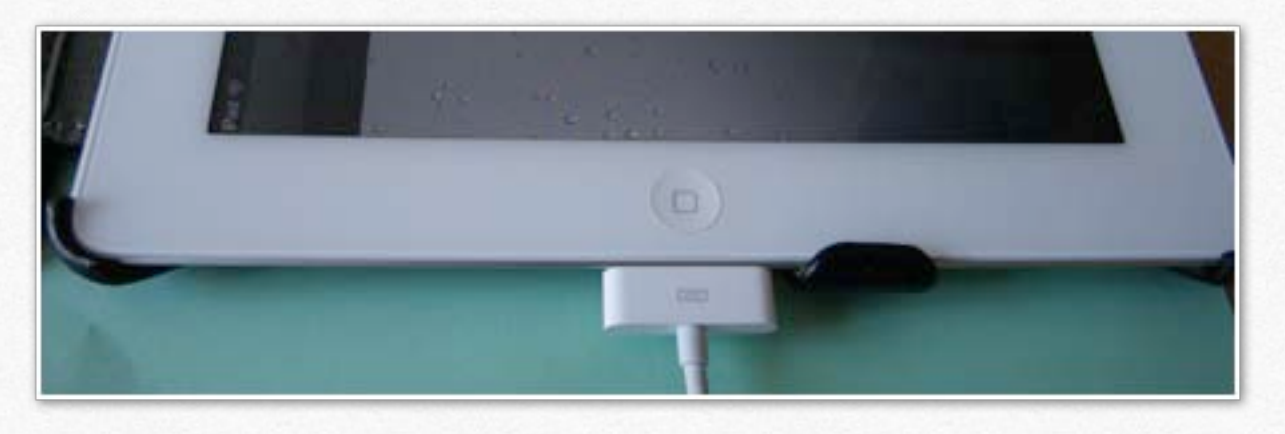

Vue de l'avant de l'iPad 2 avec le connecteur dock branché.

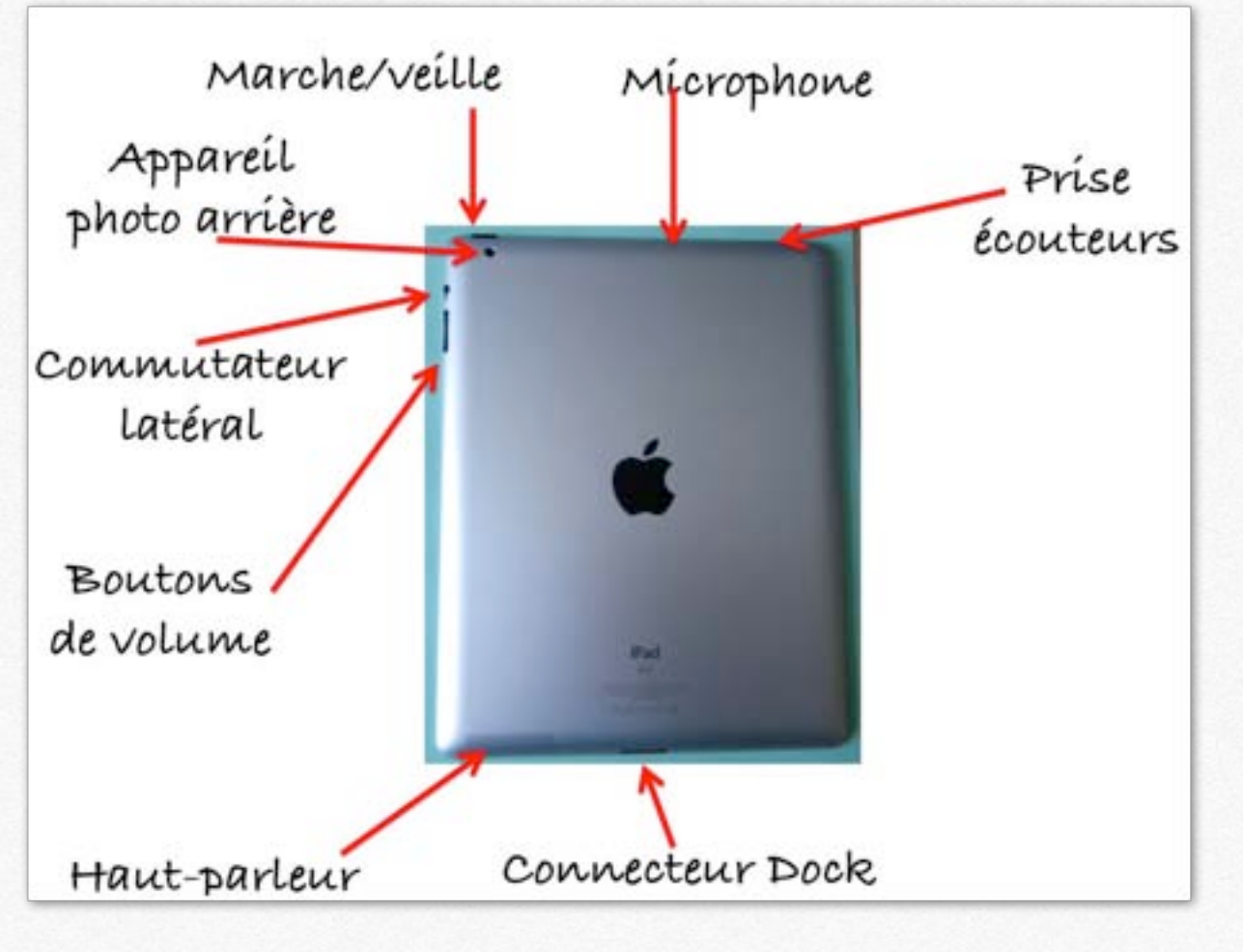

Vue arrière de l'iPad 2.

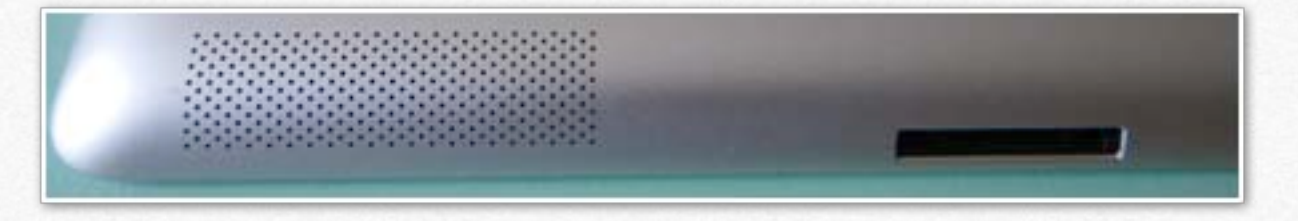

Vue arrière: haut-parleur et connecteur Dock de l'iPad 2.

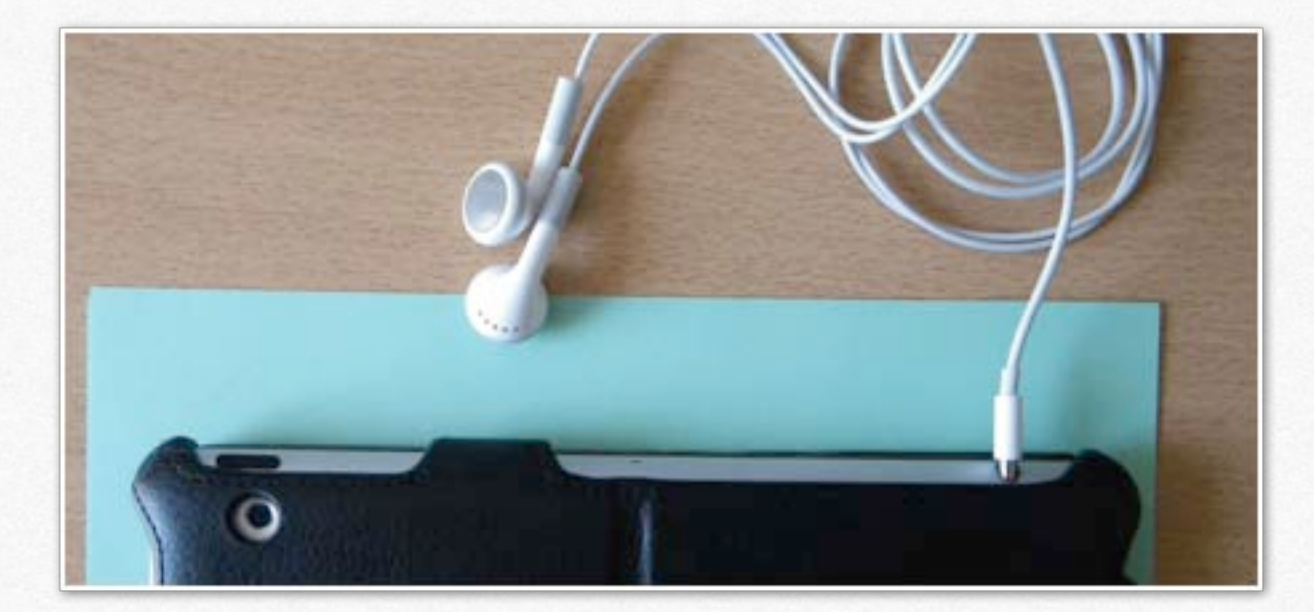

Vue arrière: écouteurs (non fournis avec l'iPad), à gauche caméra arrière.

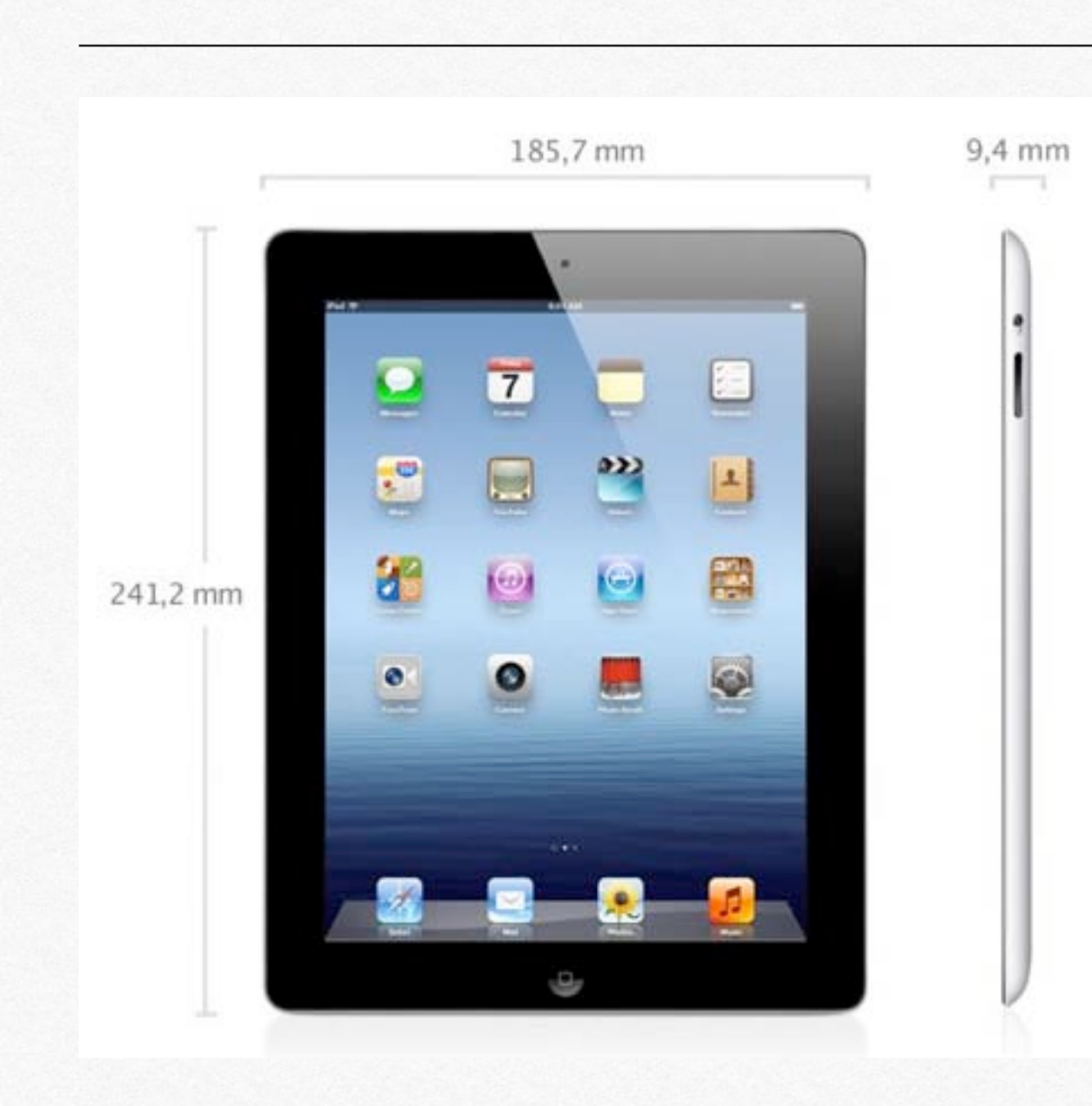

Nouvel iPad.

### Accessoires fournis avec l'iPad.

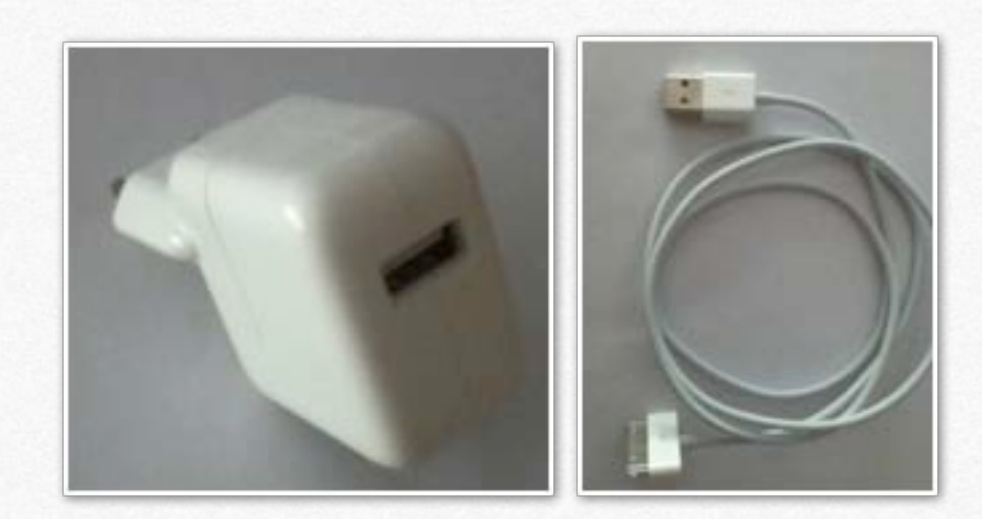

2 accessoires sont fournis avec l'iPad :

- Un adaptateur secteur USB 10W pour recharger l'iPad.
- Un câble connecteur Dock vers USB pour relier l'iPad à l'ordinateur (Mac ou PC) ou vers l'adaptateur secteur USB 10W.

### **Bouton marche/veille.**

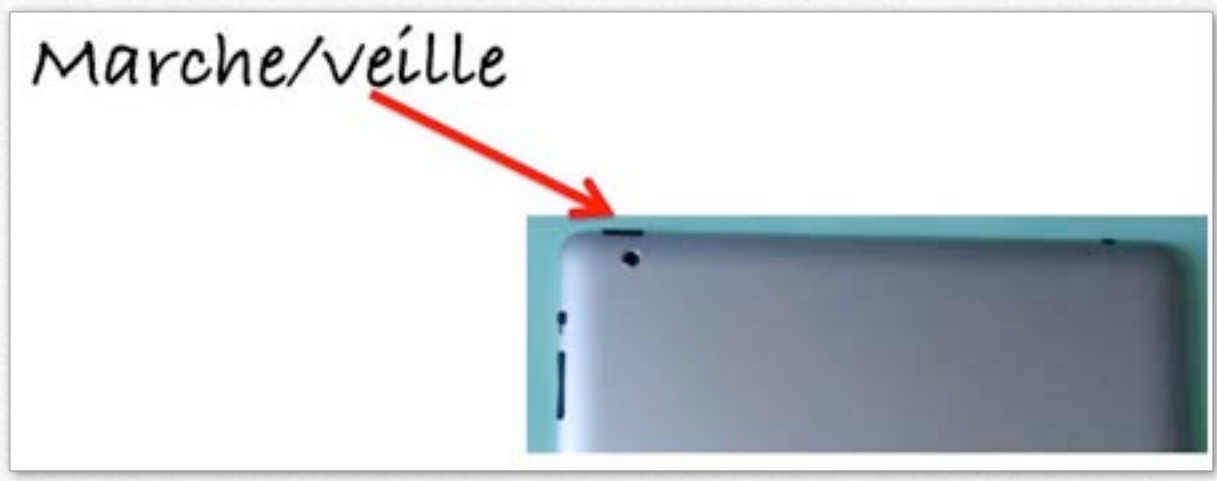

Vous pouvez verrouiller votre iPad en le plaçant en mode veille lorsque vous ne l'utilisez pas. Lorsque vous verrouillez l'iPad, rien ne se passe si vous touchez l'écran, mais la musique continue et vous pouvez utiliser les boutons de volume.

### Bouton de volume.

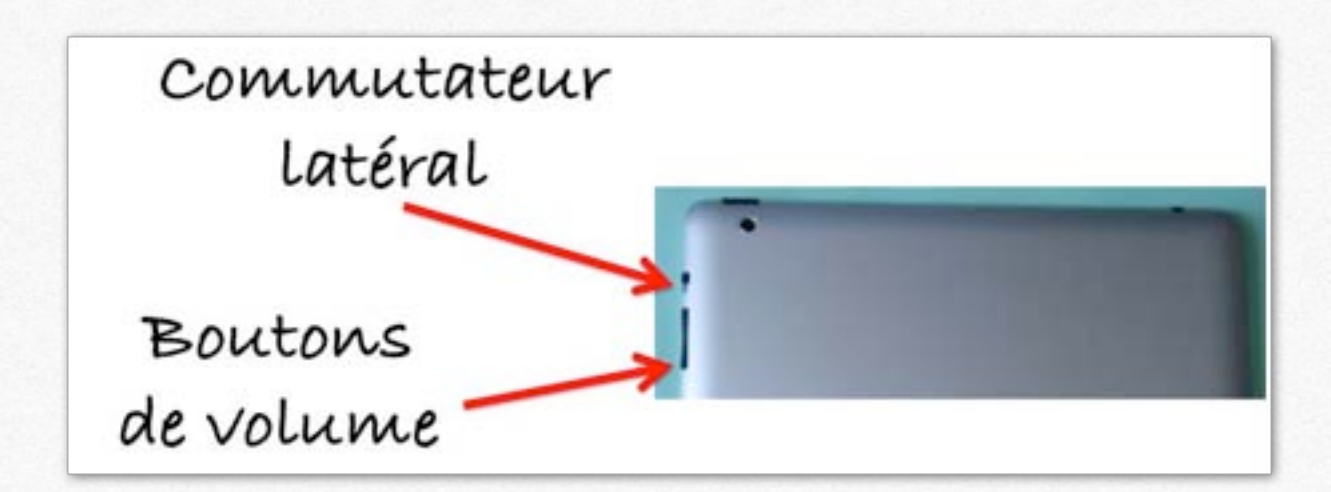

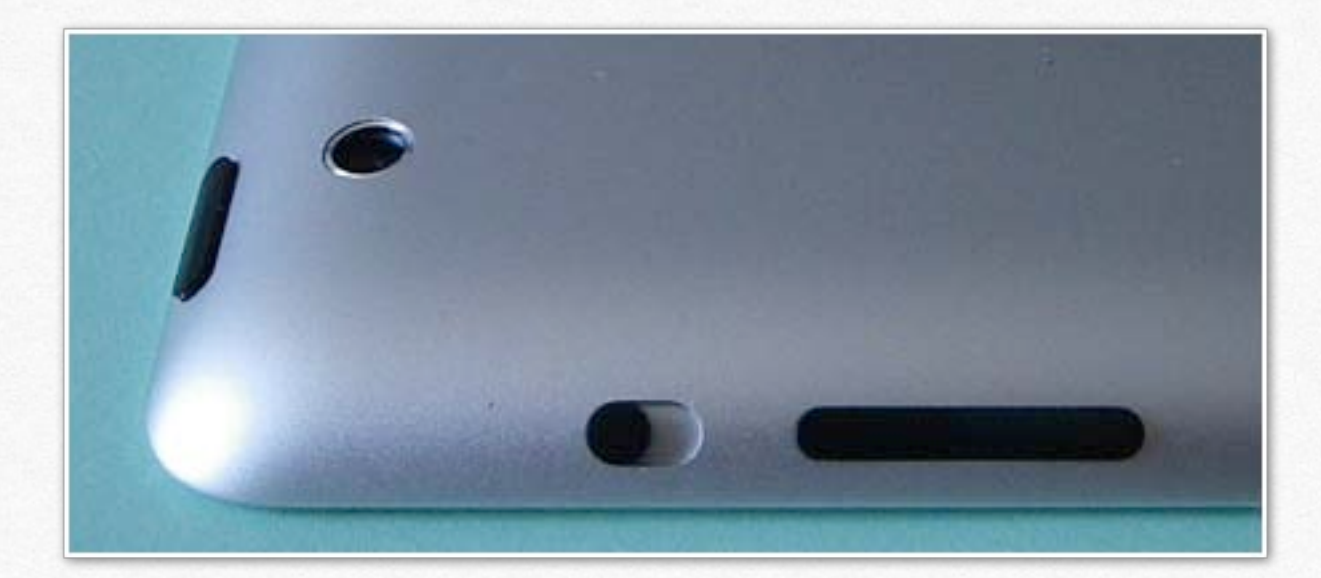

#### Pour augmenter le volume

- Appuyez sur le bouton d'augmentation du volume. Pour diminuer le volume

Appuyez sur le bouton de diminution du volume.

#### Pour couper le son

- Appuyez sur le bouton Baisser le volume et maintenez le doigt dessus pour couper le son de l'audio ou de la lecture vidéo.

#### Supprimer les notifications et effets sonores

- Faites glisser le commutateur latéral vers le bas pour arrêter les notifications et les effets sonores. Ce commutateur ne coupe pas le son de l'audio ou de la vidéo.

### Écran d'accueil.

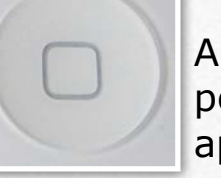

Appuyez sur le bouton principal à tout moment pour accéder au menu principal qui contient vos applications.

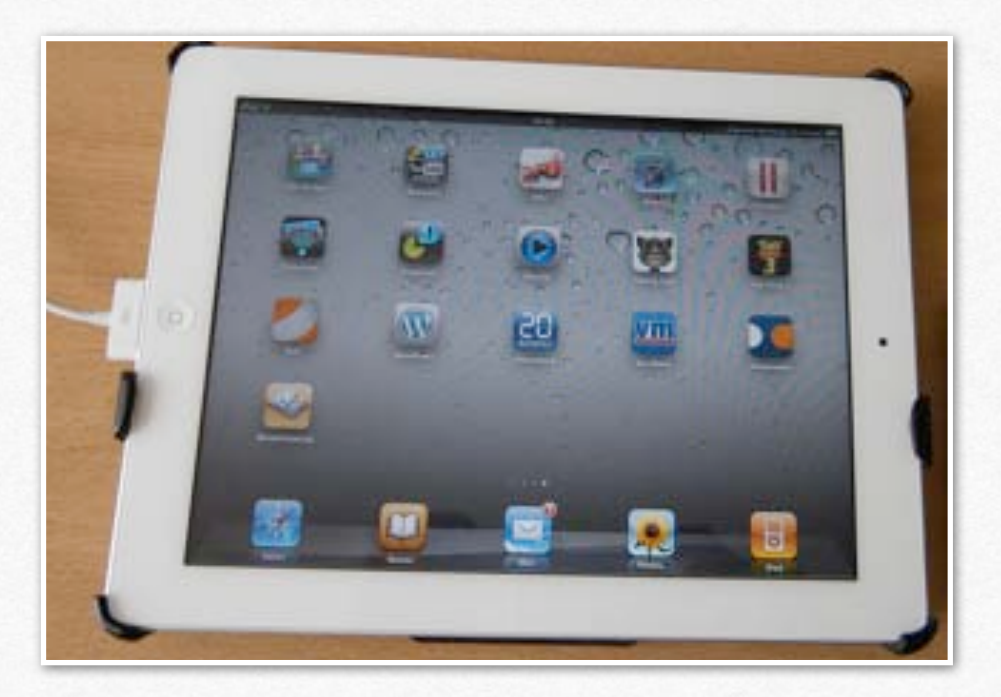

### Vue d'ensemble de l'iPod touch.

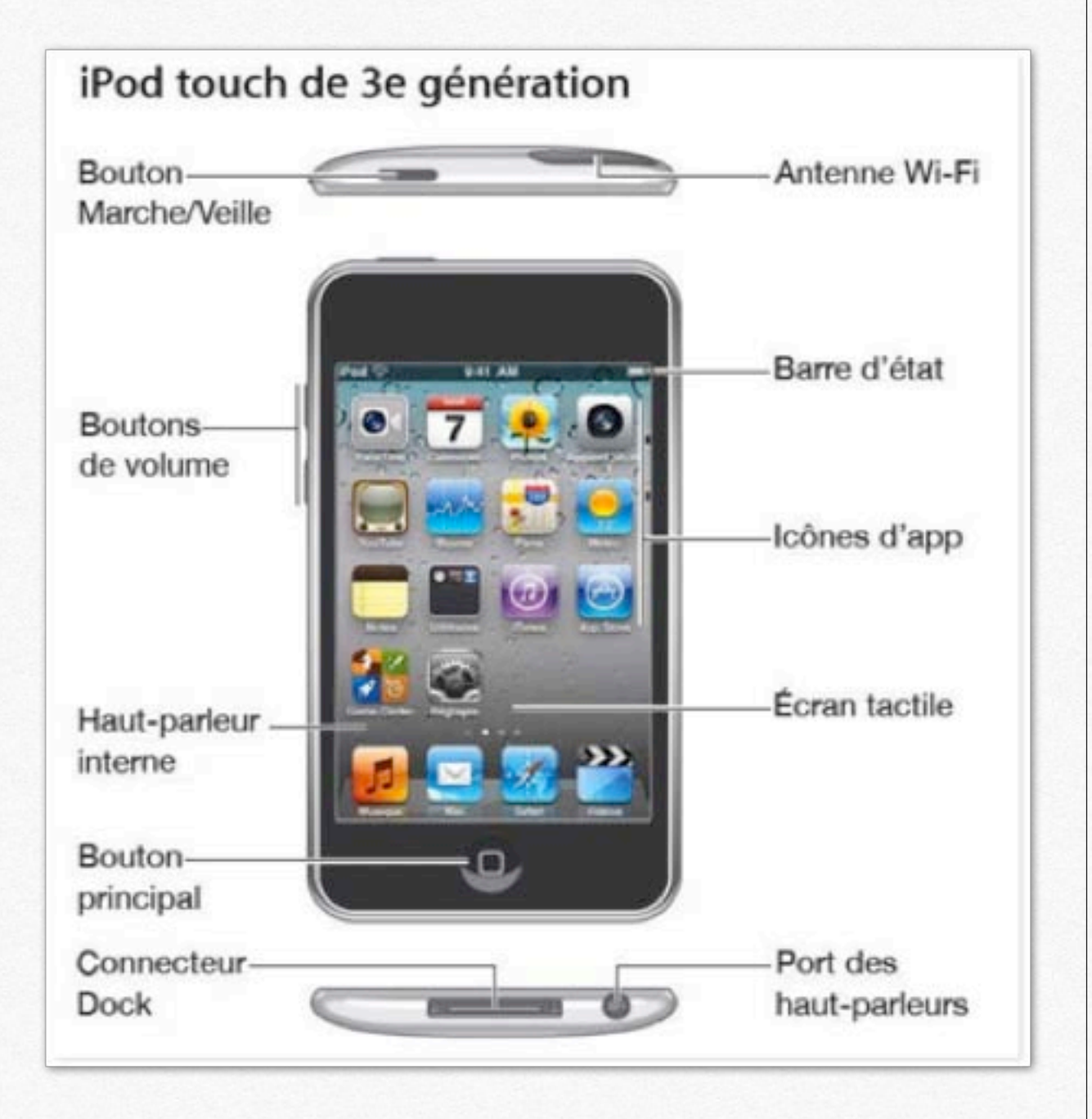

Dimensions : 111 x 58,9 x 7,2 mm, poids 101 g.

### iPod touch et iPad.

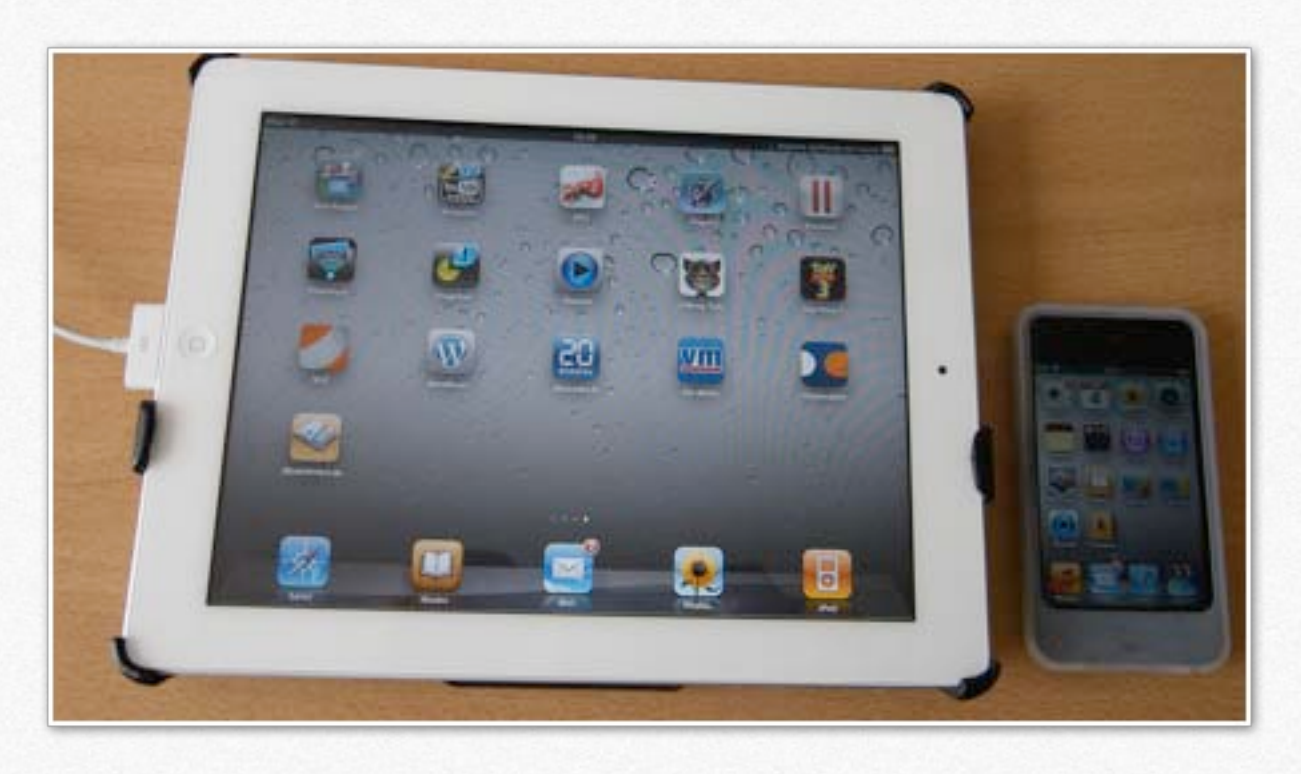

A gauche, l'iPad et à droite l'iPod touch.

# Que faire avec un iPad ou un iPod touch?

Avec plus de 200.000 applications, le sujet est très vaste. Je vais me limiter, provisoirement, aux quelques applications que j'utilise, plus ou moins, (applications gratuites ou payantes).

- Se connecter à Internet : en Wi-Fi ou en connexion cellulaire (si vous avez un iPad cellulaire et que vous avez inséré et validé votre carte Sim).

- Utiliser un navigateur, Safari, par exemple.
- Utiliser un logiciel de messagerie, Mail, par exemple.

- Sauvegarder ses données, soit par l'intermédiaire de iTunes (si vous avez un Mac ou un PC), dans le nuage avec iCloud ou avec d'autres solutions.

- Partager des photos et des documents: avec iCloud, DropBox, SkyDrive, etc.

- Prendre des photos ou des films: les organiser en albums, effectuer des diaporamas avec l'application Photos ou iPhoto.

- Monter des films avec iMovie.

- Créer de la musique avec GarageBand.

- Ecouter de la musique, synchroniser votre phonothèque avec iTunes (sur Mac et sur PC); acheter de la musique.

- Regarder des films, acheter ou louer des films, synchroniser avec iTunes (sur Mac ou sur PC).

- Lire des livres en format PDF ou numérique avec l'application iBooks. Acheter des livres, synchroniser avec iTunes.

- Utiliser la suite iWork: Pages pour le traitement de texte, Keynote pour les présentations, Numbers pour le tableur.

- Imprimer directement les documents avec une imprimante compatible AirPrint.

- Jouer: solitaire, dames, jeux d'arcade, etc.
- Apprendre des langues avec busuu, par exemple.

- Rechercher des appartements à acheter ou à louer avec les applications Logicimmo, seloger.com ou des éditions spécialisées des quotidiens régionaux.

- Traduire des texte en plusieurs langues.

- Téléphoner avec Facetime (si votre correspondant a un appareil compatible, tel que Mac, iPhone, iPod touch ou iPad).

- Regarder des vidéos YouTube.
- Visionner des vidéos avec VLC.

- Acheter et utiliser des dictionnaires, tels que Larousse, Dixel, Bled, etc.).

- Afficher ou modifier votre blog avec WorPress.
- Piloter votre Mac ou un PC virtuel avec Parallels mobile.
- Utiliser la messagerie instantanée Messenger.
- Regarder la télé en direct ou en différé (replay).

- Piloter votre Apple TV.
- Téléphoner dans le monde entier avec Skype.
- Rechercher sur un carte avec Plans ou avec Google Maps.
- Localiser votre iPad.
- Gérer votre agenda et le synchroniser avec d'autres appareils.

etc., etc.

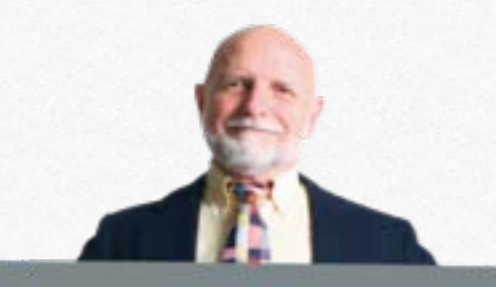

Visitez dès à présent mes sites:

http://www.cornil.com/iPad/Bienvenue.html

http://www.cornil.com/Skydrive/Bienvenue.html

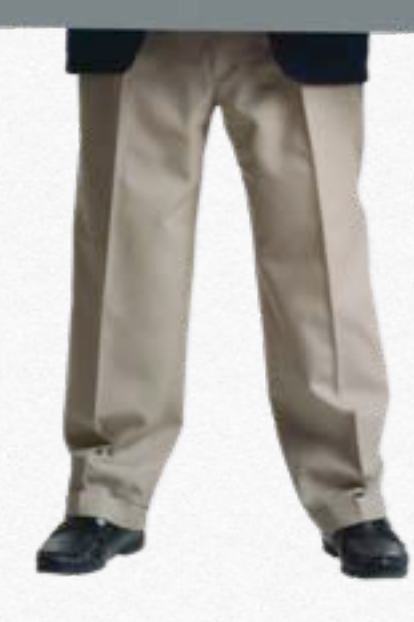

# iTunes, le compagnon, fort utile, de l'iPad et de l'iPod touch.

- Connexion de l'iPad au Mac.
- Enregistrement de l'iPad.
- Première synchronisation de l'iPad.

### **Connexion de l'iPad au Mac.**

Avec l'utilisation d'iCloud, vous pouvez sauvegarder des données dans le nuage et il n'est plus obligatoire de disposer d'Un Mac ou d'un PC. Cependant si vous avez un Mac ou un PC vous pouvez synchroniser l'iPad et l'iPod touch avec le logiciel iTunes version 10.2 ou plus ainsi qu'une inscription à l'iTunes Store.

**NDLR**: le processus sera semblable pour la synchronisation avec un iPhone.

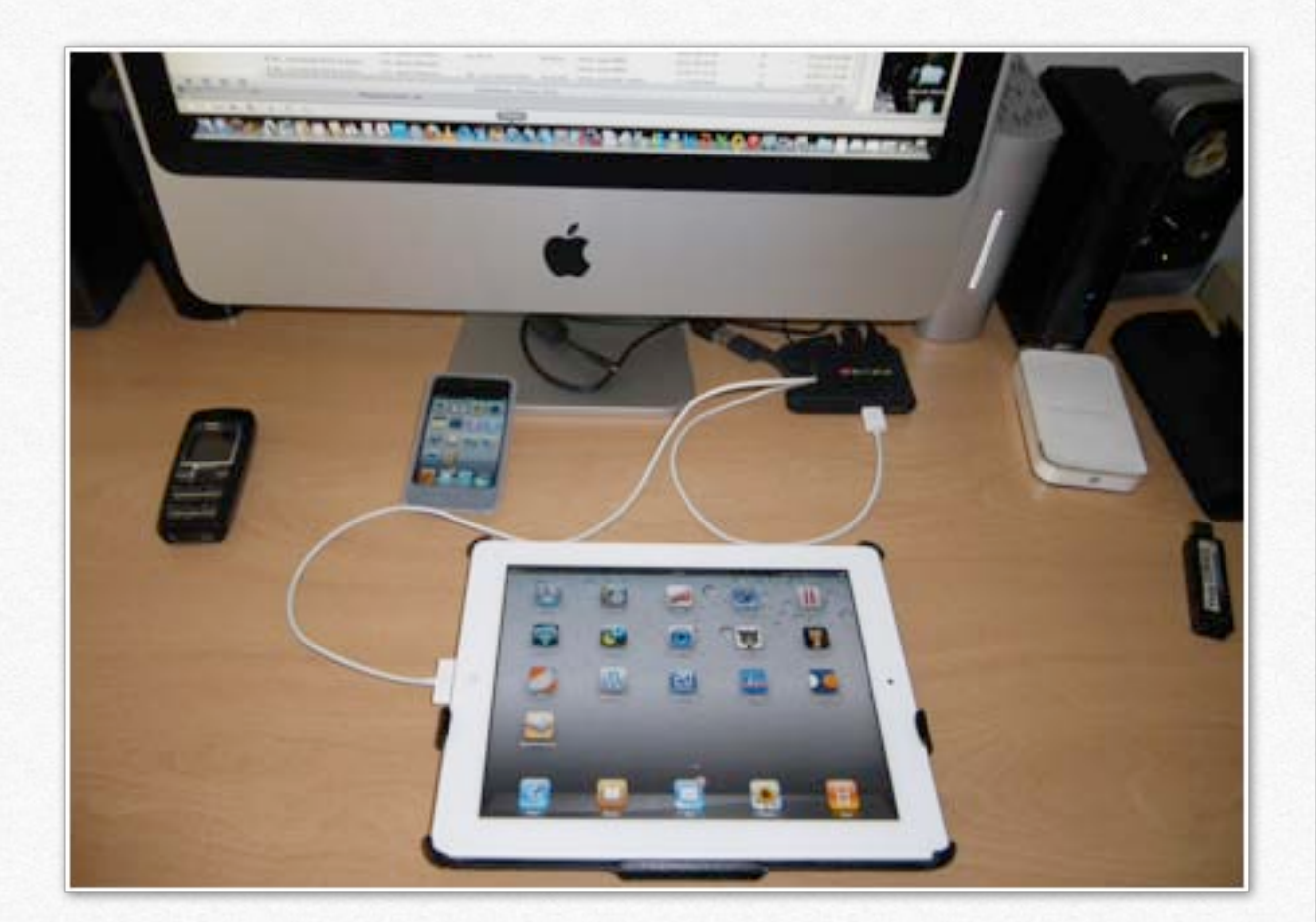

Ici l'iPad est relié à un iMac via un Hub USB.

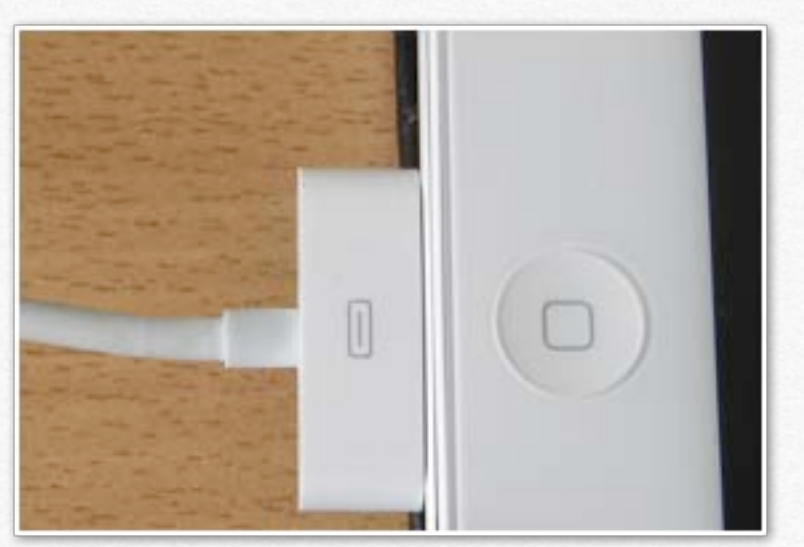

Détail de la connexion.

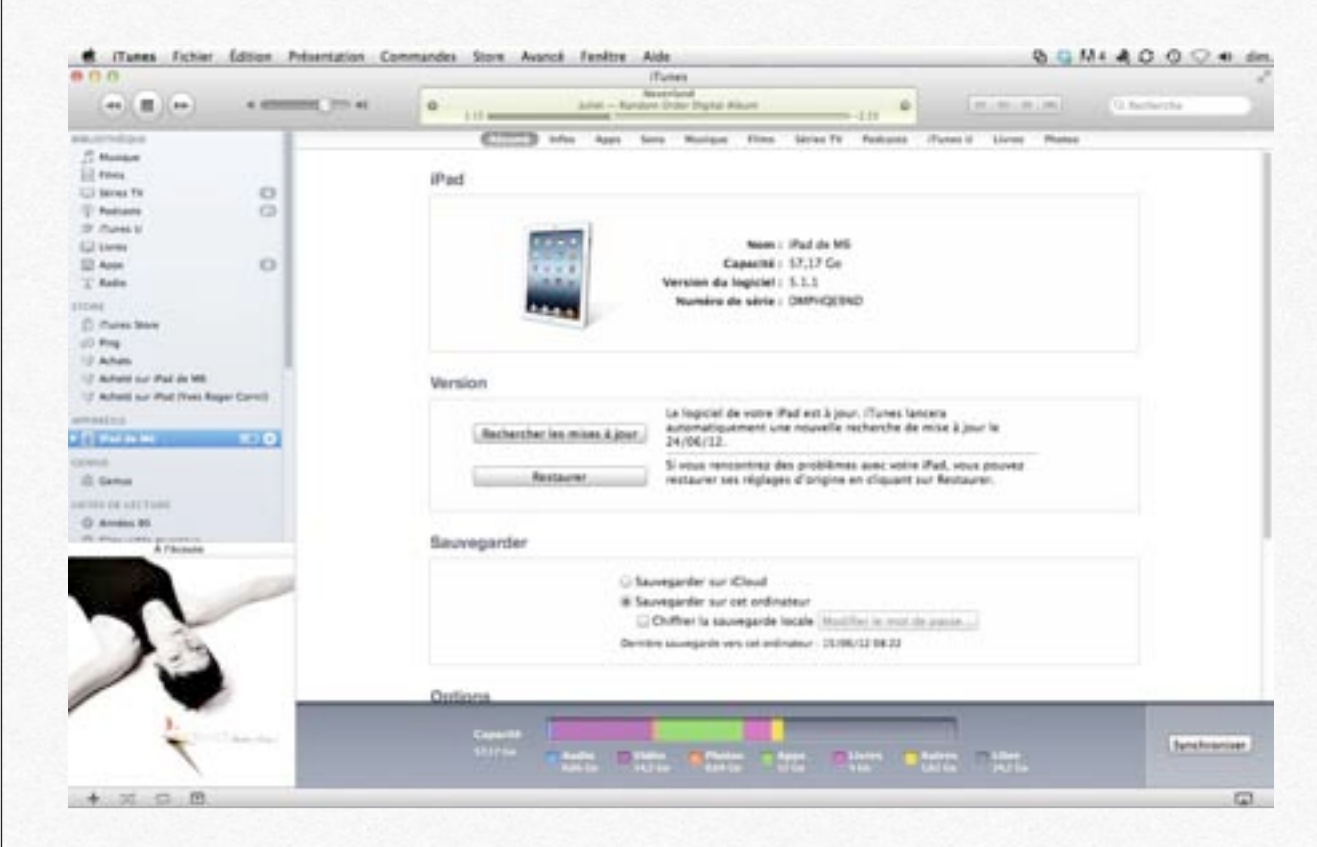

Ici c'est l'iPad qui est connecté à iTunes, sur le Mac.

## Enregistrement (éventuel) de l'iPad.

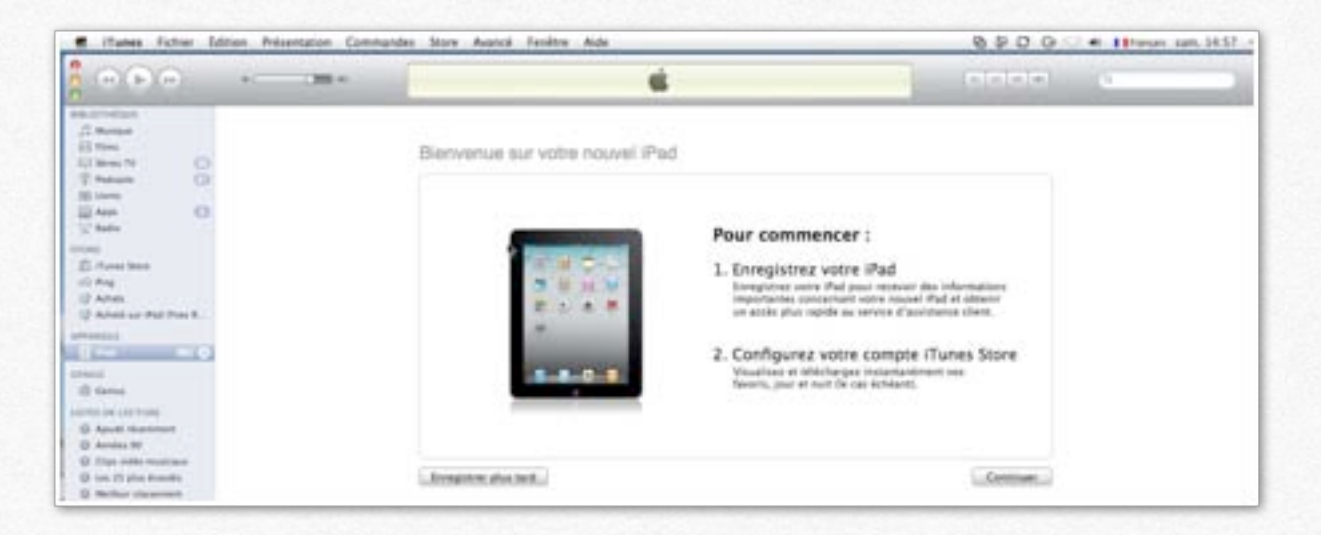

L'iPad a été connecté au Mac pour la première fois.

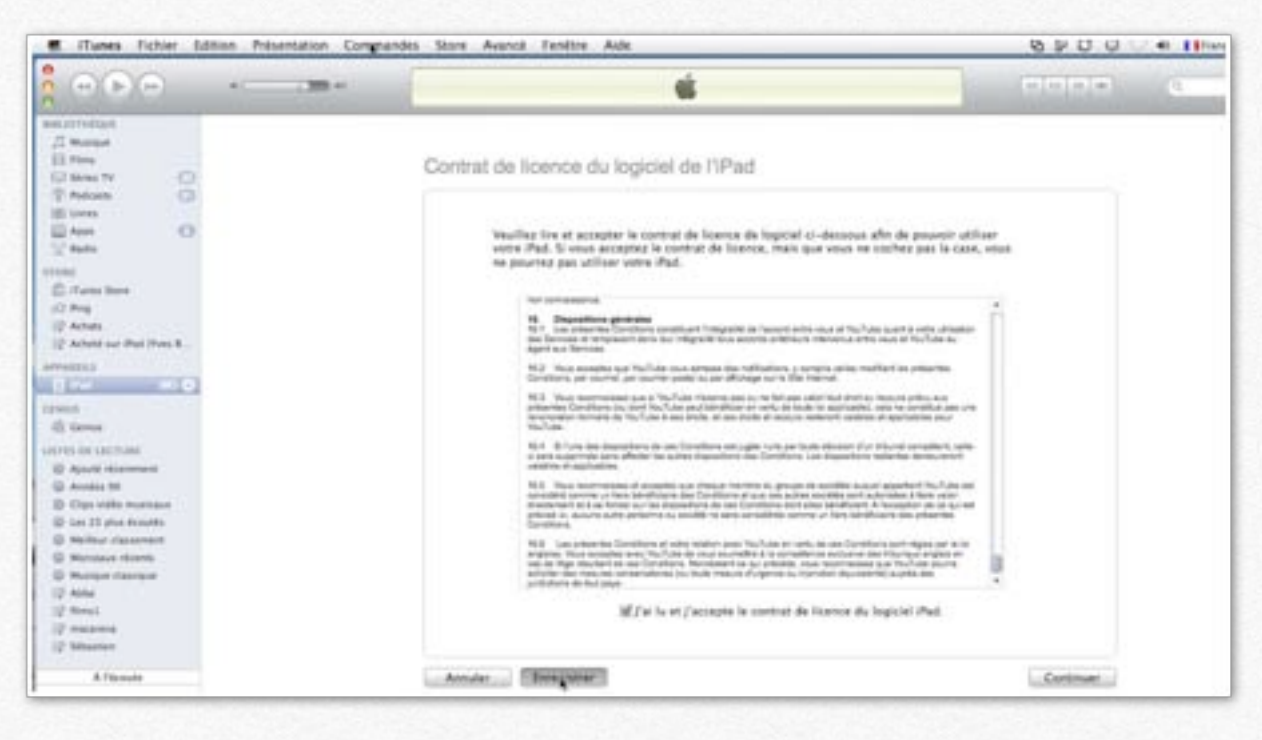

Maintenant je vais inscrire l'iPad, après avoir accepté les conditions.

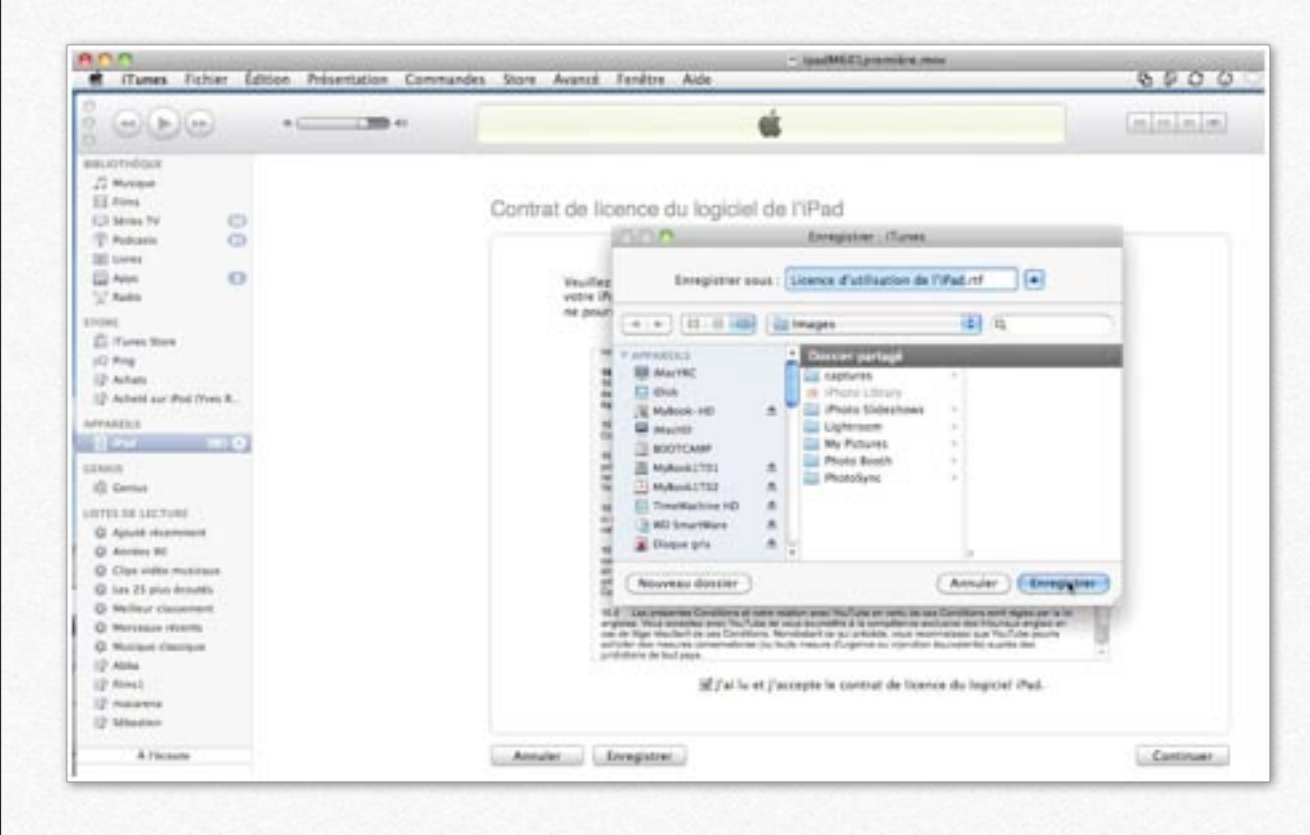

#### Je sauvegarde la licence.

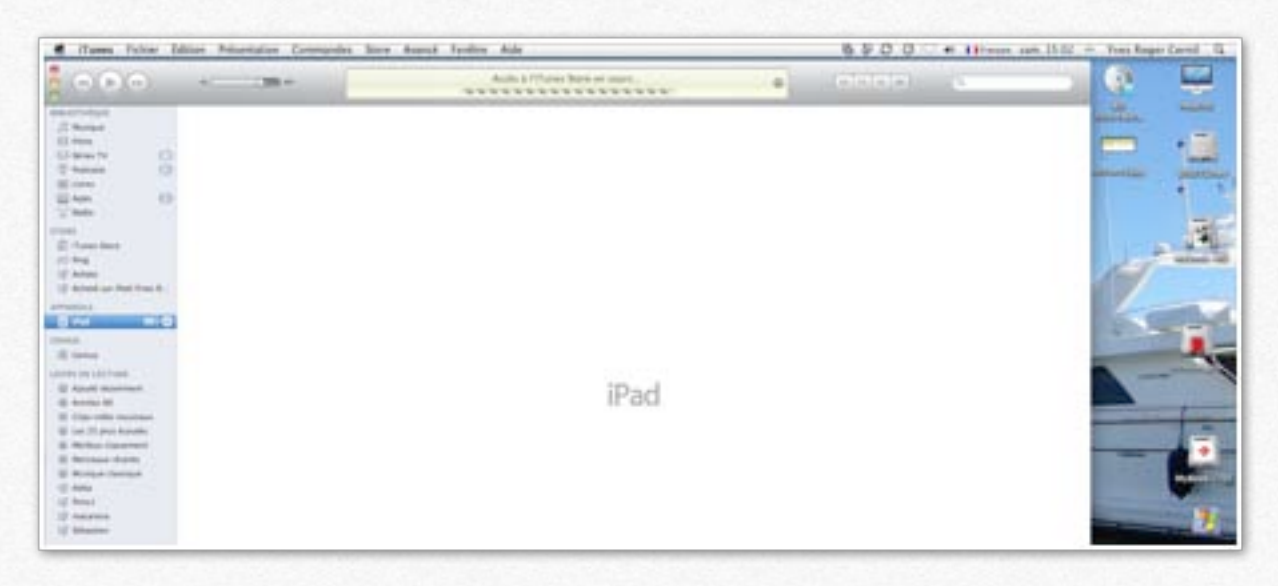

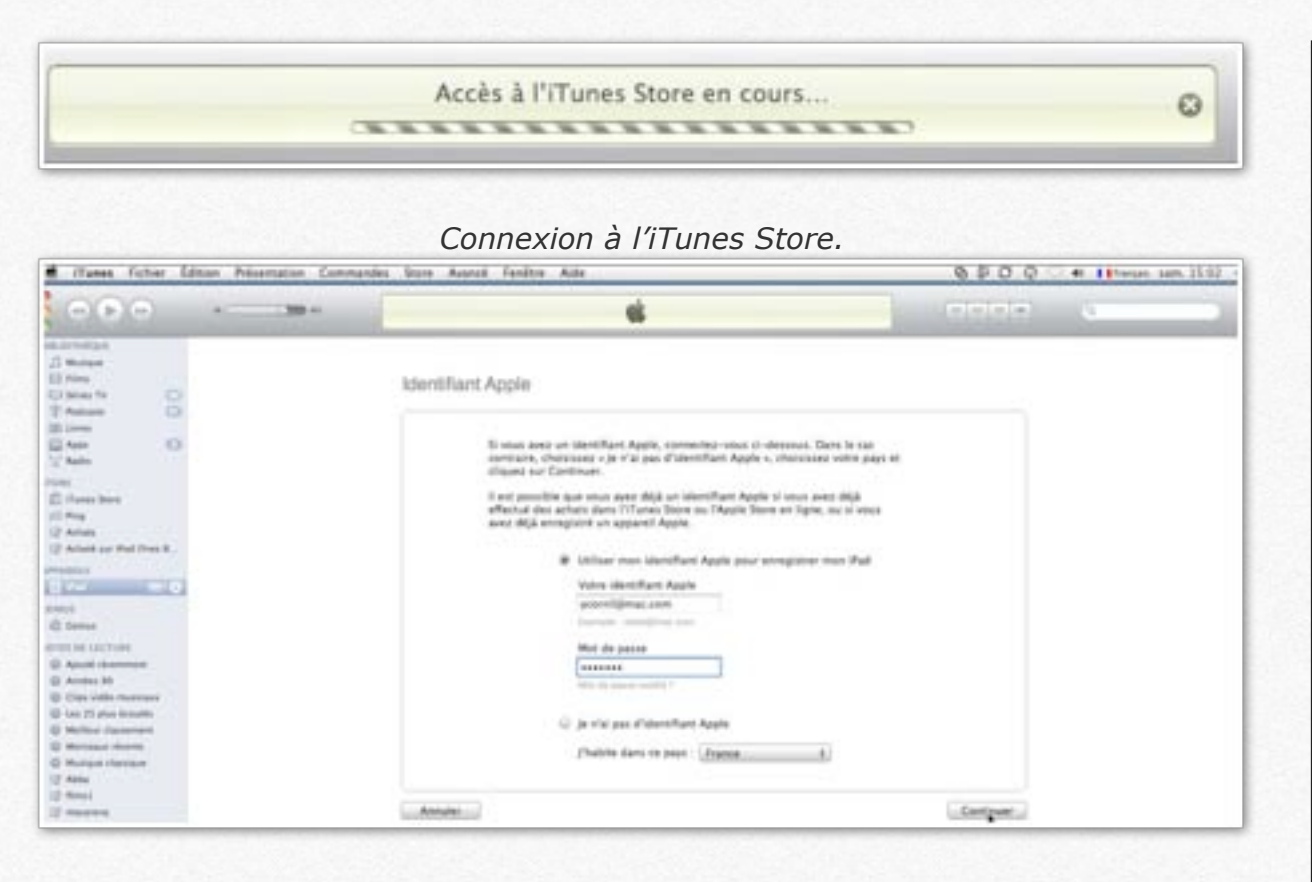

Je donne mon identifiant.

#### Je donne quelques renseignements.

| Jammi<br>IIII III IIII IIIIIIIIIIIIIIIIIIIIIII | Sochaiteg-vous receiver fas information<br>iel sociales, office consistent<br>Veuilles reporting aux questions surver<br>Sector d'activité ou profi<br>Oneceses<br>Quel est l'âge de l'utilisan<br>Oneceses<br>Pour quelle utilisation ave<br>Oneceses<br>Ois elles vous utiliser le p<br>Oneceses | na surinamena par courrier dilectromique ?<br>en informationa sur les produits et vorves d'Appre.<br>Inter pour termonet l'auropytement de votre iPad :<br>ession<br>1<br>4<br>er volus acheté ces iPad ?<br>4<br>plus vetre iPad ?<br>8 |
|------------------------------------------------|----------------------------------------------------------------------------------------------------|----------------------------------------------------------------------------------------------------|
| lattare<br>en chury                            |                                                                                                    | (Retsur) (Enveyor                                                                                                    |
| Annuler                                        |                                                                                                    | Retour                                                                                                    |

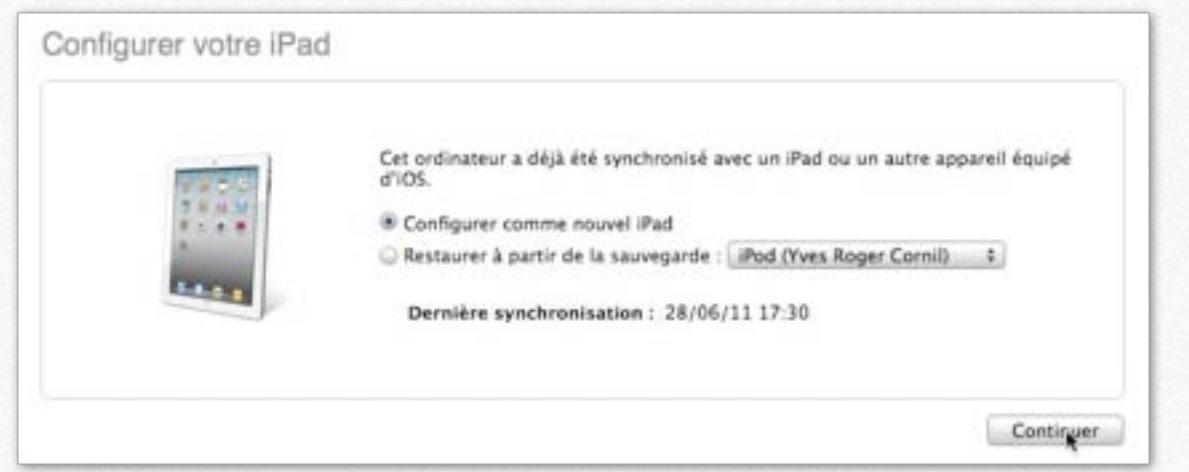

*Il va falloir synchroniser l'appareil (ici un iPad) avec iTunes sur mon Mac.* 

L'iPad peut être synchronisé avec un ordinateur ou par iCloud..

Notez que dans mon cas j'avais déjà synchronisé un iPod touch; je vais configurer comme un nouvel iPad.

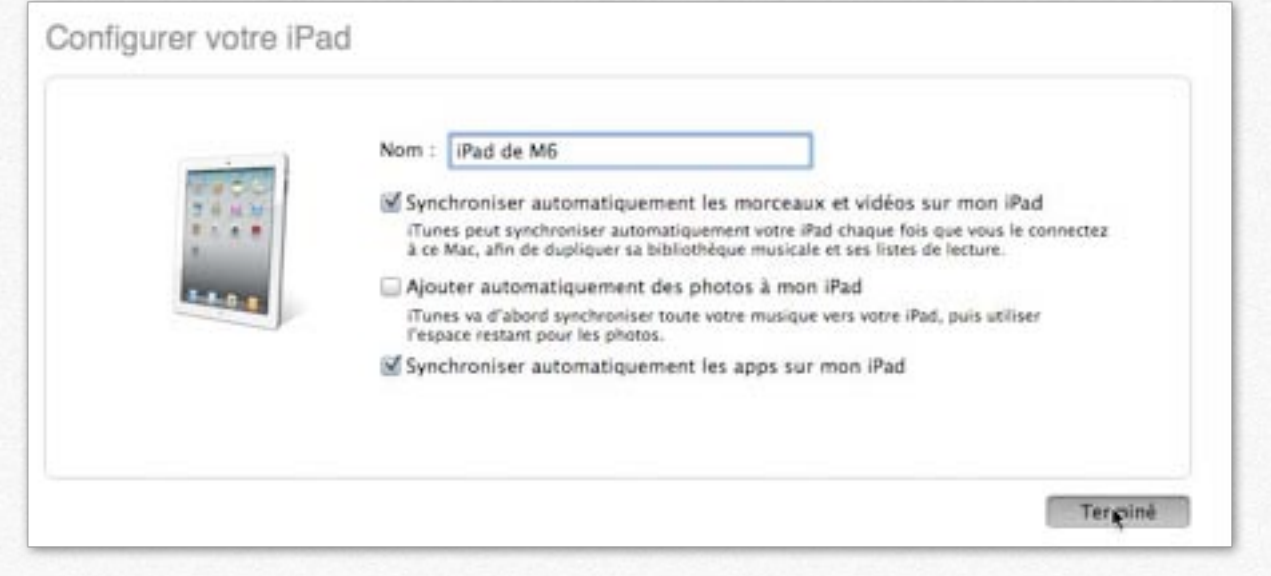

Je donne le nom: iPad de M6 (abréviation de Microcam06).

# Première synchronisation de l'iPad.

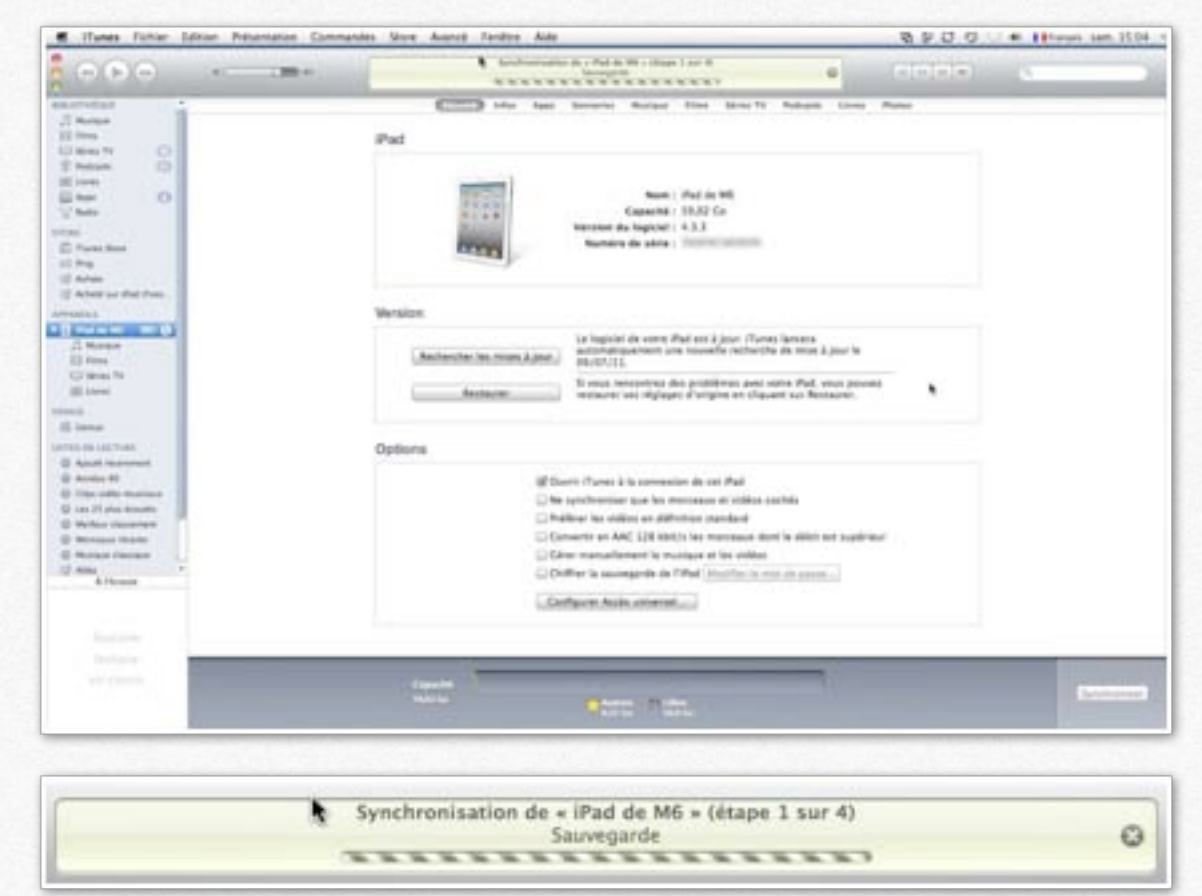

*Pour la première synchronisation, je vais synchroniser l'ensemble de ma bibliothèque iTunes (musiques, films, livres, etc.).* 

| Capacité<br>59,02 Go | Autres Libre<br>0,32 Go S8,8 Go                                                          |   |
|----------------------|------------------------------------------------------------------------------------------|---|
|                      | Synchronisation de « iPad de M6 » (étape 2 sur 4)<br>Préparation pour la synchronisation | O |

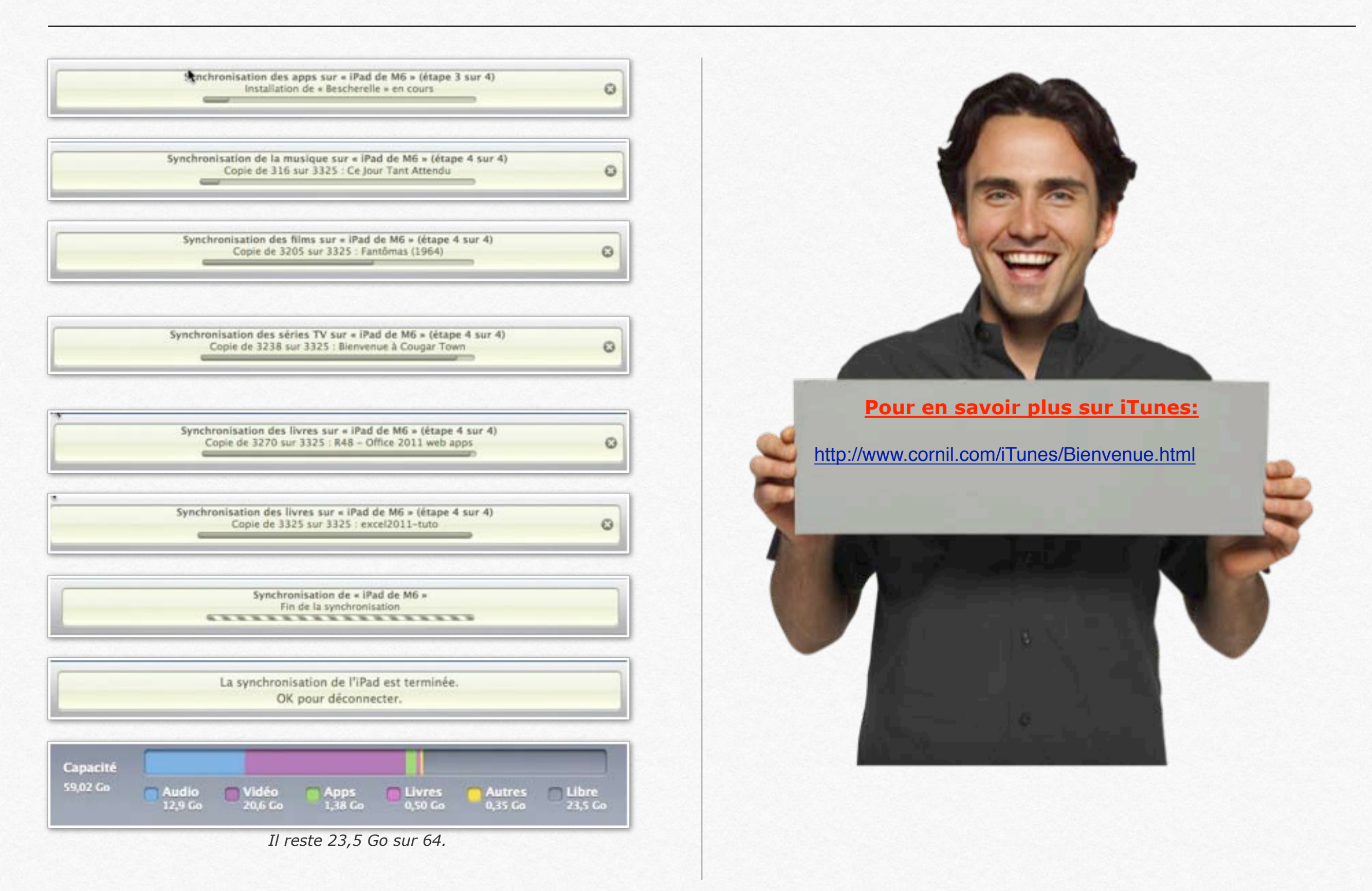

# Utiliser l'iPad.

- L'écran d'accueil.
- L'écran multi-touch et les gestes.
- Vidéo.

### L'écran accueil.

### Le bouton principal.

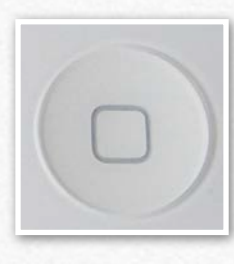

Appuyez sur le bouton principal à tout moment pour accéder au menu principal qui contient vos applications.

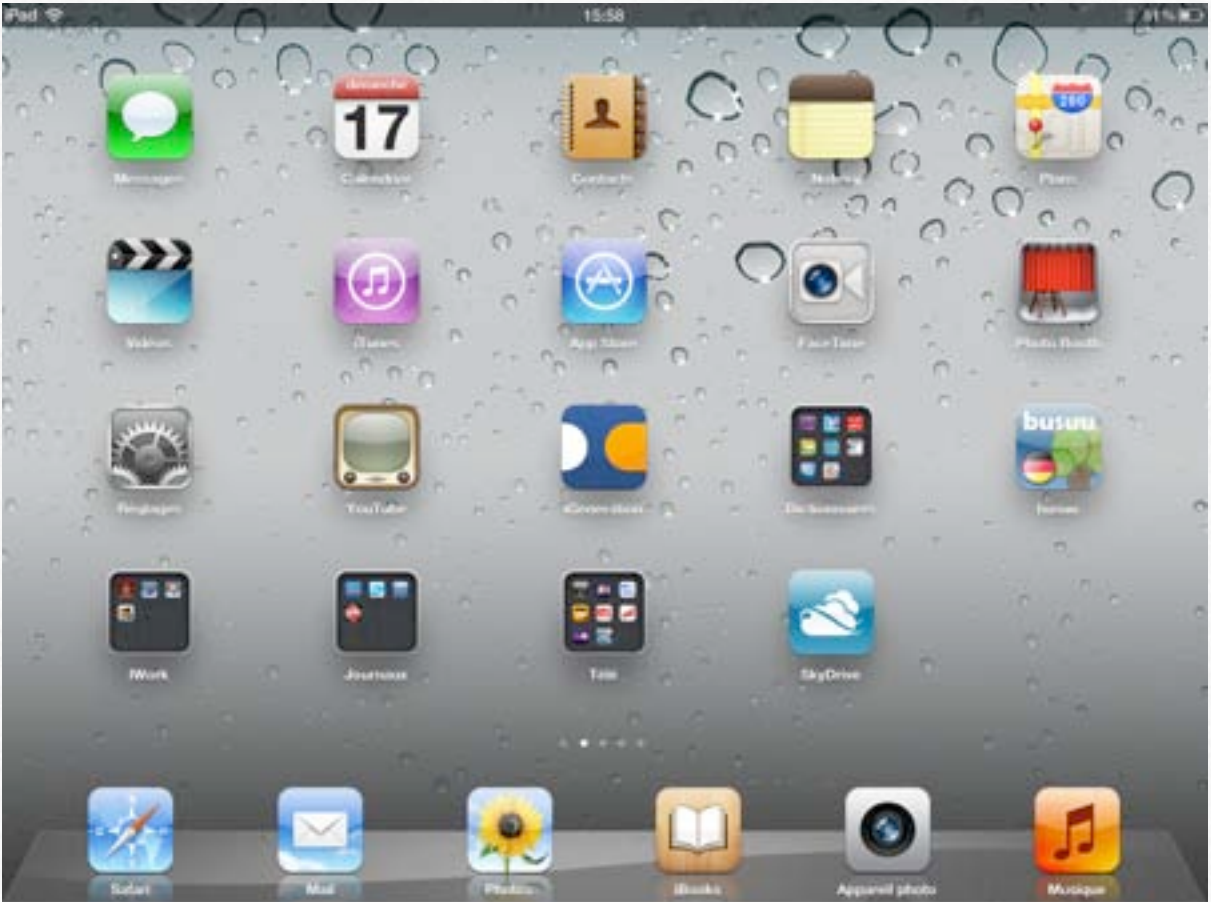

Une douzaine d'applications sont fournies avec l'iPad, plus l'application de réglages.

L'affichage peut se faire en mode portrait ou en mode paysage, il suffit de tourner l'iPad.

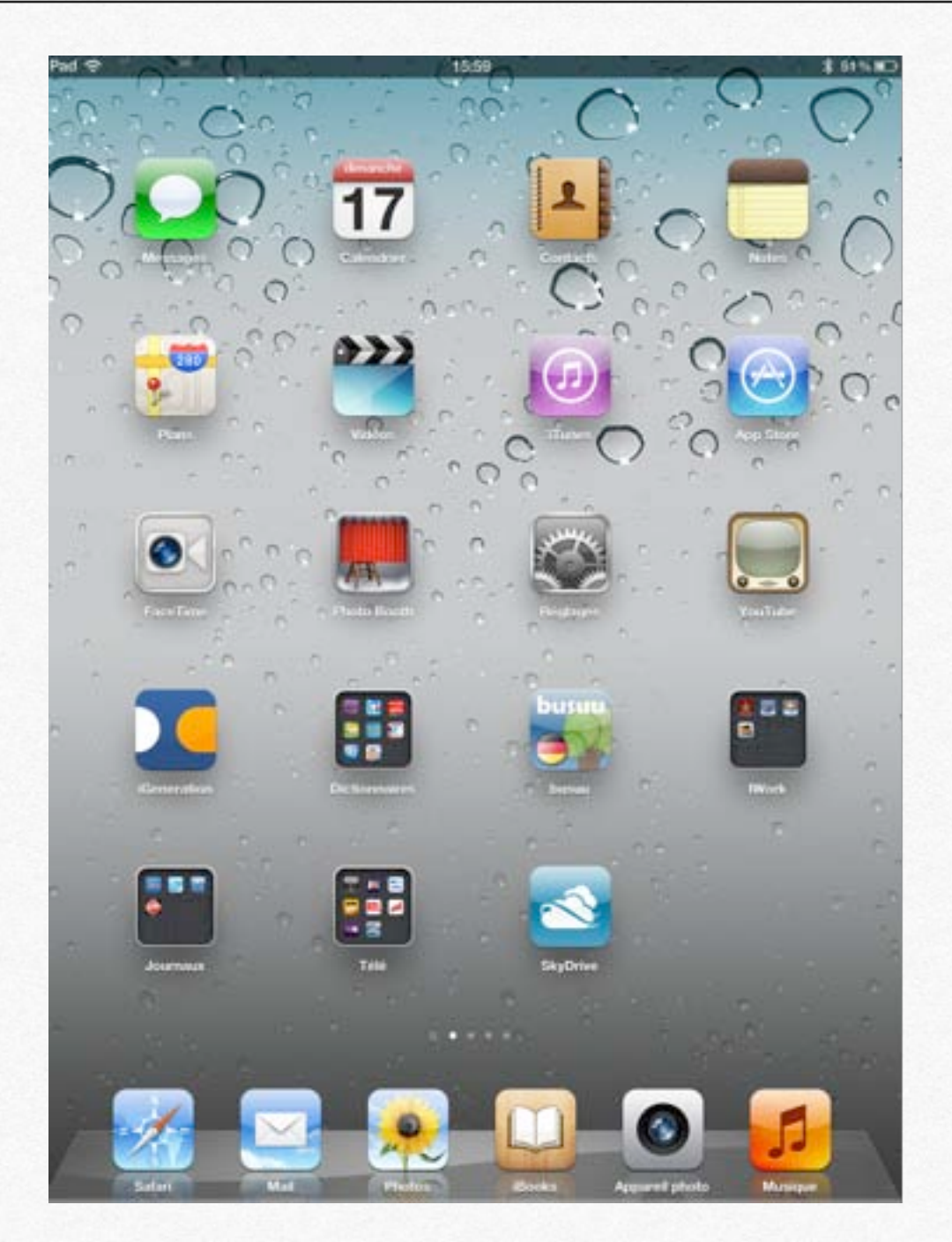

Vous pourrez changer la disposition des applications sur l'écran d'accueil ainsi que dans la barre de tâches (ou Dock sur Mac).

Pour verrouiller l'écran en mode portrait ou mode paysage : - régler le commutateur latéral pour verrouiller l'orientation de l'écran.

### Écran Multi-Touch.

Les commandes de l'écran Multi-Touch changent de façon dynamique en fonction des tâches que vous réalisez. Pour contrôler l'iPad, utilisez vos doigts pour toucher, toucher deux fois et balayer.

### Zoom avant ou arrière.

Vous pouvez agrandir ou réduire les données affichées à l'écran.

Pour contrôler le zoom, pincez ou écartez les doigts.

Vous pouvez aussi toucher, rapidement (tapoter), l'écran pour effectuer un zoom avant puis toucher rapidement l'écran pour effectuer un zoom arrière.

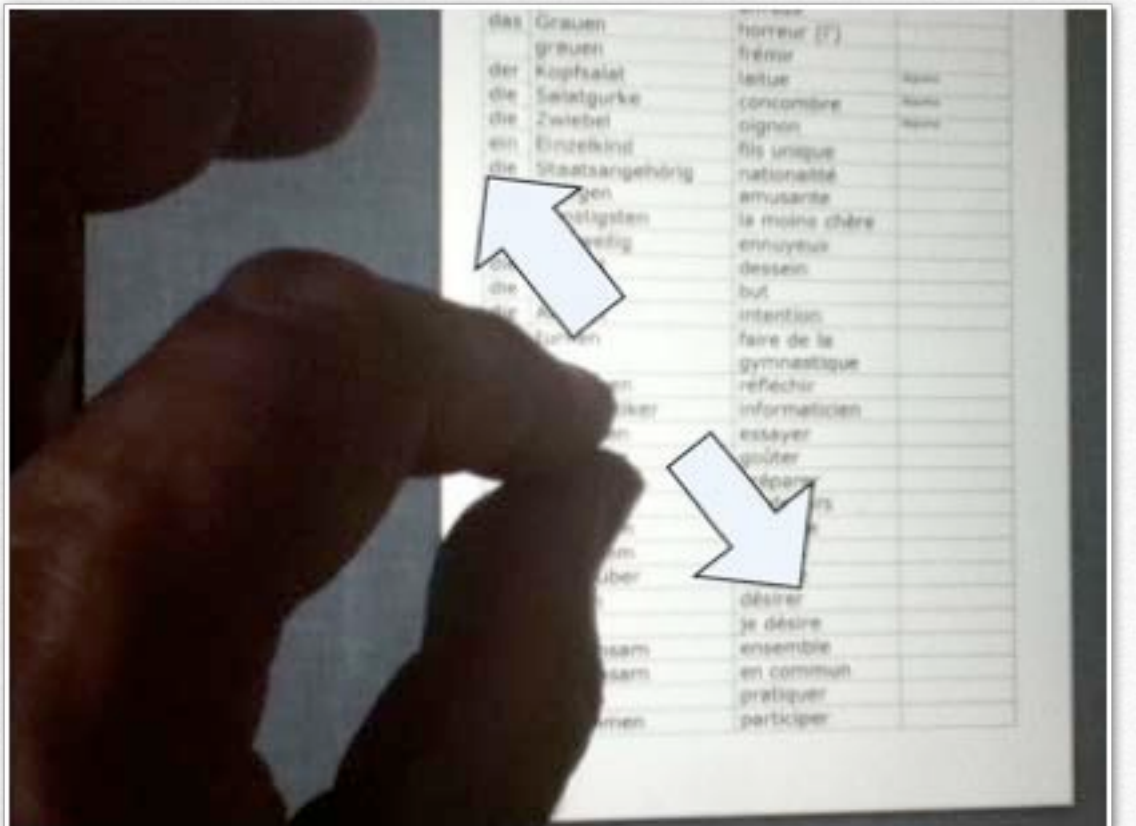

Écartez les doigts pour agrandir. Pour contrôler le zoom, pincez ou écartez les doigts.

Écartez les doigts rapidement pour augmenter immédiatement la taille de la page de 200%.

Pour obtenir une taille intermédiaire, écartez les doigts plus lentement.

Vous pouvez aussi toucher, rapidement, l'écran pour effectuer un zoom avant puis toucher rapidement l'écran pour effectuer un zoom arrière.

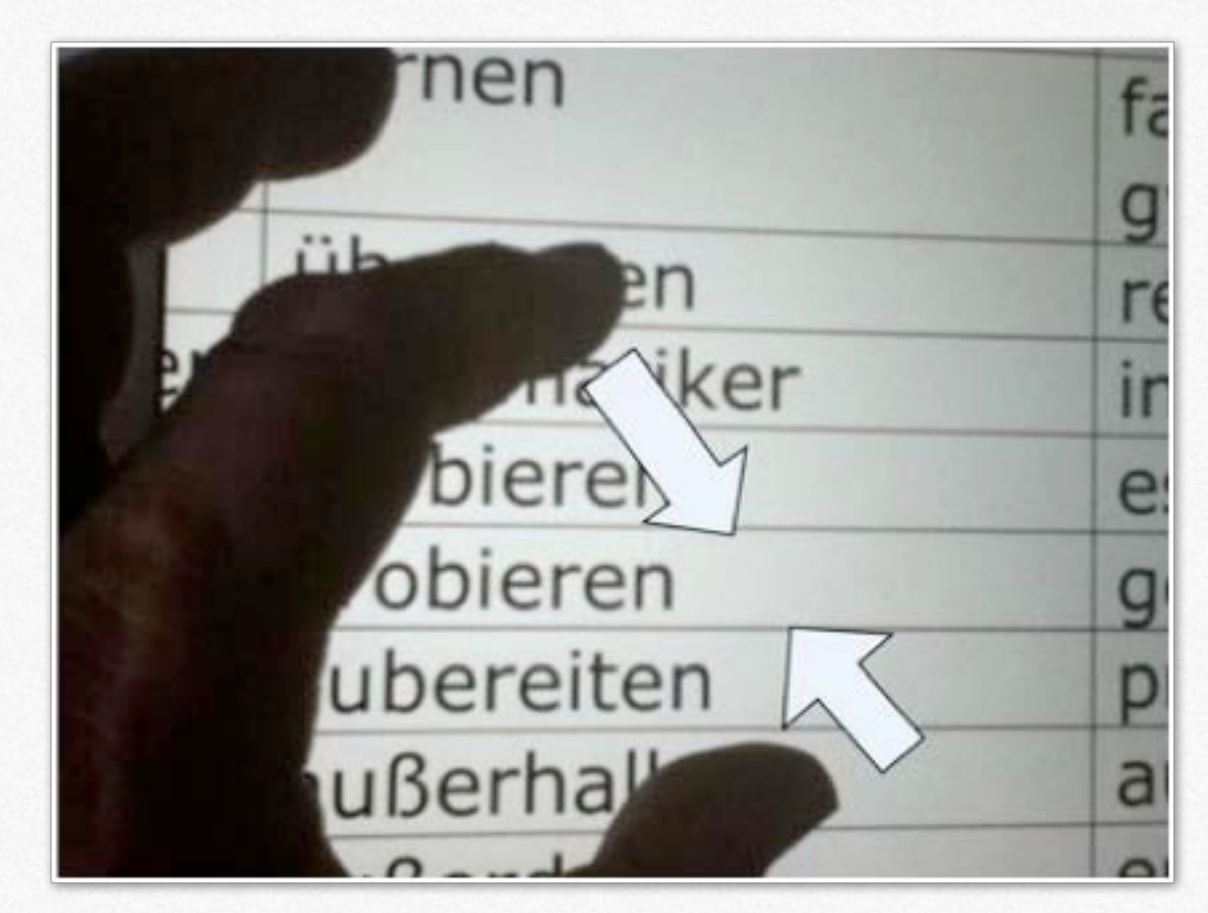

Placez deux doigts sur l'écran et rapprochez-les.

Pincez rapidement pour réduire immédiatement la taille pour qu'elle s'adapte à l'écran.

Pour obtenir une taille intermédiaire, pincez les doigts plus lentement.

### Le clavier.

Le clavier virtuel apparaît quand vous devez entrer des informations.

### GALERIE 3.1 Le clavier virtuel.

| iCloud Rt                                                         | Annuler Nouveau message     |   |   |   |   |   |     | Envoyer  | • 🛛    |
|-------------------------------------------------------------------|-----------------------------|---|---|---|---|---|-----|----------|--------|
| Q Rechercher de                                                   | À:                          |   |   |   |   |   | 0   | Masquer  |        |
| Vimeo<br>Bridget Carter :<br>To ensure delive                     | Cc/Cci, De : ycomil@mac.com |   |   |   |   |   |     |          |        |
| to your address                                                   | Objet :                     |   |   |   |   |   |     | Marquor  |        |
| Votre reçu No 1<br>Facturé à : ycon<br>le Parc B2 85 av           |                             |   |   |   |   |   | - 1 | inalquei |        |
| iTunes<br>À la une sur iTu<br>Découvrez la no<br>Daniel Barenboir | Envoyé de l'ipad d'Yves     |   |   |   |   |   |     |          |        |
| iTunes<br>À la une sur iTu<br>Découvrez le no<br>Daniel Barenboir |                             |   |   |   |   |   |     |          |        |
| AZ                                                                | E                           | R | т | Y | U | I | 0   | Р        | €      |
| Q                                                                 | S D                         | F | G | н | J | к | L   | м        | retour |
| ٥V                                                                | v x                         | С | v | в | Ν | @ | +   |          | Ŷ      |
| .?1                                                               | 123                         |   |   |   |   |   | _   | -        |        |

Pour afficher le clavier numérique touchez la touche ?123.

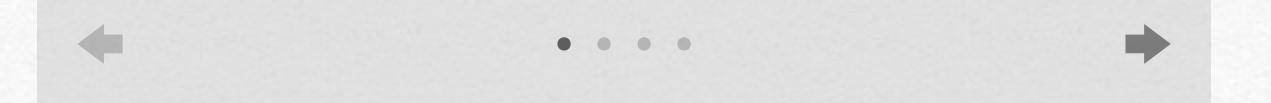

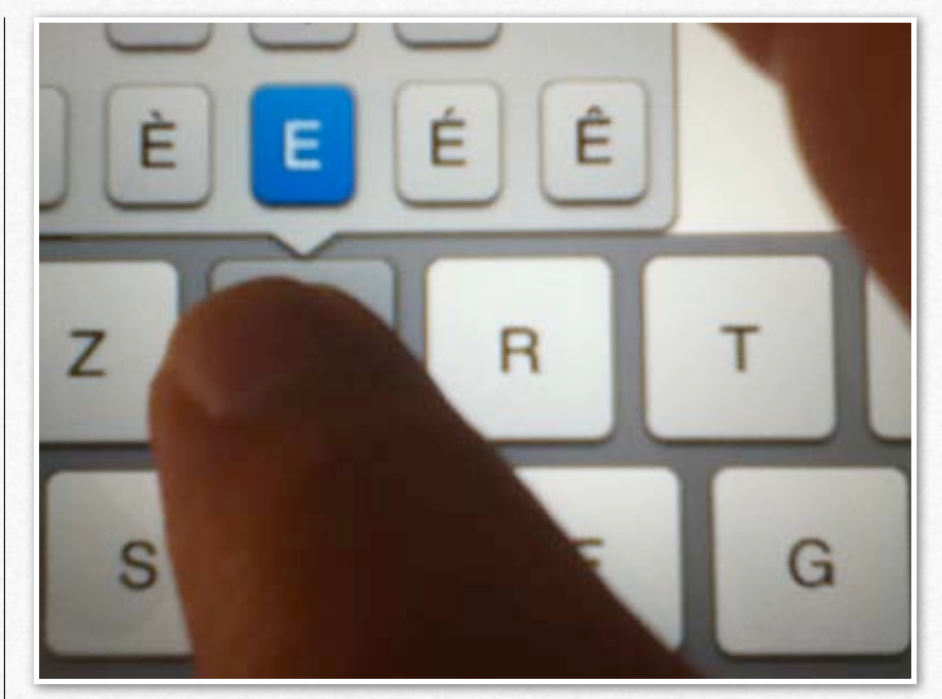

Pour les caractères accentués, laissez appuyer le doigt sur la lettre et glissez la lettre accentuée choisie dans le texte.

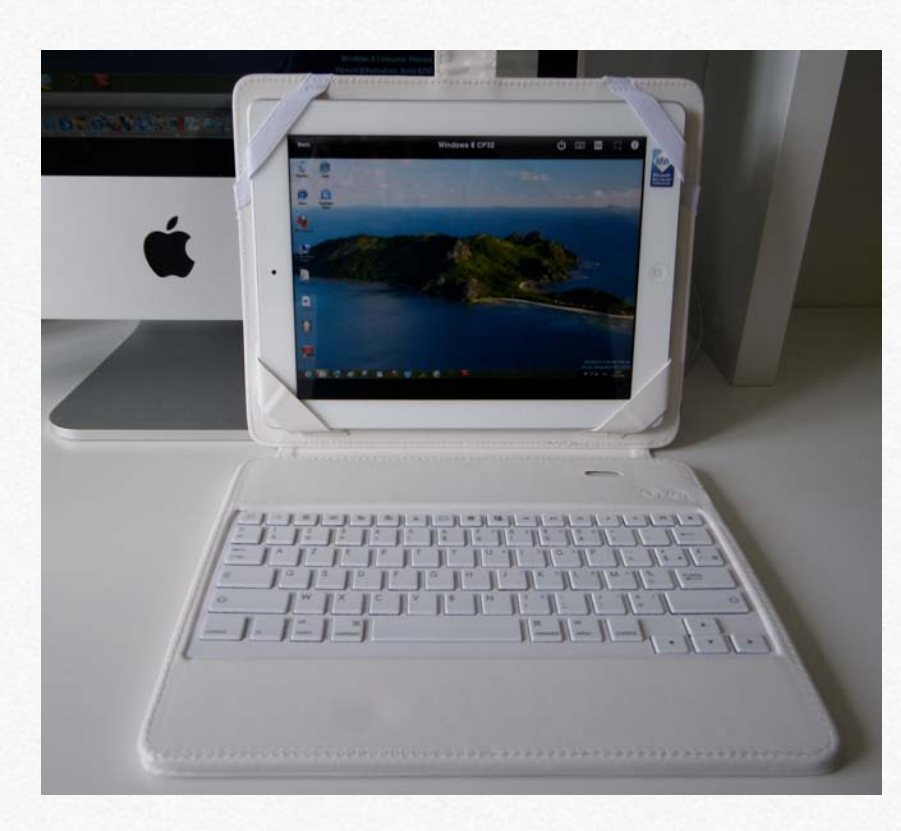

Vous pouvez aussi utiliser un clavier bluetooth.

Ici un clavier SilverCrest qui sert aussi de pochette de protection.

# Autres gestes sur l'écran multi-touch.

### Faire défiler.

Faites glisser un doigt verticalement ou horizontalement pour l'écran pour déplacer le contenu au sein de l'écran ou d'une fenêtre.

### Balayer.

Faites glisser rapidement un doigt verticalement ou horizontalement sur l'écran.

### Faire glisser.

Déplacez un objet en le faisant glisser, ou redimensionnez un objet ou une sélection en faisant glisser l'une de ses poignées de sélection. Commencez par toucher l'objet pour le sélectionner. Touchez l'objet sélectionné, maintenez votre doigt dessus et faites-le glisser vers la position souhaitée.

Vous pouvez également toucher l'une des poignées de sélection, maintenir votre doigt dessus et faire glisser pour redimensionner l'objet.

### Faire pivoter.

Placez deux doigts et faites-les tourner pour en modifier l'orientation.

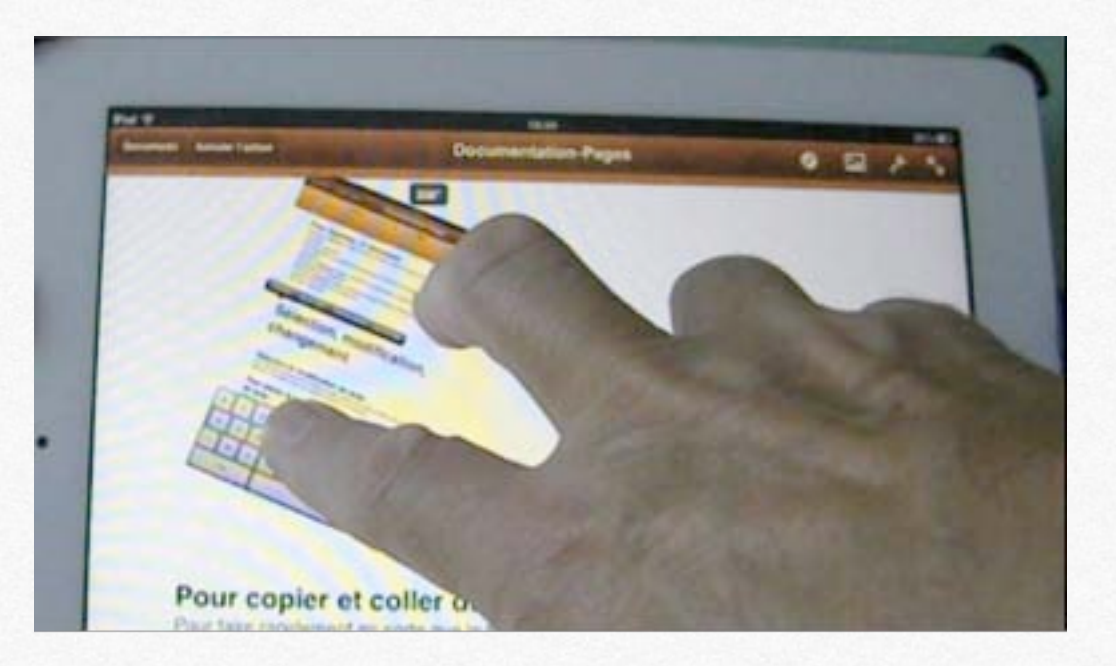

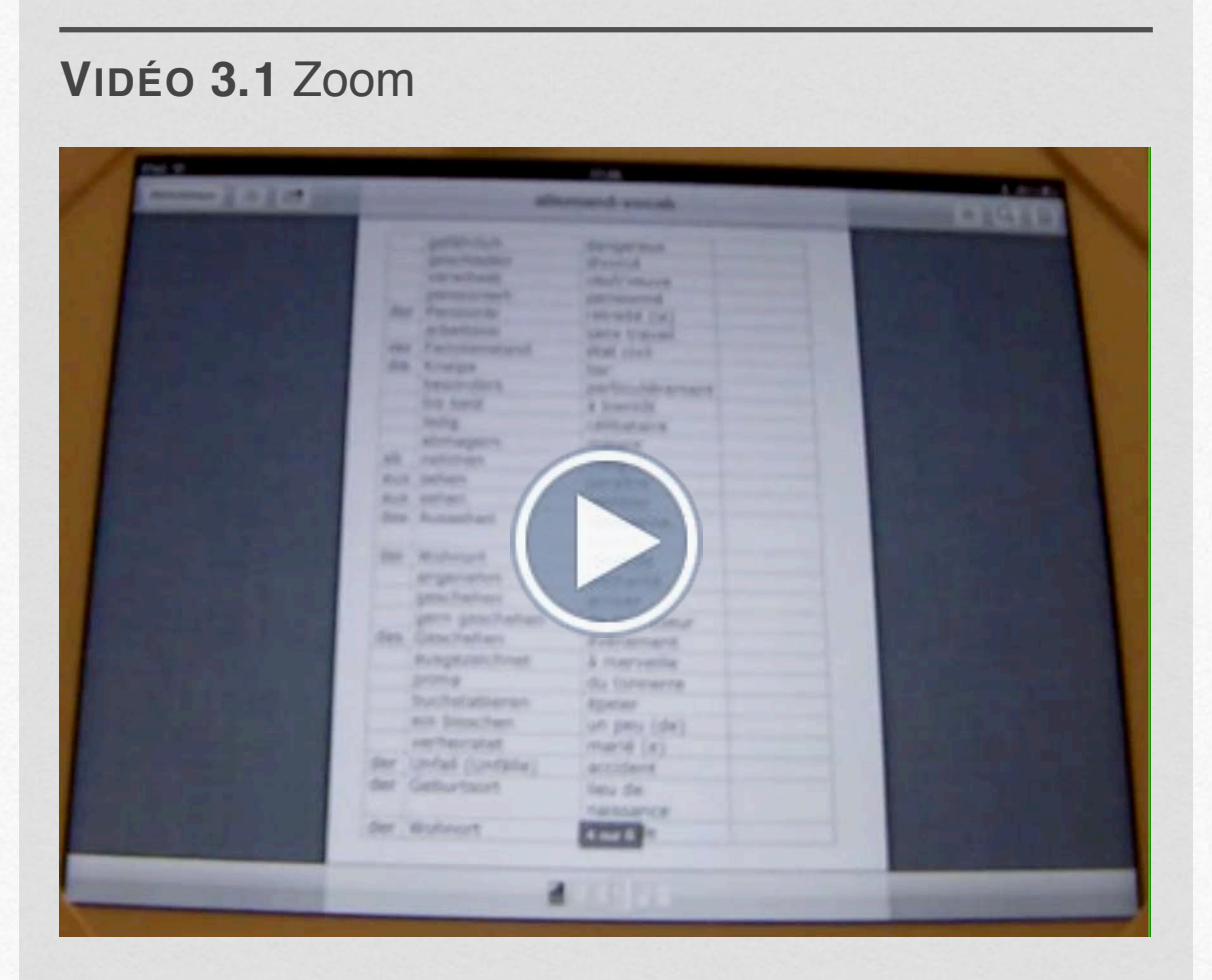

Les gestes multi-touch : zoom sur le texte.

# Gestion des applications.

- Suppression d'une application.
- Déplacement d'une application.

### Suppression d'une application.

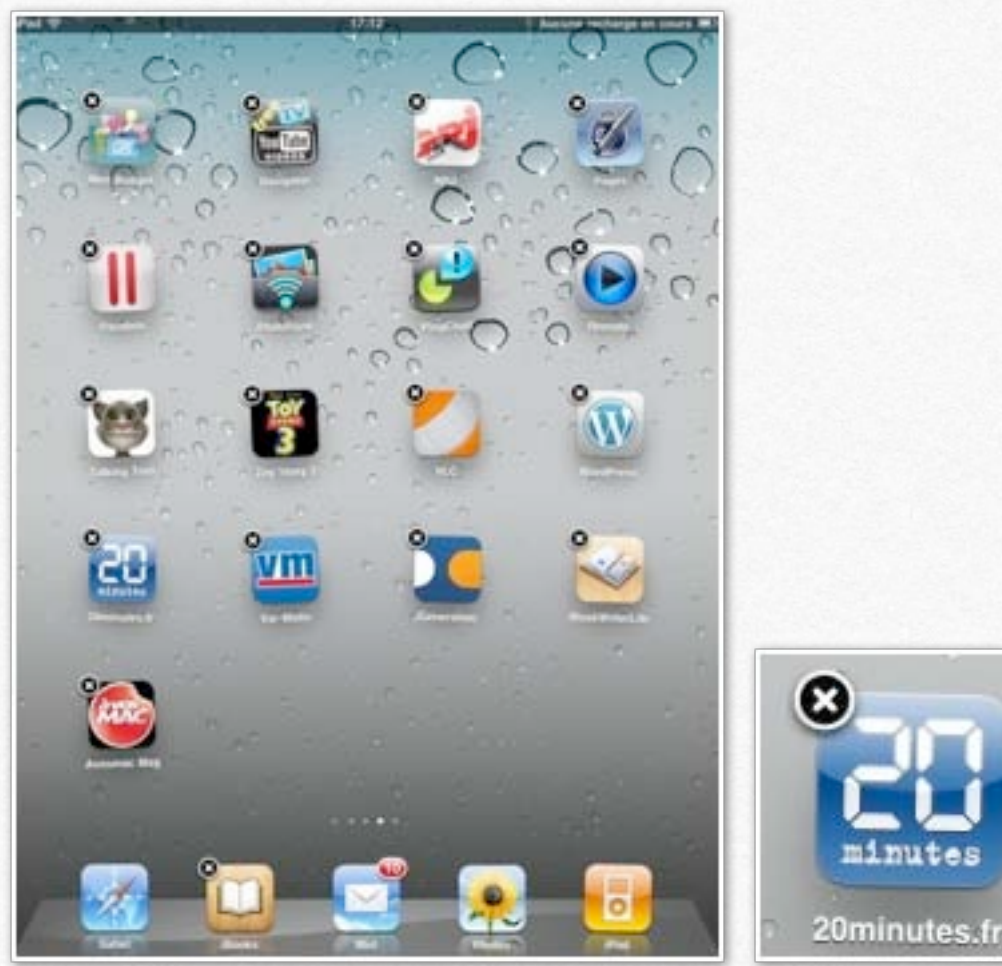

*Je ne suis pas sûr d'avoir l'application 20minutes, spécial iPad, je vais donc la supprimer, puis la recharger via l'App Store.* 

Pour supprimer une application, je touche l'icône de l'application (ou n'importe quelle icône d'une application) en maintenant le doigt dessus, jusqu'à ce que les icônes commencent à bouger.

*Sur l'icône de 20minutes, je touche la croix qui est dans le coin gauche.* 

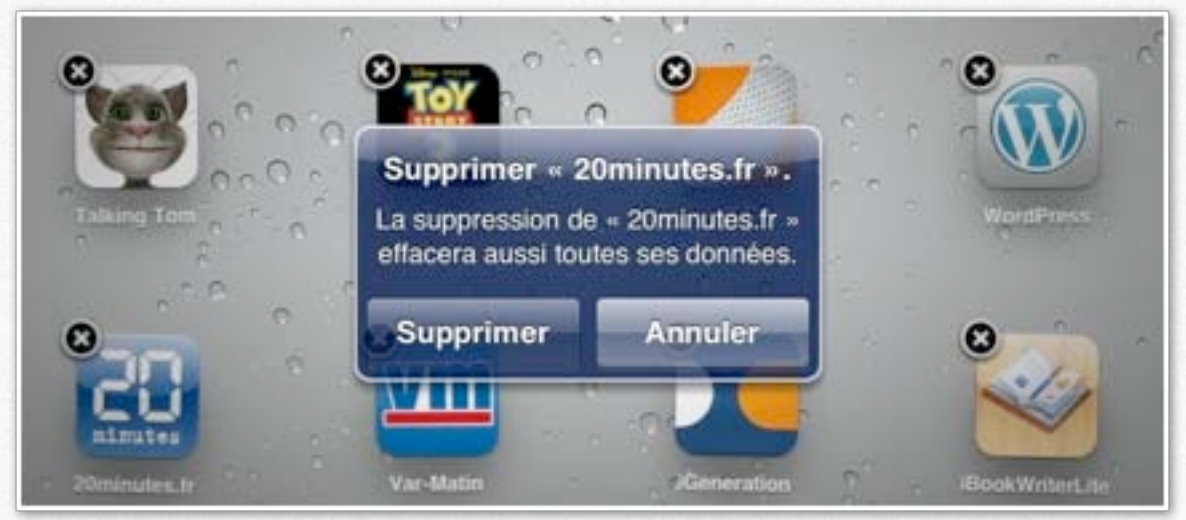

Je confirme la suppression en touchant le bouton supprimer.

Vous ne pouvez pas supprimer les applications fournies avec l'iPad. Les données liées à l'application sont perdues, sauf si vous procédez à une réinstallation et à la restauration des données sauvegardées depuis iTunes.

### Déplacement d'une application.

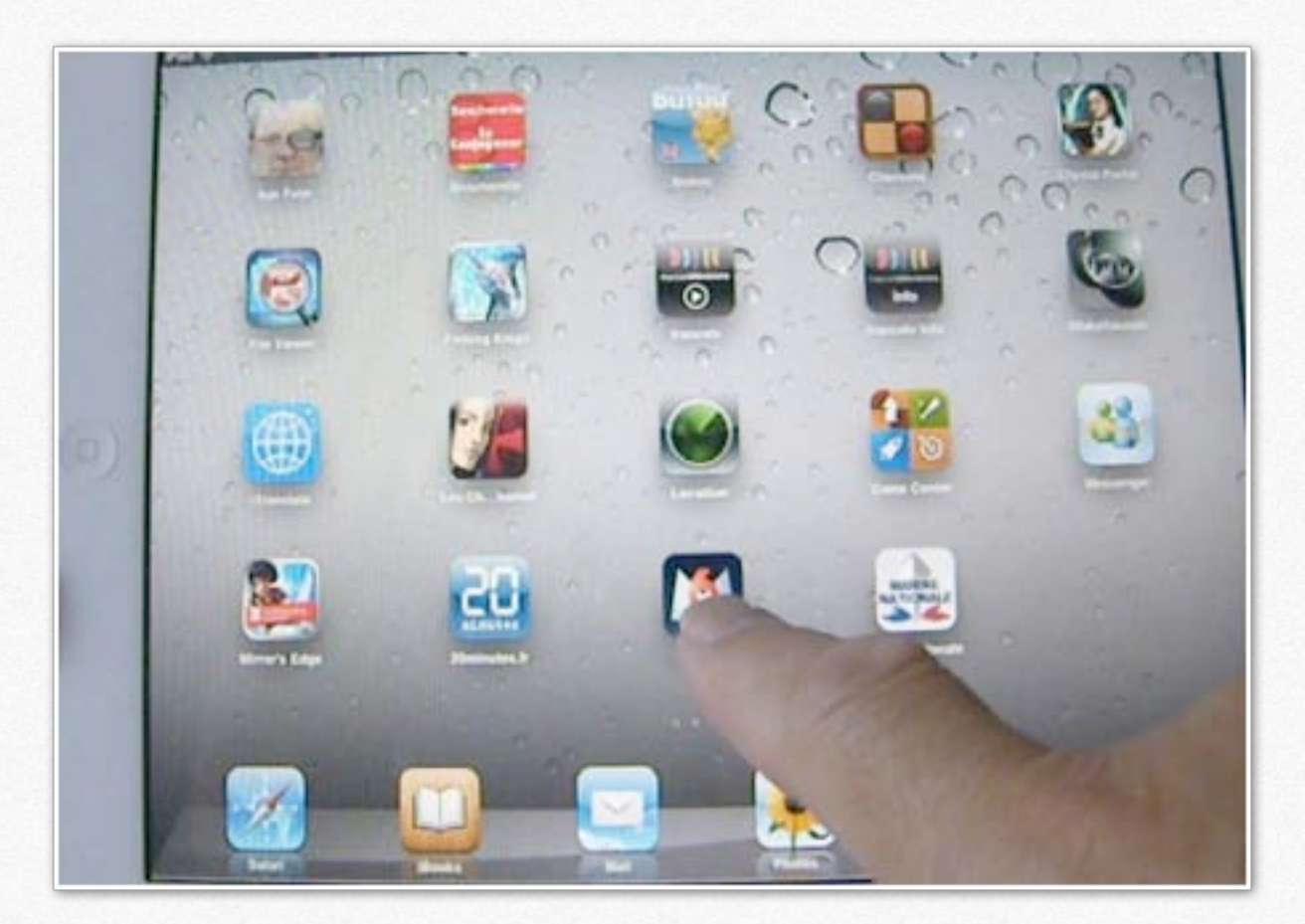

Vous pouvez changer l'emplacement d'une application, dans un écran ou dans un autre écran d'accueil (sauf les applications standard).

Touchez une icône et conservez le doigt dessus jusqu'à ce que les icônes commencent à bouger. Glissez l'icône de l'application voulue, vers la droite ou vers la gauche, ou en bas (ou en haut), vers un autre écran d'accueil ou dans le même écran d'accueil.

Ici je vais déplacer l'icône M6 vers le premier écran d'accueil.

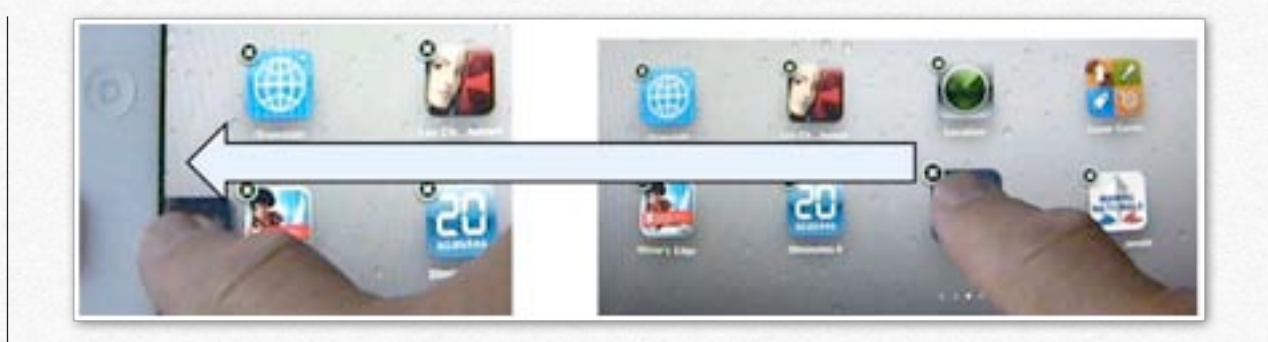

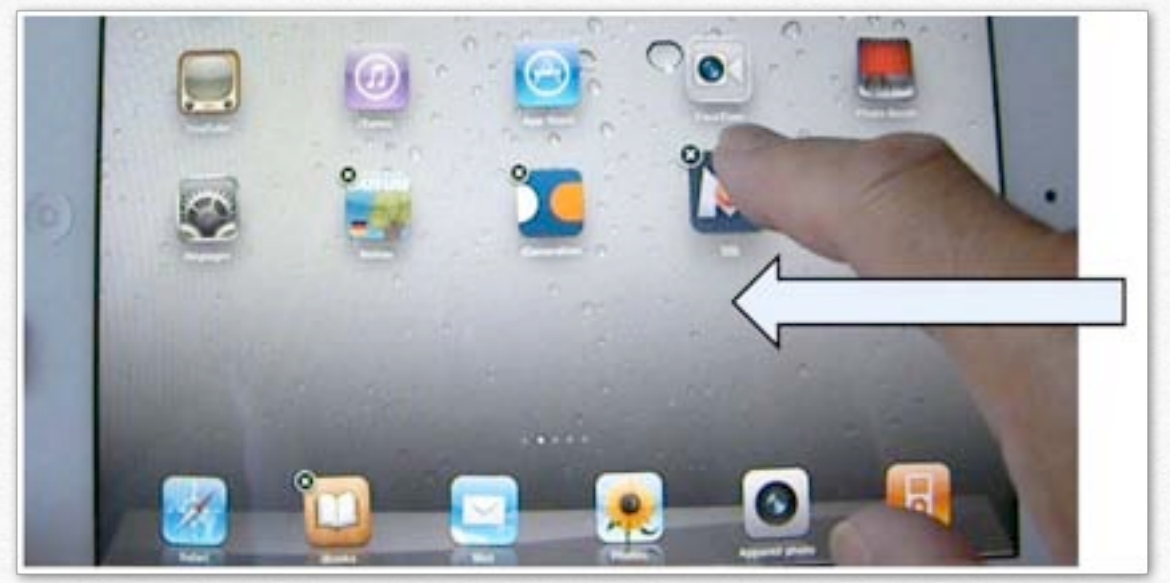

Je glisse l'icône vers le premier écran d'accueil.

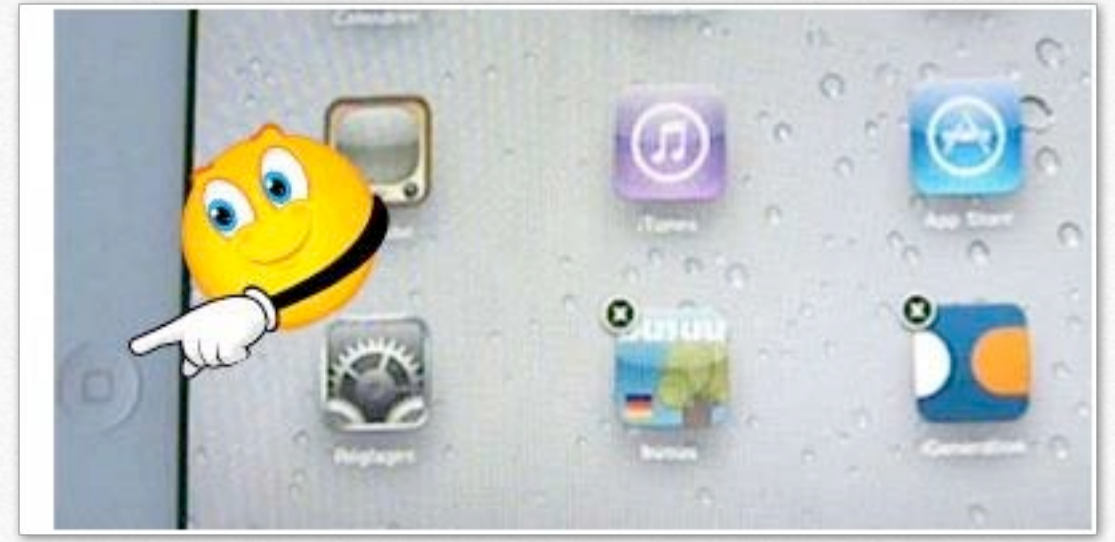

J'appuie sur le bouton principal pour valider la disposition.

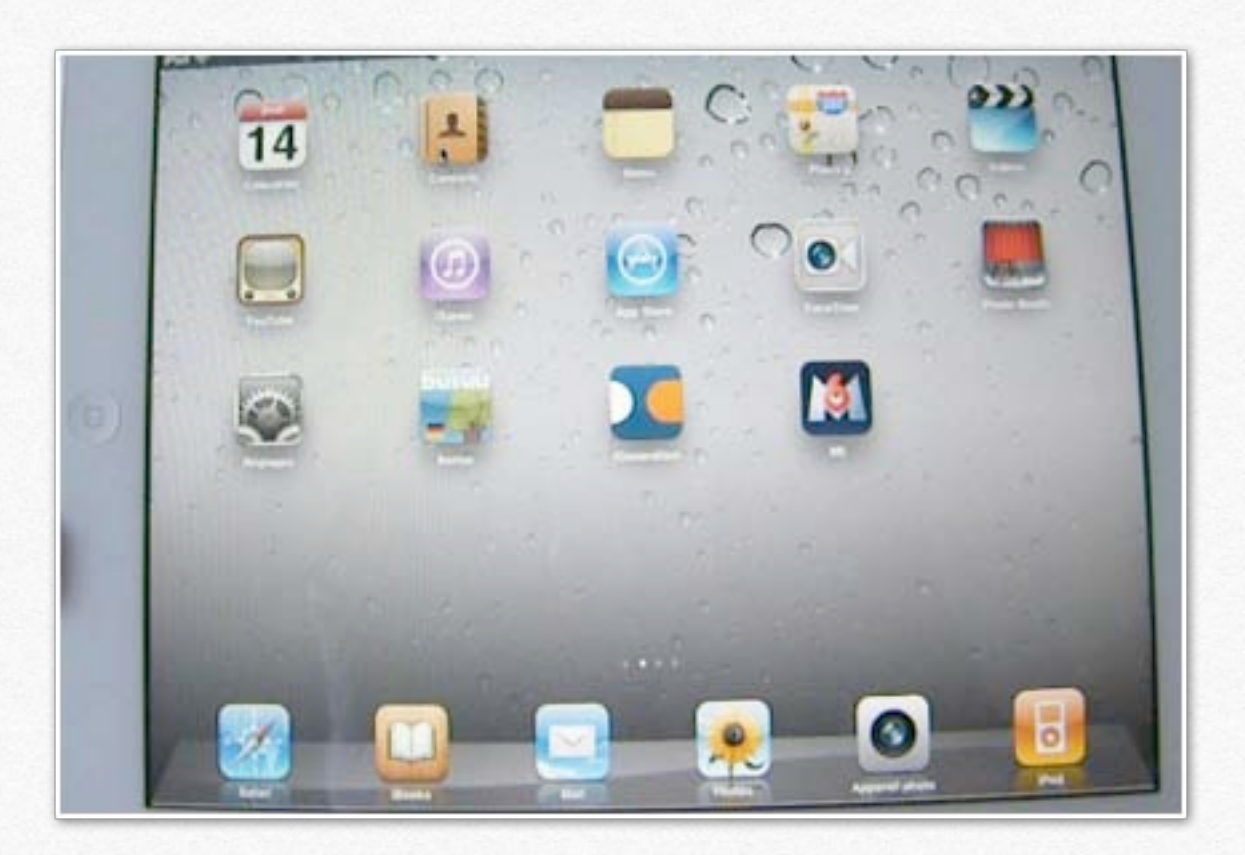

*Et voici mon premier écran d'accueil. Vous pouvez aussi déplacer une icône d'une application vers le Dock, comme ici avec l'application iBooks.* 

# Les dossiers pour mieux organiser vos applications.

- Création d'un dossier depuis l'iPad.
- Création d'un dossier depuis iTunes sur le Mac.

*Si vous avez beaucoup d'applications vous pouvez regrouper les icônes de vos applications dans un dossier (maximum 12 icônes par dossier). Le processus sera identique sur iPod touch et sur iPad.* 

### Création d'un dossier.

Touchez une icône de l'écran d'accueil et gardez le doigt dessus jusqu'à ce que les icônes se mettent à bouger, puis faites glisser l'icône sur une autre.

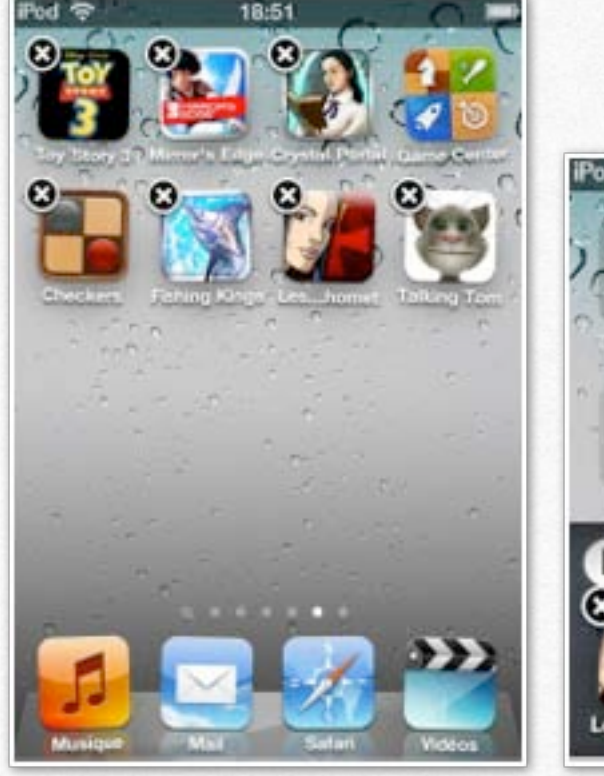

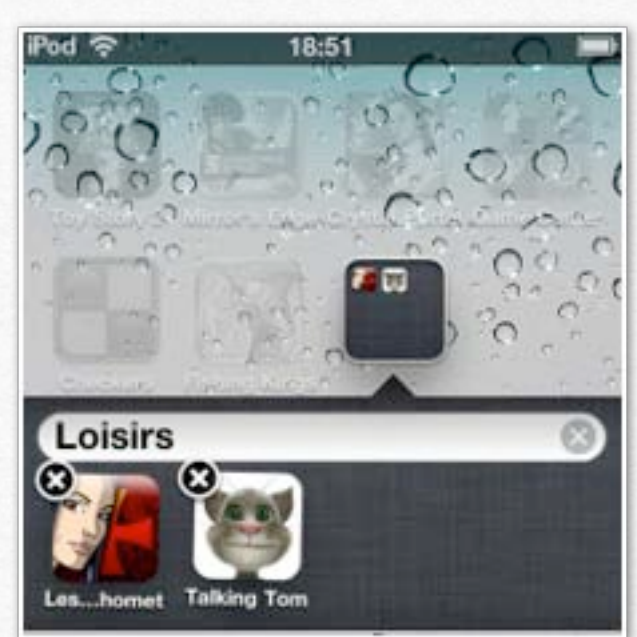

L'iPod touch crée un nouveau dossier contenant les deux icônes et indique le nom du dossier. Ici j'ai déplacé l'icône de Tom le chat vers les Chevaliers de Baphomet; le système a regroupé les 2 icônes dans un dossier nommé Loisirs; en touchant le nom du dossier je peux saisir un autre nom, immédiatement, soit plus tard.

### Ajouter une icône à un dossier.

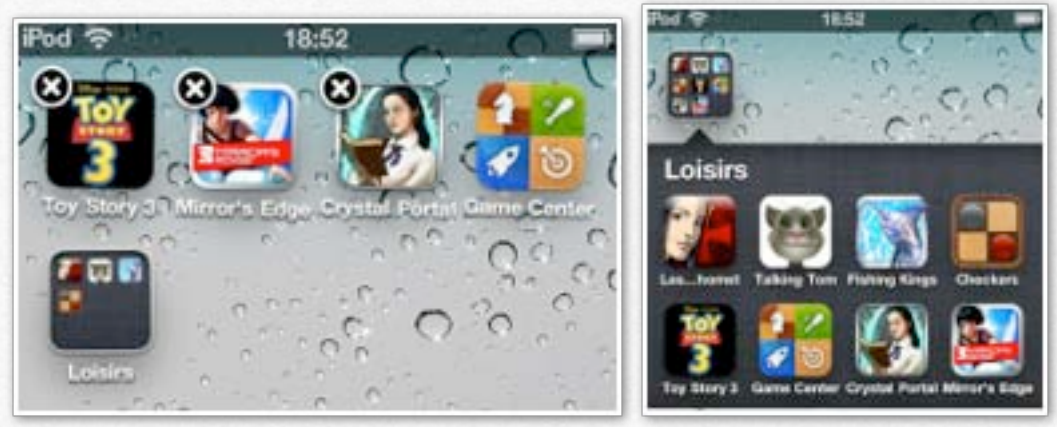

Quand les icônes sont agitées, vous pouvez glisser une autre icône dans un dossier.

J'ai glissé, une à une les icônes de jeux dans le dossiers loisirs.

### Modifier le nom d'un dossier.

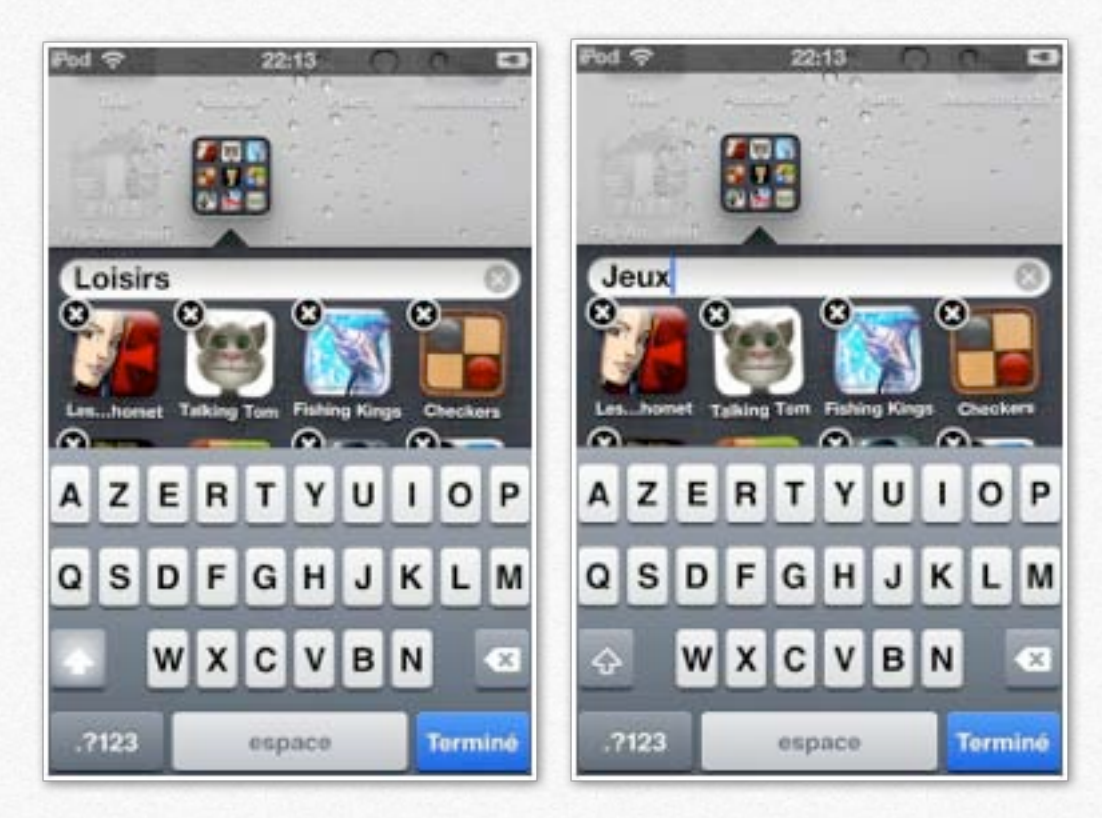

J'ai fusionné des icônes de diverses applications de jeux; le système avait choisi le nom de loisirs, mais ce nom ne me convient pas.

Pour modifier le nom d'un dossier, touchez une icône de l'écran d'accueil et gardez le doigt dessus jusqu'à ce que les icônes se mettent à bouger; touchez ensuite le dossier, puis le nom de ce dossier. Avec le clavier virtuel saisissez un autre nom.

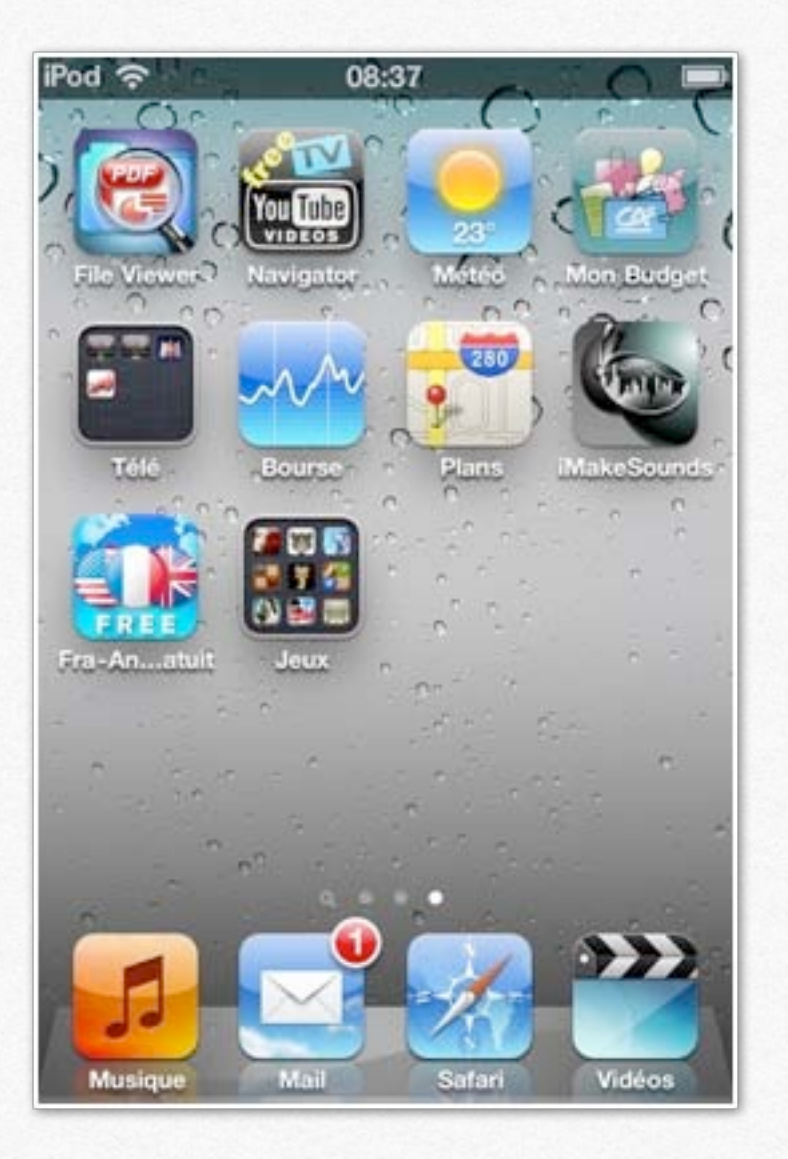

### **Ouvrir un dossier.**

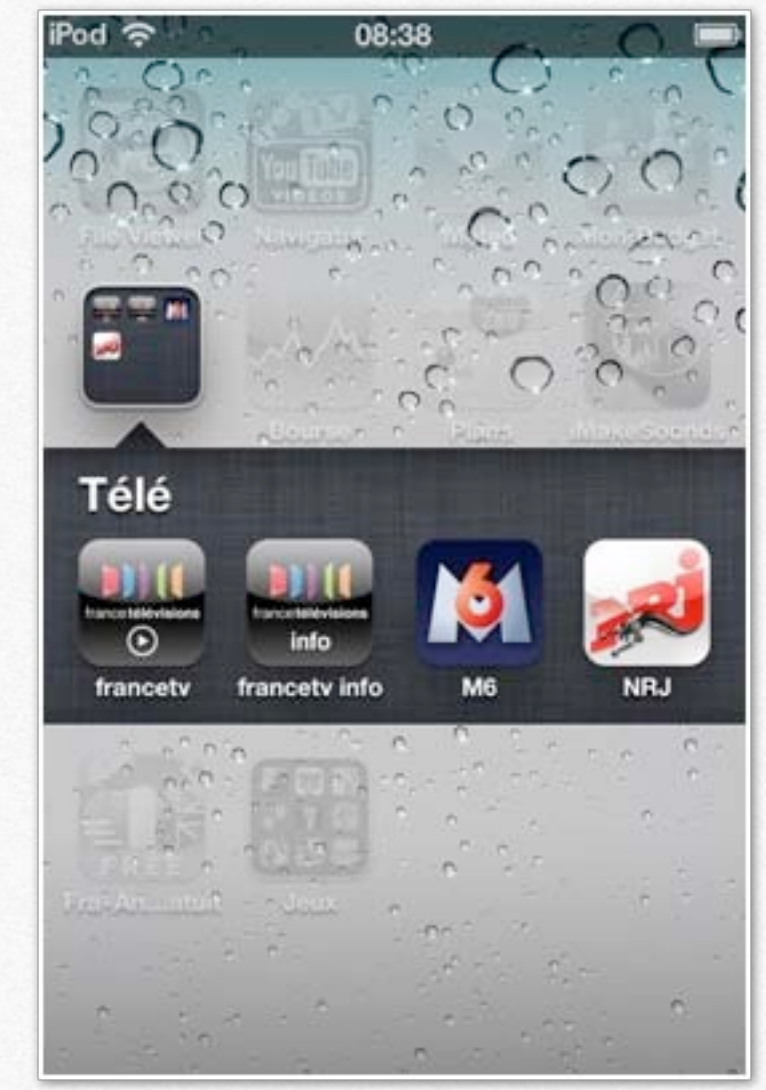

Pour ouvrir un dossier, touchez son icône et touchez une icône d'application pour lancer l'application. *Ici dans le dossier télé, je touche l'icône de M6.* 

### Supprimer une icône d'un dossier.

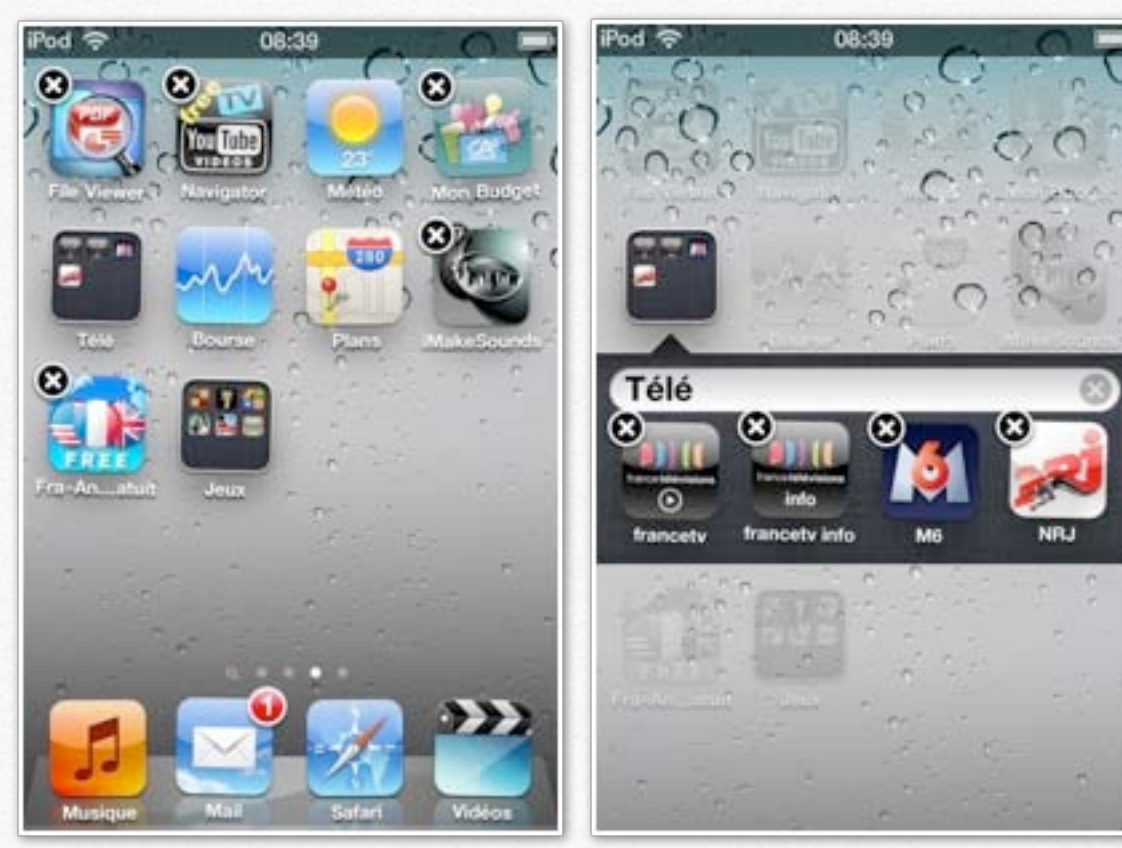

Pour supprimer une icône d'un dossier, touchez une icône de l'écran d'accueil et gardez le doigt dessus jusqu'à ce que les icônes se mettent à bouger; touchez ensuite le dossier, puis glissez l'icône hors du dossier.

Ici je vais déplacer l'icône de NRJ.

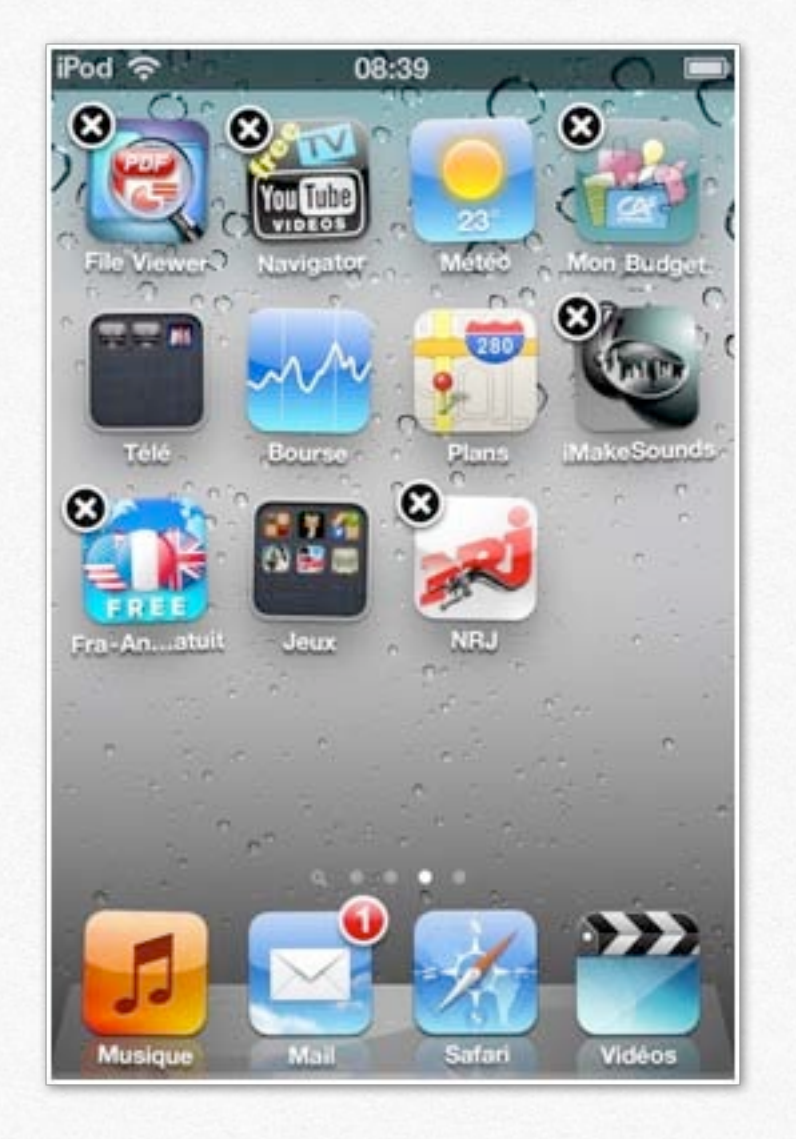

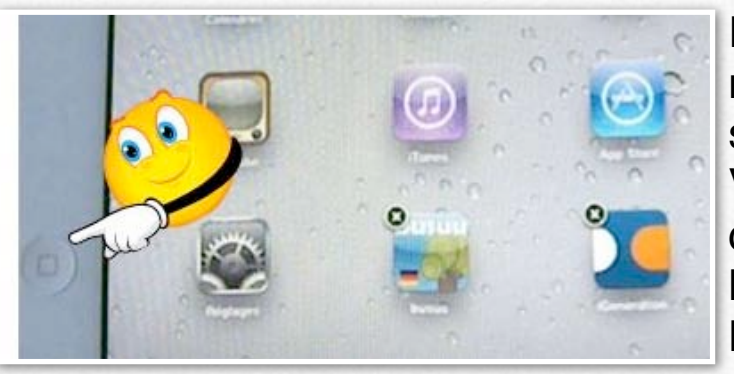

Pour valider les modifications, appuyez sur le bouton principal. Vous pouvez aussi créer des dossiers depuis l'application ITunes du Mac.

### **Création d'un dossier depuis le programme iTunes sur Mac.**

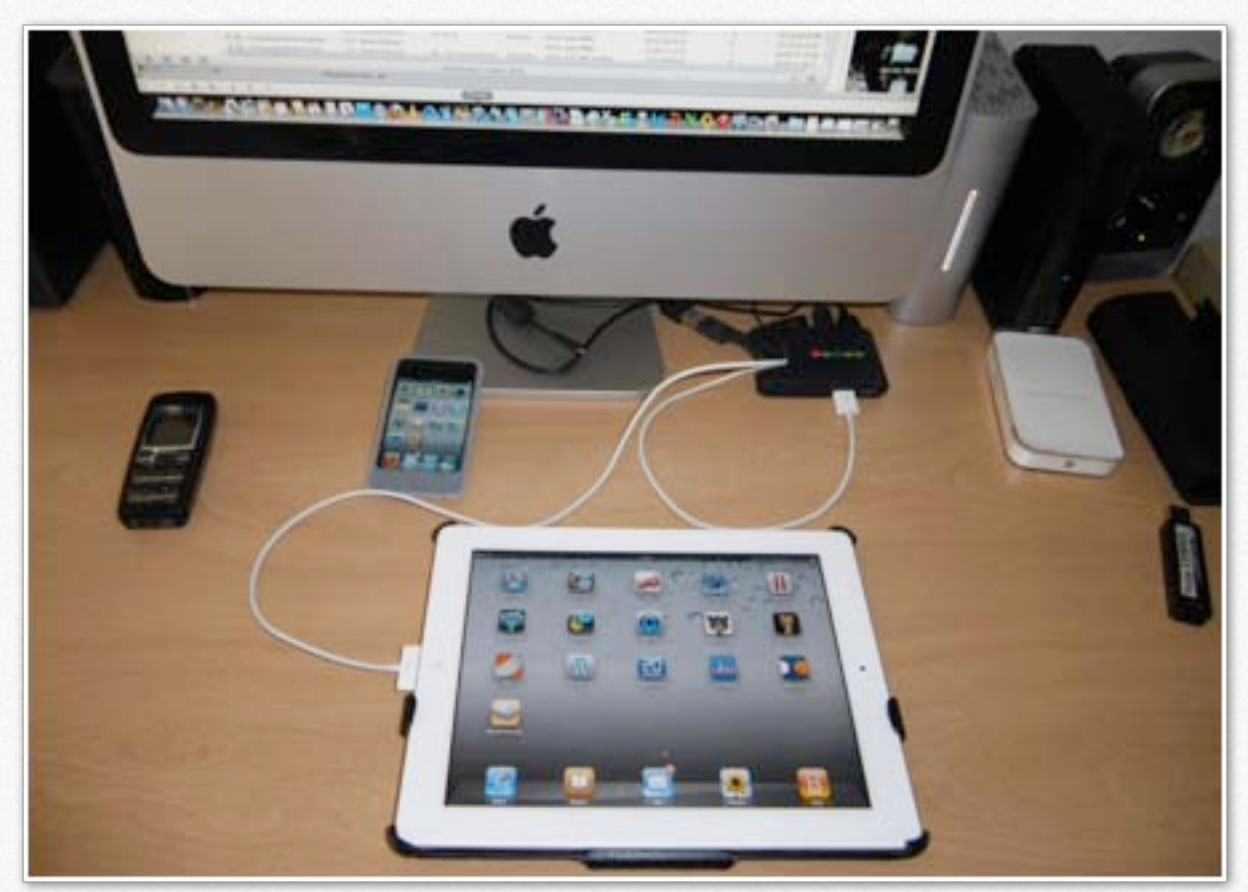

Vous pouvez créer des dossiers sur l'iPod ou sur l'iPad depuis le logiciel iTunes de votre ordinateur (Mac ou PC).

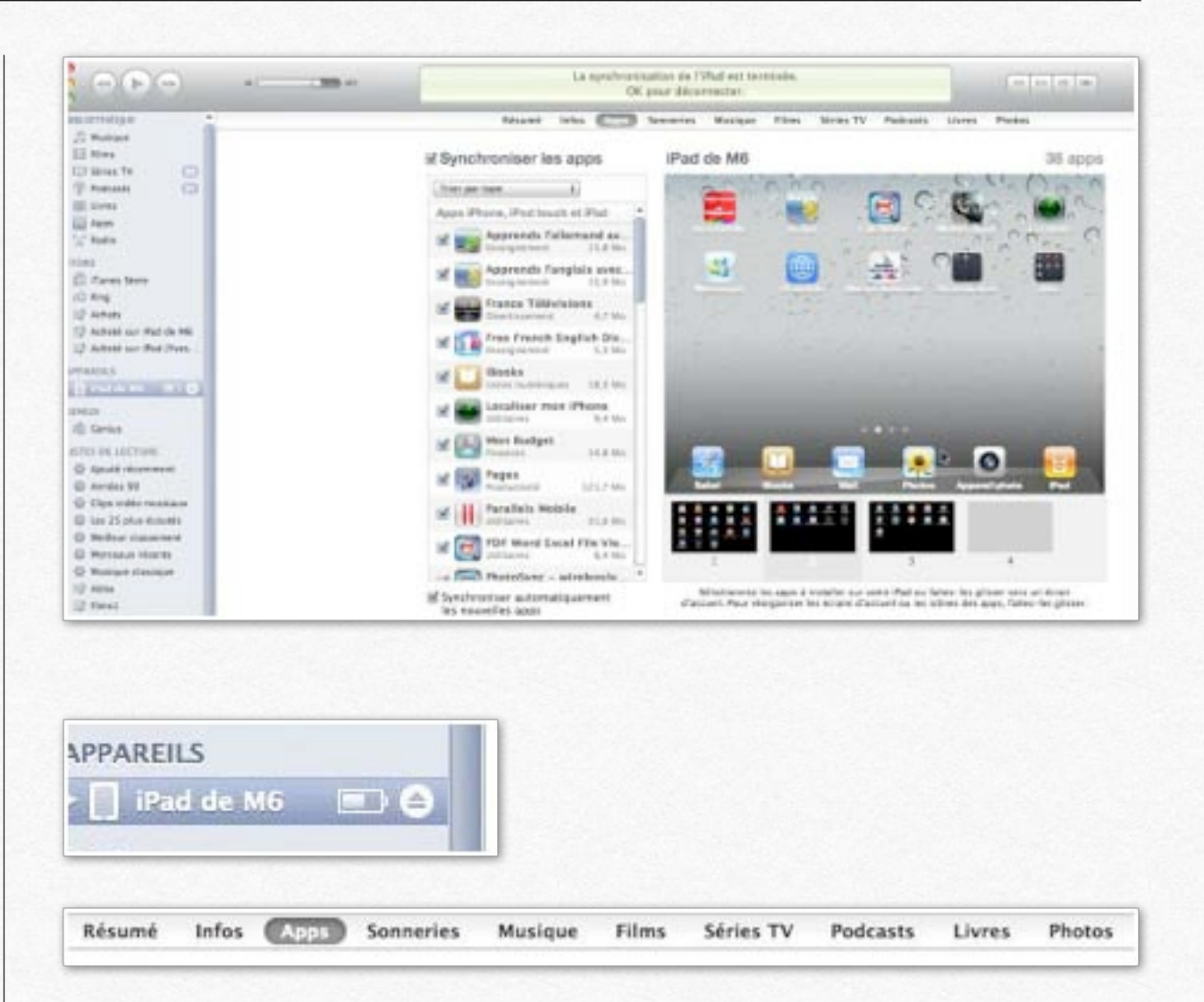

Pour créer des dossiers depuis iTunes, connectez votre iPad (ou iPod) à votre ordinateur.

Cliquez sur appareils (colonne de gauche) puis sur Apps. Vous voyez les différentes applications ainsi que les écrans d'accueil dans le bas de l'écran.

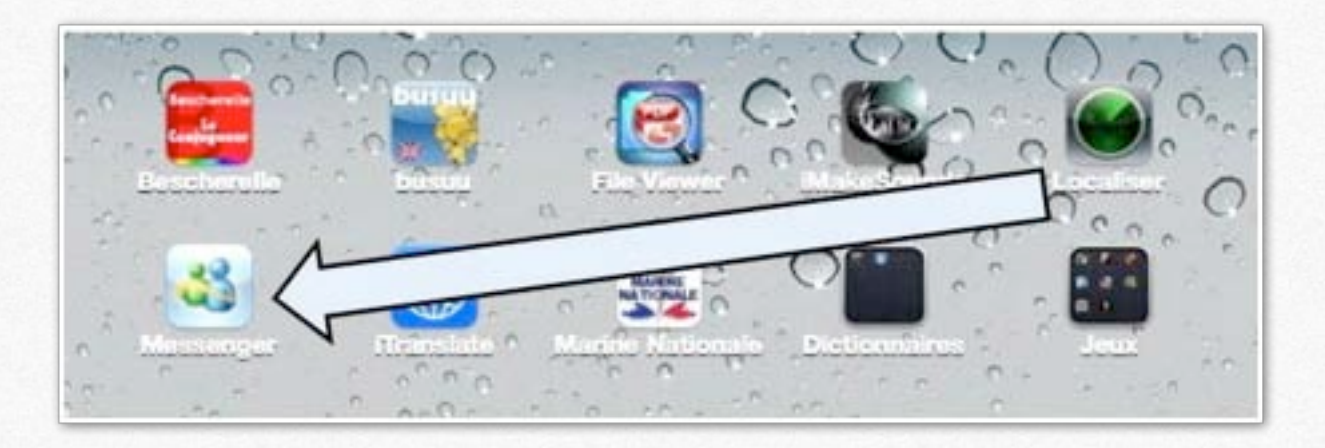

Je voudrais créer un dossier avec les applications Localiser et Messenger. Tout comme sur l'iPod ou sur l'iPad, je dois glisser une application vers l'autre. Je vais déplacer, à l'aide de la souris, l'icône **Localiser** vers l'icône **Messenger**.

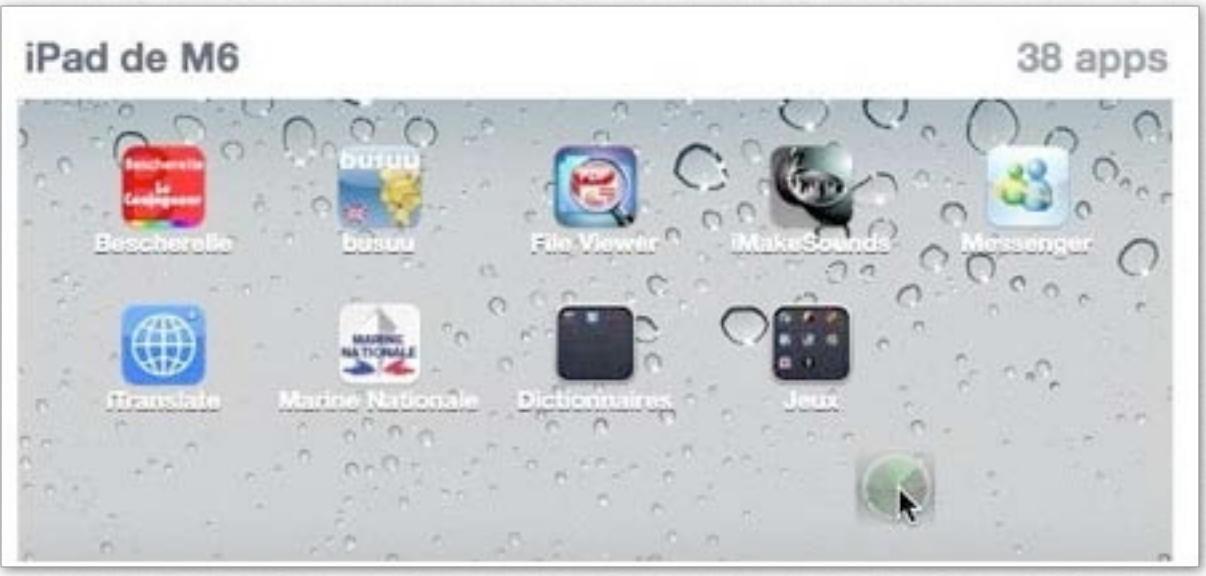

Quand je sélectionne l'icône Localiser, les icônes se déplacent.

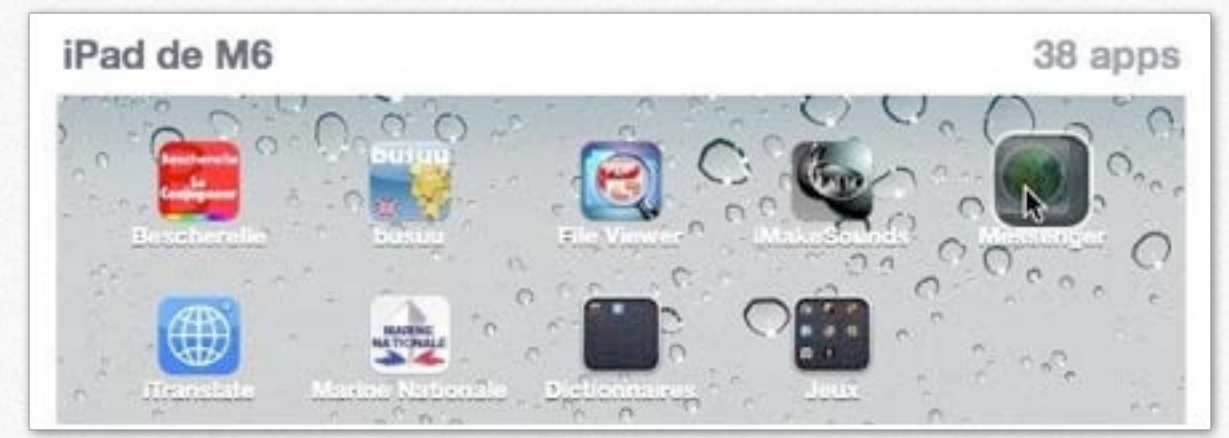

**Messenger** et **Localiser** vont se fusionner pour donner naissance à un dossier.

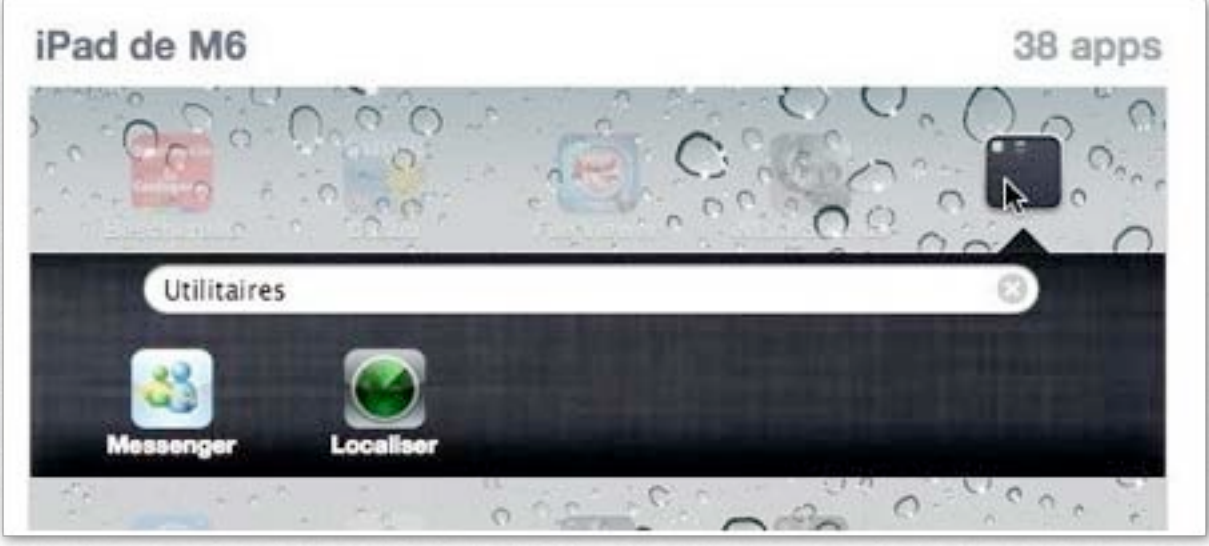

*Les 2 icônes sont dans le même dossier; iTunes propose* **Utilitaires** comme nom de dossier.

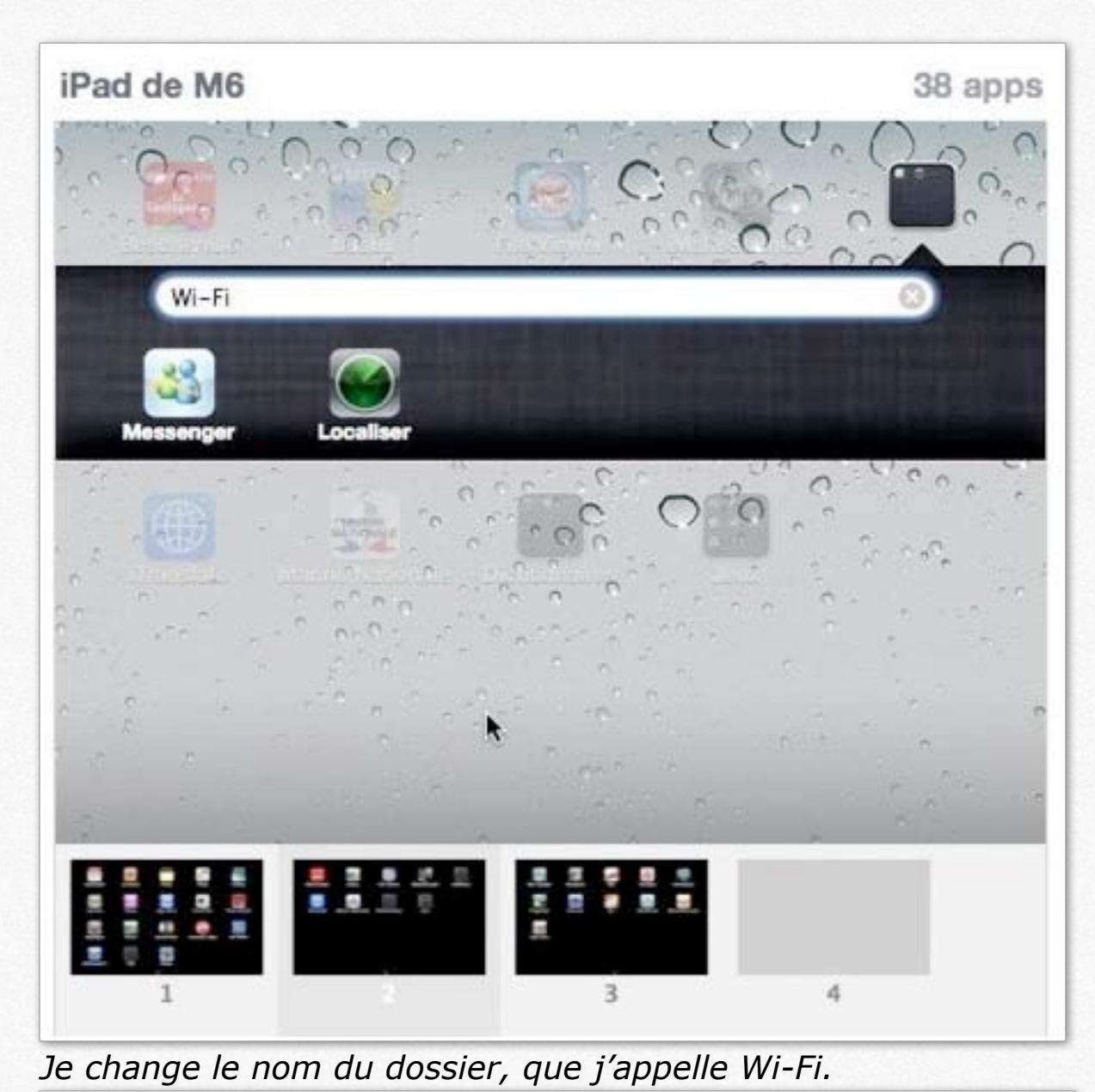

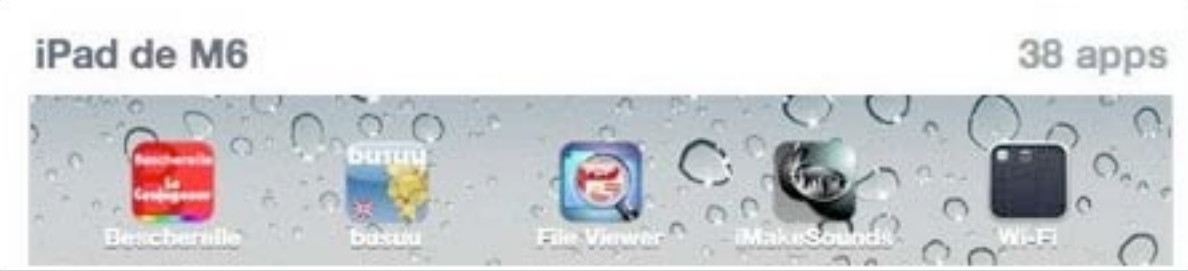

Le dossier Wi-Fi contient, maintenant, 2 applications.

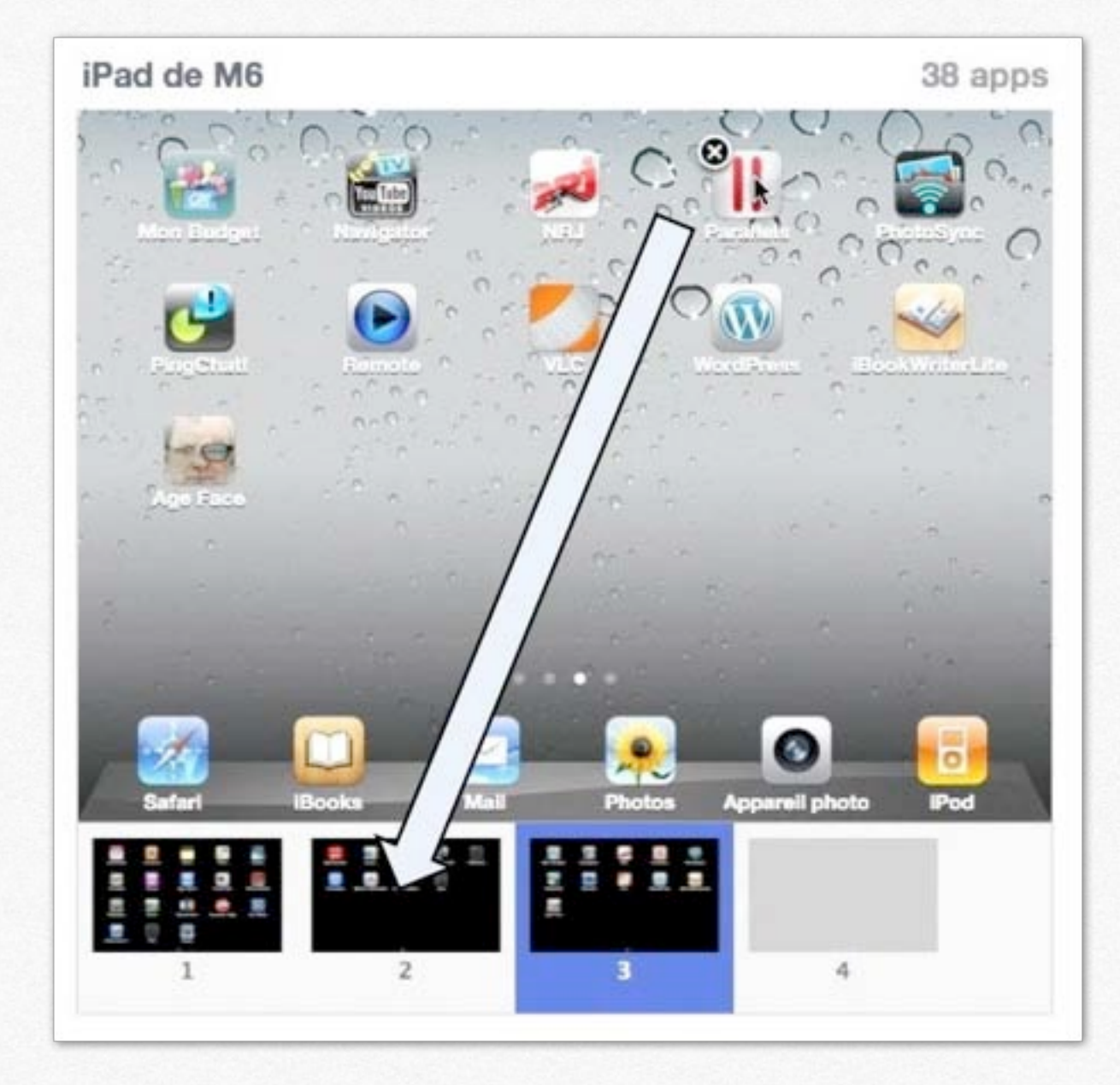

*Le dossier Wi-Fi est dans le deuxième écran d'accueil; je vais maintenant déplacer une application du troisième écran (Parallels) vers le deuxième écran.*
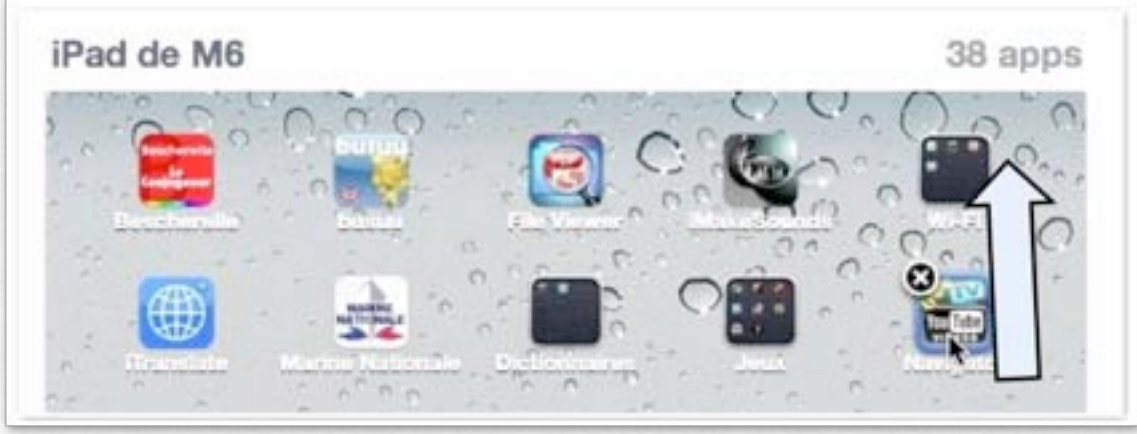

*Je déplace ensuite les applications vers le dossier Wi-Fi; ici je déplace le navigateur YouTube vers le dossier Wi-Fi.* 

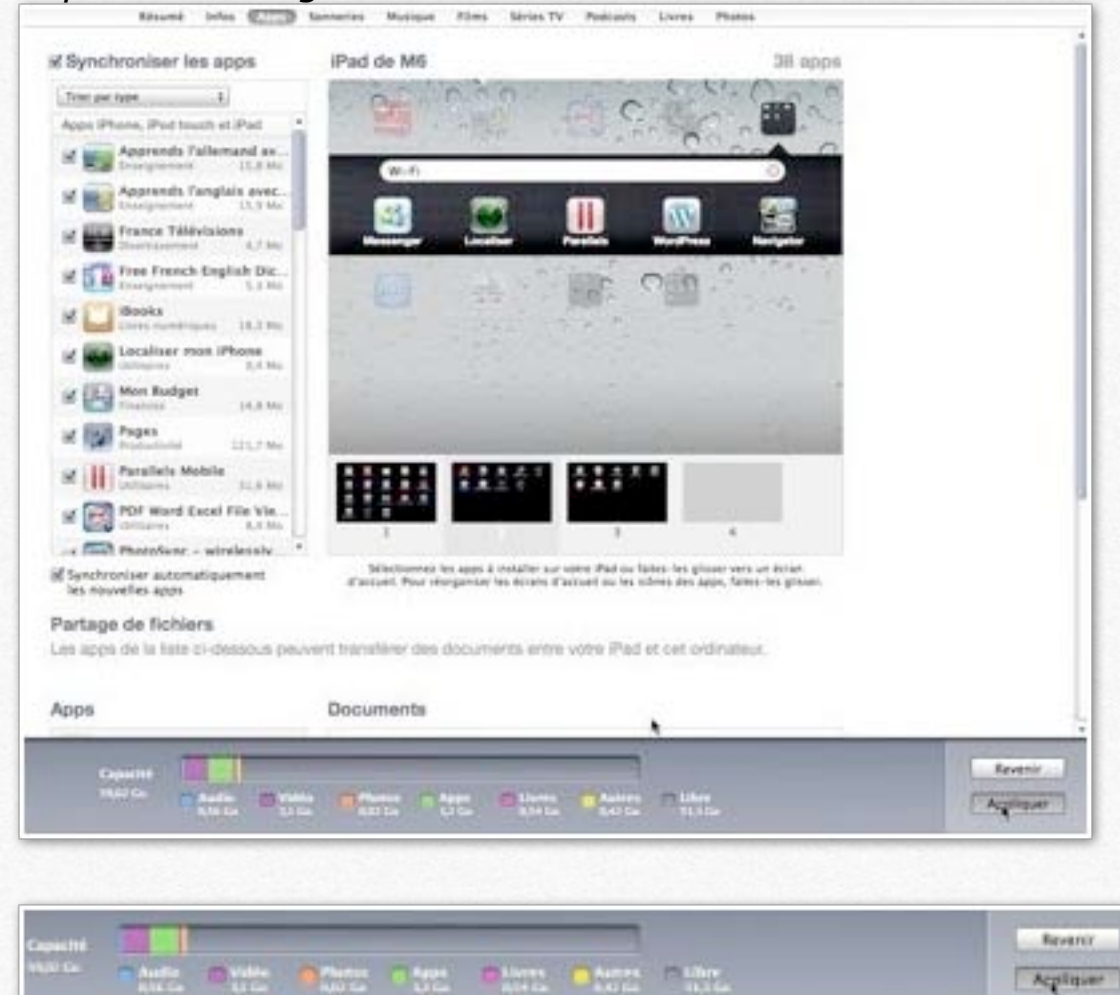

Pour valider la modification sur l'iPad, je clique sur activer.

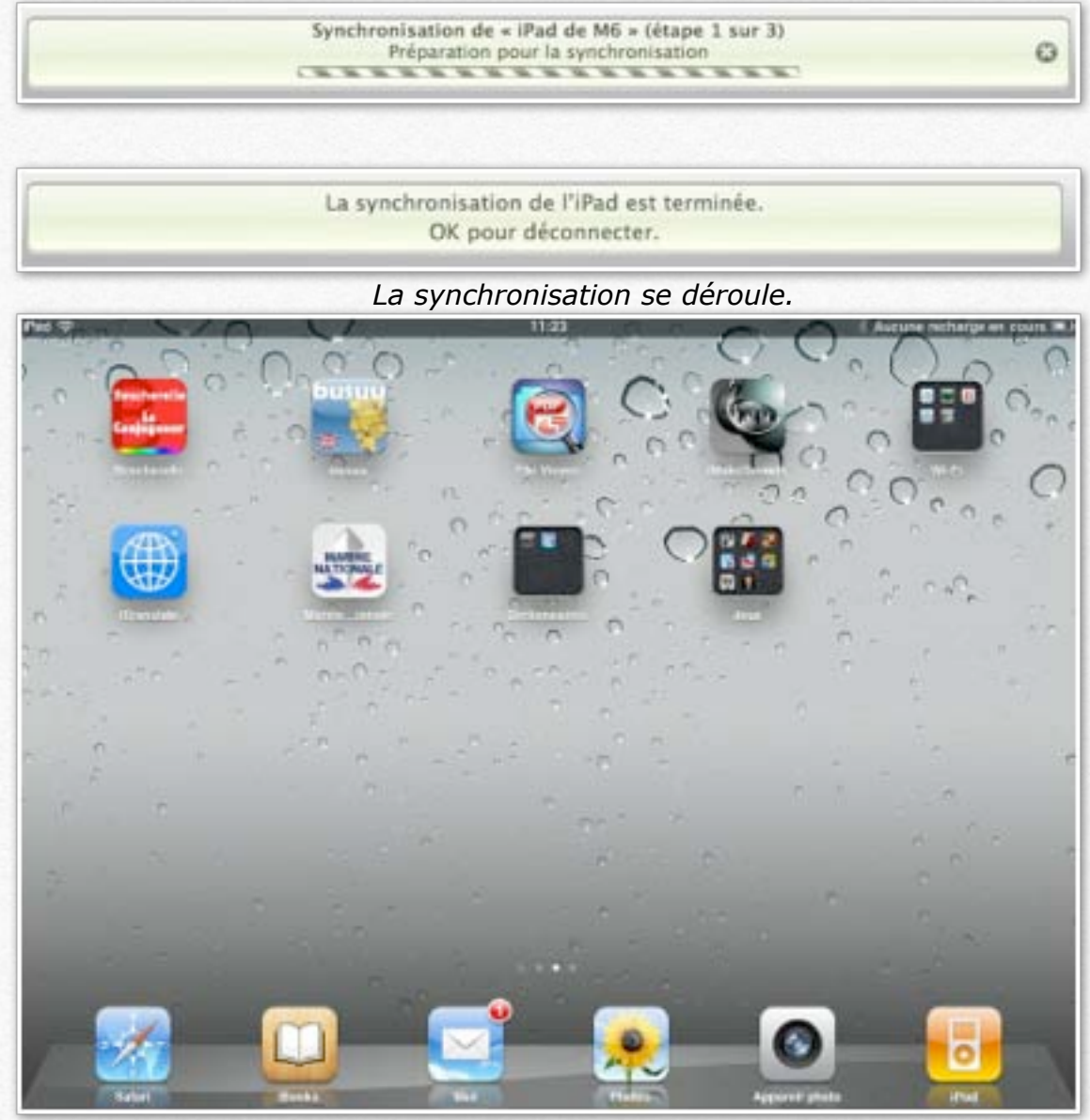

Et voici le troisième écran d'accueil de l'iPad.

# L'application iBooks.

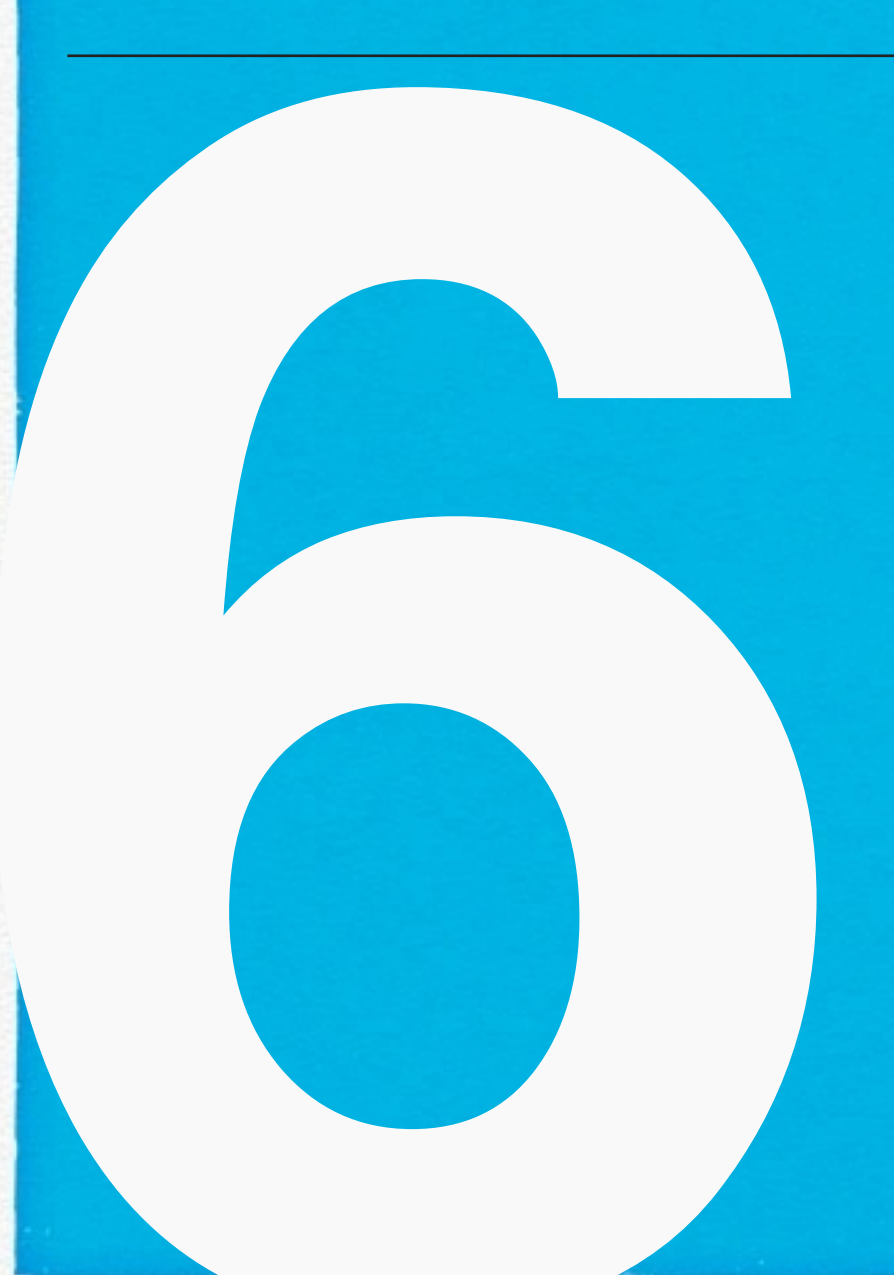

- Présentation de iBooks.
- Différents modes d'affichage de iBooks.
- Créer une collection de livres.
- Affichage d'un livre en format PDF.
- Affichage de livres électroniques.
- Galerie.

*Sur mon site d'iTunes version 10* (<u>http://www.cornil.com/iTunes/Bienvenue.html</u>), j'ai eu l'occasion d'aborder l'utilisation de l'application iBooks sur l'iPod touch; je vous propose de découvrir cette application sur l'iPad.

Rappelons que l'application iBooks permet d'afficher des livres en format PDF ou en format ePub ou eBook ou en format iBooks (livres interactifs créés avec avec le logiciel gratuit d'Apple iBooks Author).

*Vous pouvez ranger dans votre bibliothèque iBooks vos documents PDF, que vous avez créés ou que vous avez téléchargés; l'alimentation se fera depuis iTunes, sur votre Mac ou votre PC.* 

*Vous pouvez, en outre acheter des livres sur l'iTunes Store, depuis l'application iTunes sur le Mac ou sur le PC ou depuis votre iPad, ou depuis votre iPod touch.* 

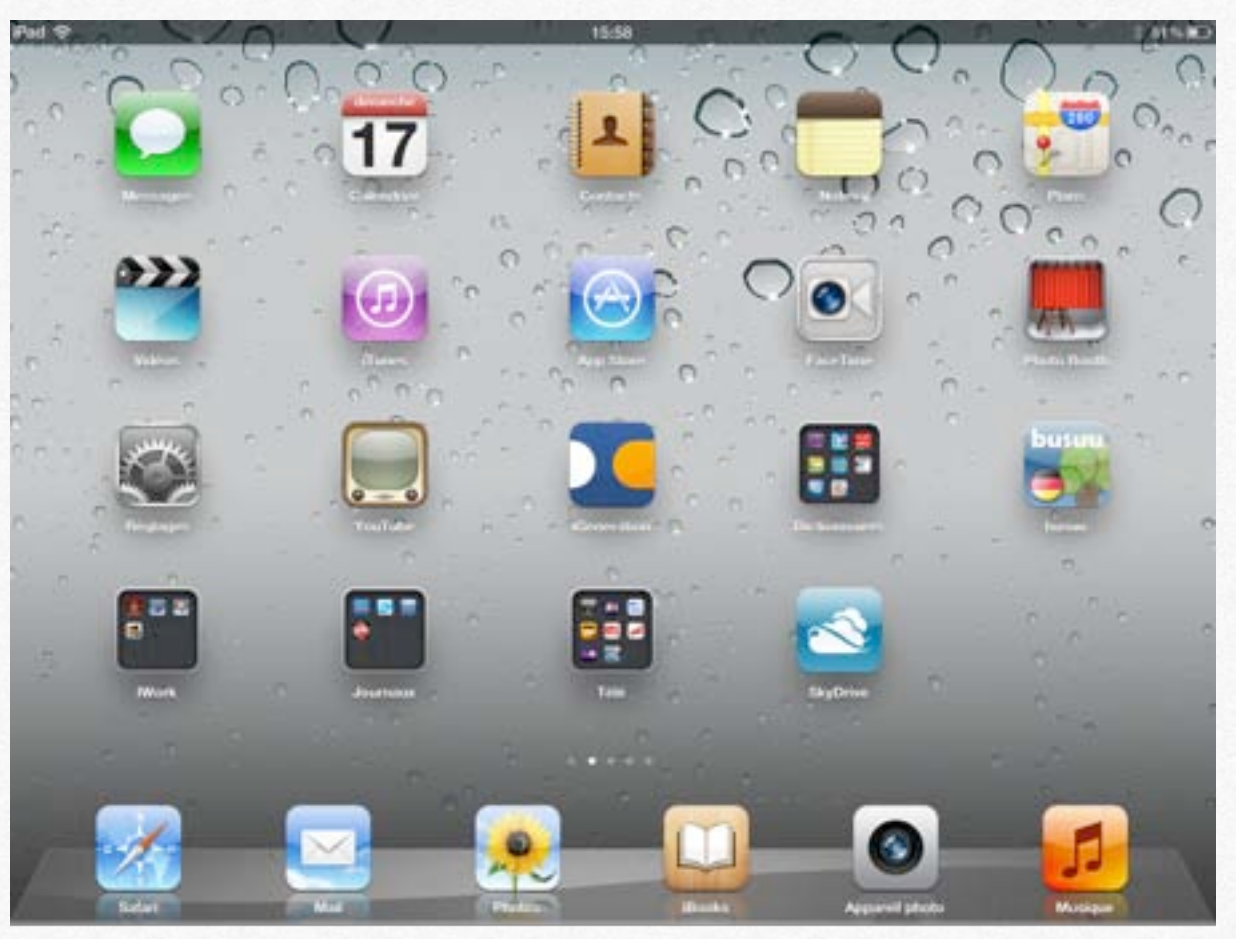

L'écran d'accueil de l'iPad de Microcam06 avec ses applications standards, en affichage portrait ou en affichage paysage.

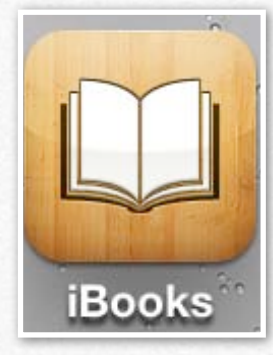

Comme c'est une application que j'utilise souvent, j'ai déplacé son icône dans la barre du bas de l'écran, comme je le ferais dans le Dock de Mac OS X ou de la barre de tâches de Windows 7 ou de Windows 8.

Icône de l'application iBooks et l'étagère à droite.

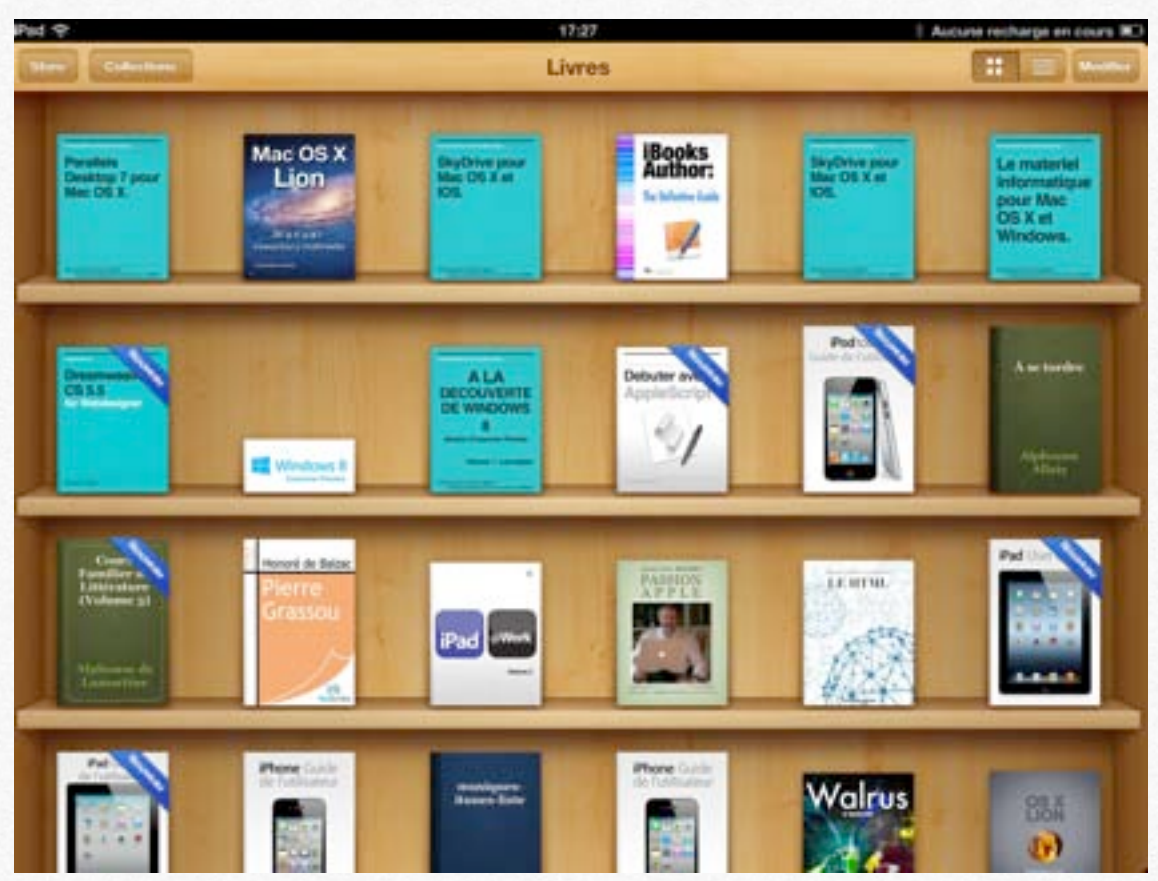

En touchant l'icône iBooks on peut voir apparaître la bibliothèque de livres ou de documents PDF *(ici ce sont les livres), avec en particulier 3 livres que j'ai créés avec l'application iBooks Author.* 

*Les autres livres ont été achetés (même si certains étaient gratuits) sur l'iTunes Store depuis le programme iTunes sur Mac ou depuis l'iPad ou iPod et synchronisés sur les différents appareils.* 

J'ai découpé la bibliothèque iBooks en plusieurs collections.

Les documents PDF et les livres électroniques sont rangés dans des collections différentes; pour passer d'une collection à une autre, touchez le bouton **collections** et choisissez livres ou PDF; vous pouvez créer des nouvelles collections.

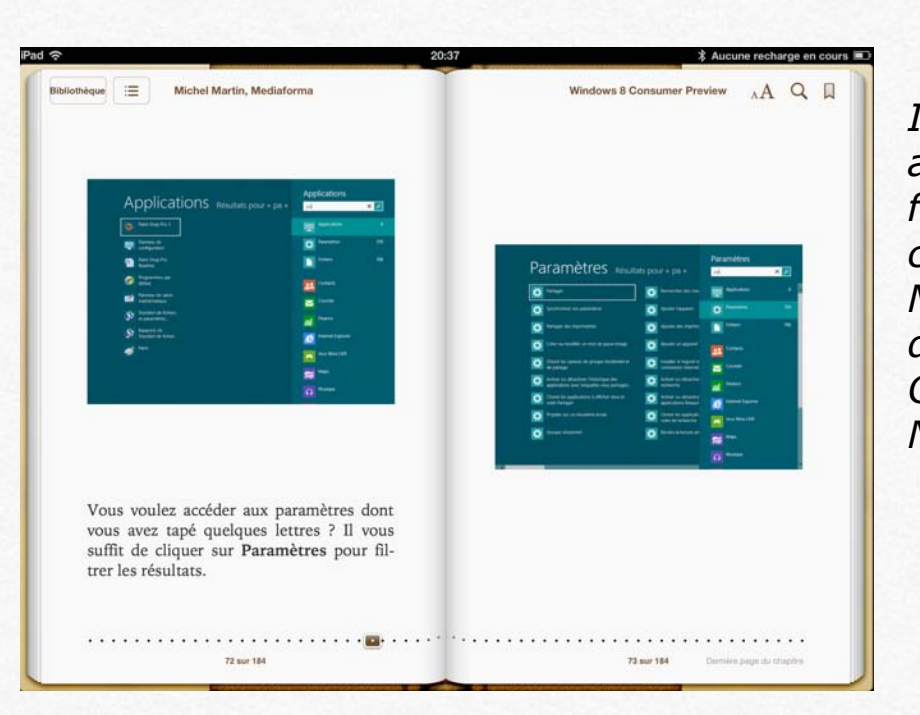

Ici un livre acheté en format ePub créé par Michel Martin, membre du CA de Communautés Numériques.

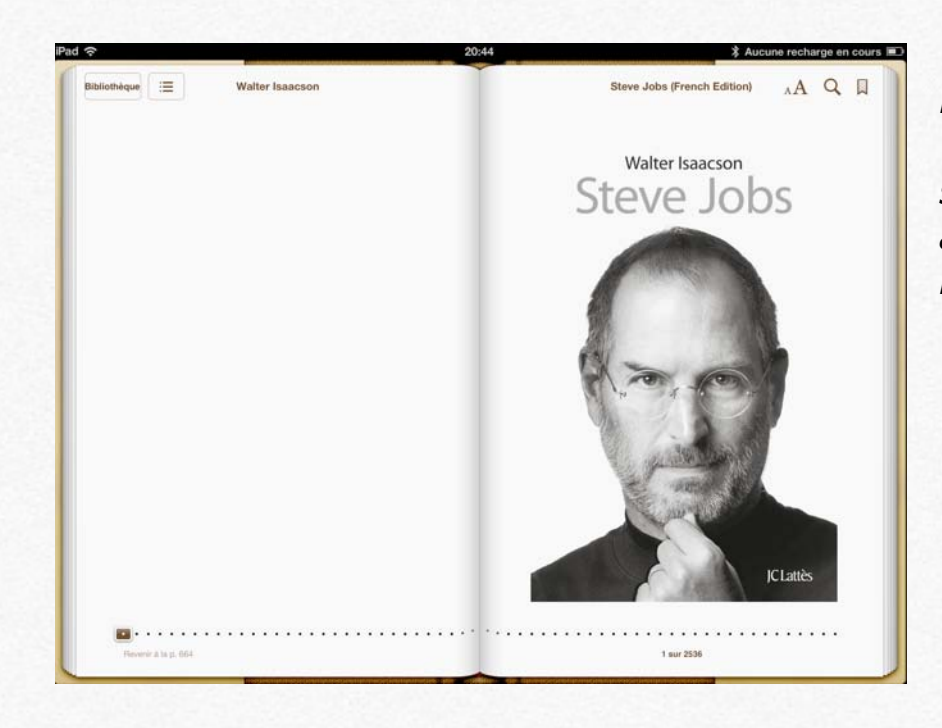

*Le livre de Walter Isaacson sur Steve Jobs acheté sur iTunes Store.* 

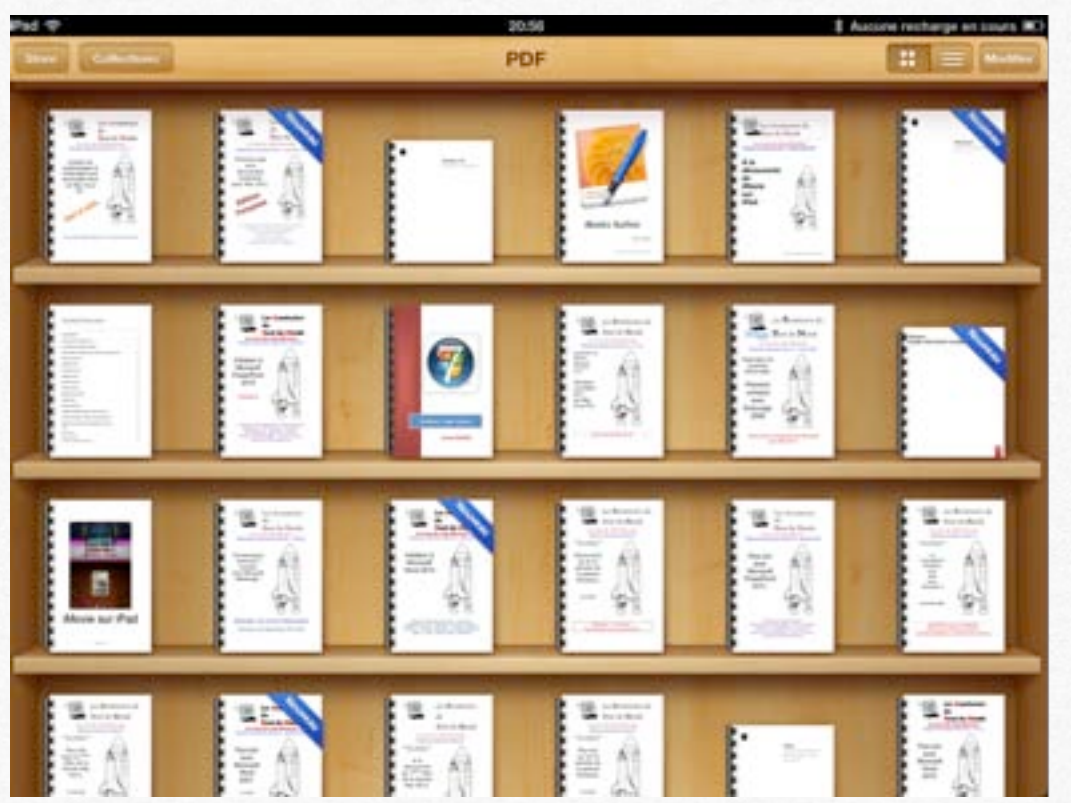

Une partie de ma collection de livres en format PDF.

## Différents modes d'affichage de la bibliothèque iBooks.

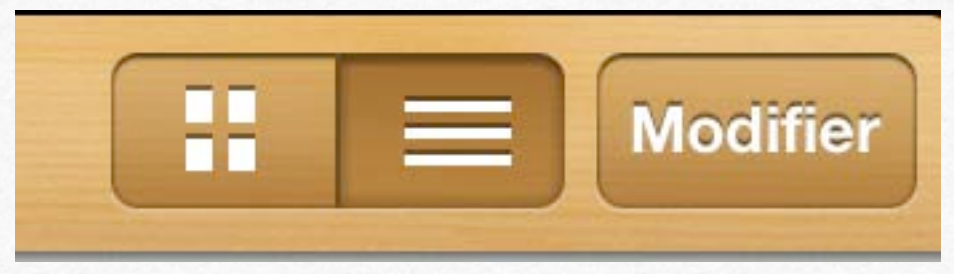

Vous pouvez choisir le mode d'affichage de la bibliothèque iBooks en touchant les boutons situés en haut, à droite.

- sous forme d'étagère.
- sous forme de liste.

| Colesteen                                            | PDF                             |                                                                                                    |
|------------------------------------------------------|---------------------------------|----------------------------------------------------------------------------------------------------|
| Microsoft_Office_2010                                |                                 | Office                                                                                                    |
| R66 - A la découverte de Microso<br>Yves Const       | oft SkyDrive                    | Informatique et Internet                                                                                                    |
| Apple TV<br>Apple                                    |                                 | Apple TV                                                                                                    |
| allemand-vocab<br>Yvis Comil                         |                                 | deutsch                                                                                                    |
| R48 - Office 2011 web apps<br>Yees Camil             |                                 | Internet                                                                                                    |
| Documentation-Pages                                  |                                 | iPad & iPod touch                                                                                                    |
| R64 - Windows 8 volume 1<br>Vies Corril              |                                 | Windows B                                                                                                    |
| Parallels Desktop 7 Getting Start<br>Parallels, Inc. | ed                              | Virtualisation                                                                                                    |
| Parallels Desktop 7 User's Guide<br>Parallels, Inc.  |                                 | Virtualisation                                                                                                    |
| R46 - Word 2011 volume 1<br>Yess Carnil              |                                 | Word                                                                                                    |
| FinalCut Pro X                                       |                                 | Vidéo                                                                                                    |
| R31 - Word 2007 volume 1                             |                                 | Word                                                                                                    |
|                                                      | Etagies Titres Advance Eatlaged | and the second second se |

Étagère Titres Auteurs Catégories

Pour afficher le contenu de la collection de lives (livres électroniques, PDF) touchez le bouton liste situé en haut, à droite.

Choisissez ensuite un classement pour afficher les livres en touchant les boutons étagère, titres, auteurs ou catégories.

Ci-dessus affichage en mode liste, étagère.

| ni 🖇  |                                                        | 21:09 | \$ Aucune recharge en cou |
|-------|--------------------------------------------------------|-------|---------------------------|
| ilen, | Collectores                                            | PDF   |                           |
| 1     | VirtualBox418-UG                                       |       | Virtualisation            |
| -     | Parallels Desktop 7 Getting Started<br>Parallels, Inc. |       | Virtualisation            |
|       | Parallels Desktop 7 User's Guide<br>Parallels, Inc.    |       | Virtualisation            |
|       | optio - Optio L70<br>Pentas                            |       | Photos                    |
| •     | Toast11<br>Roko                                        |       | Graveur                   |
|       | allemand-vocab<br>Yves Comt                            |       | deutsch                   |
|       | livretpdf<br>Yws Carni                                 |       | informatique              |
| i.    | R17 - Entourage 2008<br>Yves Cortel                    |       | Messagerie                |
| 100   | R19 - Word 2008 volume 1<br>Vee Carril                 |       | Word                      |
|       | R20 - Word 2008 volume 2<br>Yes Canit                  |       | Word                      |
| ĥ     | R24 - matériels<br>Yves Convil                         |       | matériels informatiques   |
| 5     | R25 - Windows 7 volume 1                               |       | Windows 7                 |

Affichage par liste et auteurs.

| E | - | Mod | lifier |
|---|---|-----|--------|
| - |   |     |        |
|   |   | -   | -      |

| 21.00                                                                    | 3 Aucune recharge en cour                                                                                                    |
|--------------------------------------------------------------------------|----------------------------------------------------------------------------------------------------|
| PDF                                                                      |                                                                                                    |
| ter Hir - Cive Mouth                                                     | anentei                                                                                                    |
| R62 - Office et les Web apps<br>Yves Comi                                | Internet                                                                                                    |
| & iPod touch                                                             |                                                                                                    |
| Documentation-Pages                                                      | iPad & iPod touch                                                                                                    |
| iMovie-iPad<br>Apple                                                     | iPad & iPod touch                                                                                                    |
| iPad guide de l'utilisateur IOS 5                                        | iPad & iPod touch                                                                                                    |
| iPod touch guide de l'utilisateur IOS 5<br>Apple                         | Pad & Pod touch                                                                                                    |
| R55 - A la découverte de l'iPad et de l'iPod touch volume 1<br>Vies Comi | iPad & iPod touch                                                                                                    |
| R56 - A la découverte de l'iPad et de l'iPod touch vol 2<br>Vies Comit   | iPad & iPod touch                                                                                                    |
| R59 - Pages sur iPad<br>Vvis Conil                                       | iPad & iPod touch                                                                                                    |
| R60 - iMovie sur iPad<br>Yves Comi                                       | iPad & iPod touch                                                                                                    |
| R61 - iMovie sur iPod touch                                              | iPad & iPod touch                                                                                                    |
|                                                                          | PDF<br>PDF<br>PDF<br>R62 - Office et les Web apps<br>Yves Const<br>R62 - Office et les Web apps<br>Yves Const<br>CEDOII Itelefe<br>Documentation-Pages<br>Apple<br>Movie-iPad<br>Apple<br>iPod guide de l'utilisateur IOS 5<br>Apple<br>iPod touch guide de l'utilisateur IOS 5<br>Apple<br>R55 - A la découverte de l'iPad et de l'iPod touch volume 1<br>Yves Const<br>R55 - A la découverte de l'iPad et de l'iPod touch volume 1<br>Yves Const<br>R55 - A la découverte de l'iPad et de l'iPod touch vol 2<br>Yves Const<br>R59 - Pages sur iPad<br>Yves Const<br>R60 - iMovie sur iPad<br>Yves Const<br>R61 - iMovie sur iPod touch |

Affichage par liste et catégories.

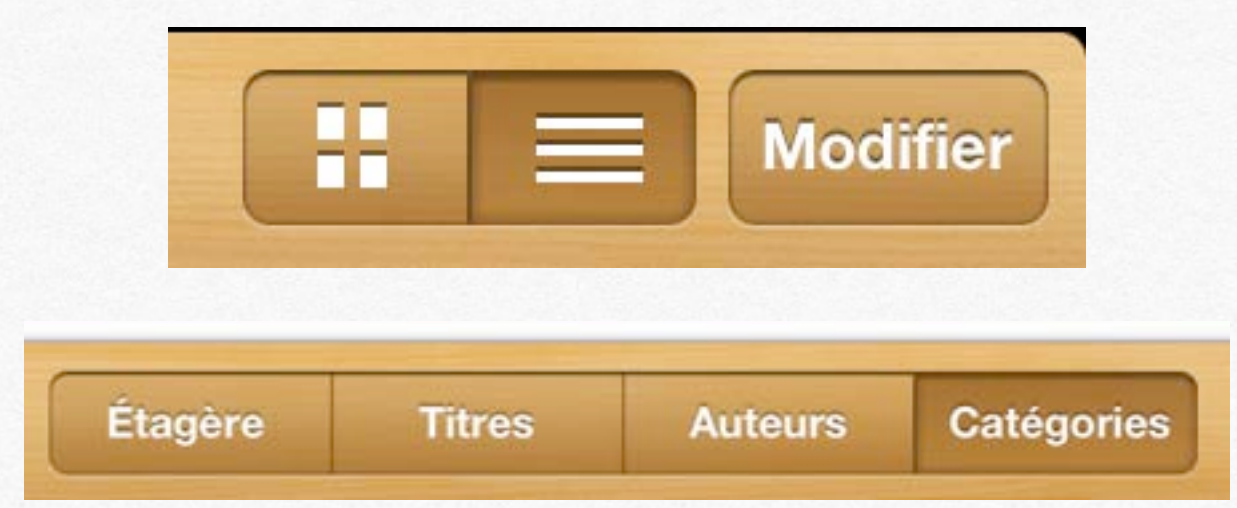

#### Créer une nouvelle collection de livres.

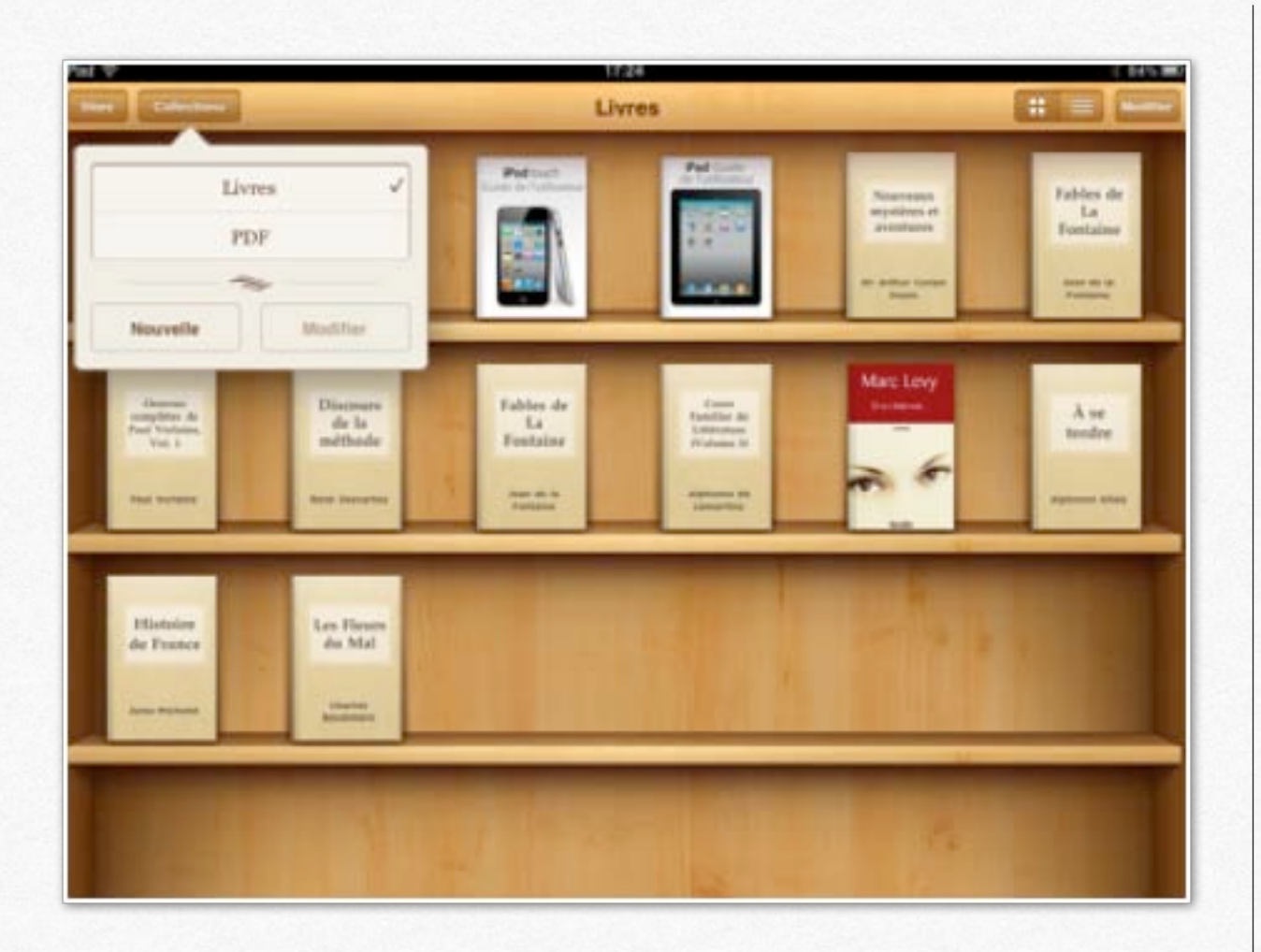

*Au départ iBooks vous propose 2 collections, livres et PDF; il est possible d'ajouter d'autres collections. Touchez le bouton collection*, puis le bouton *nouvelle*.

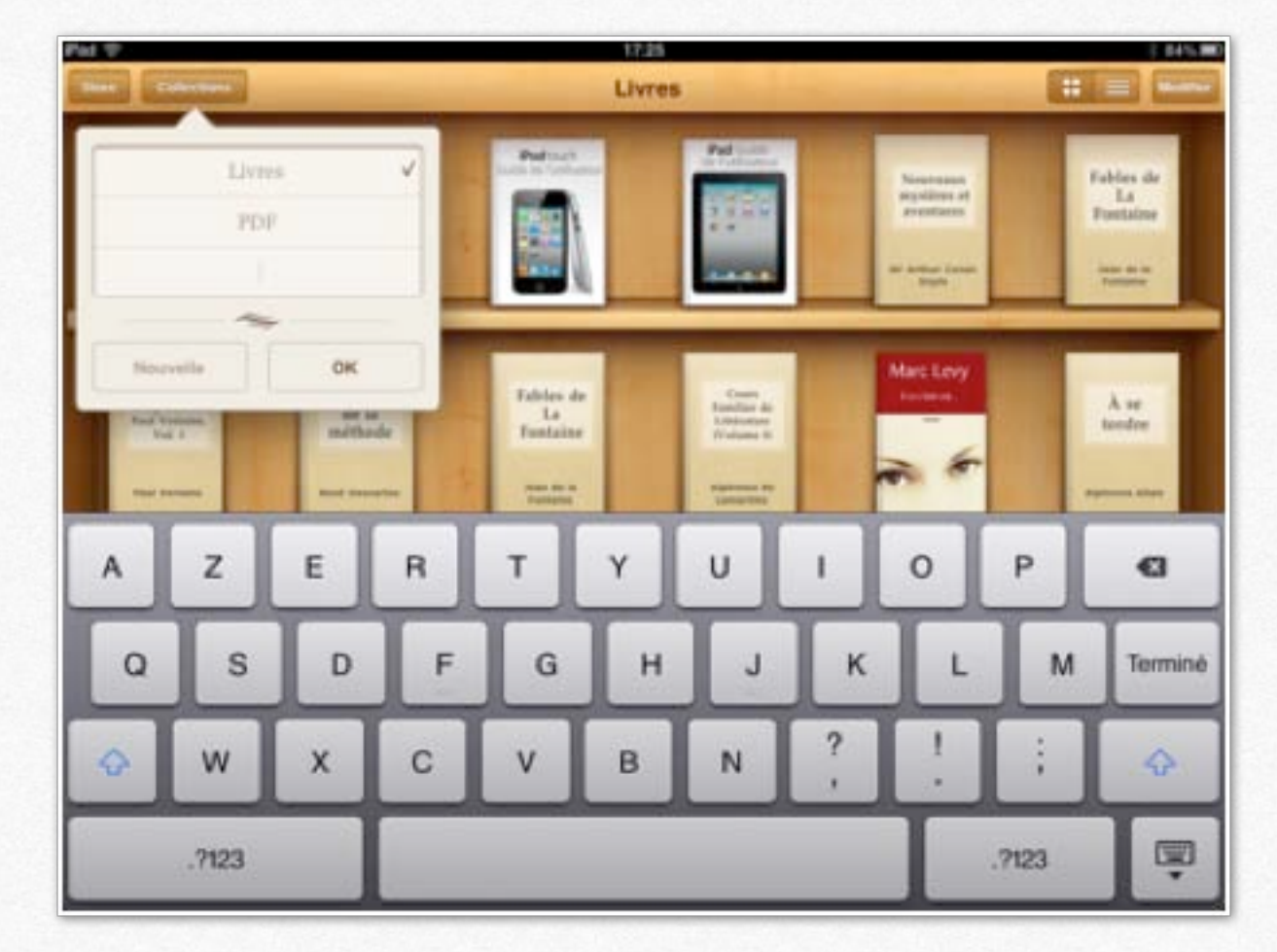

Saisissez le nom de la nouvelle collection.

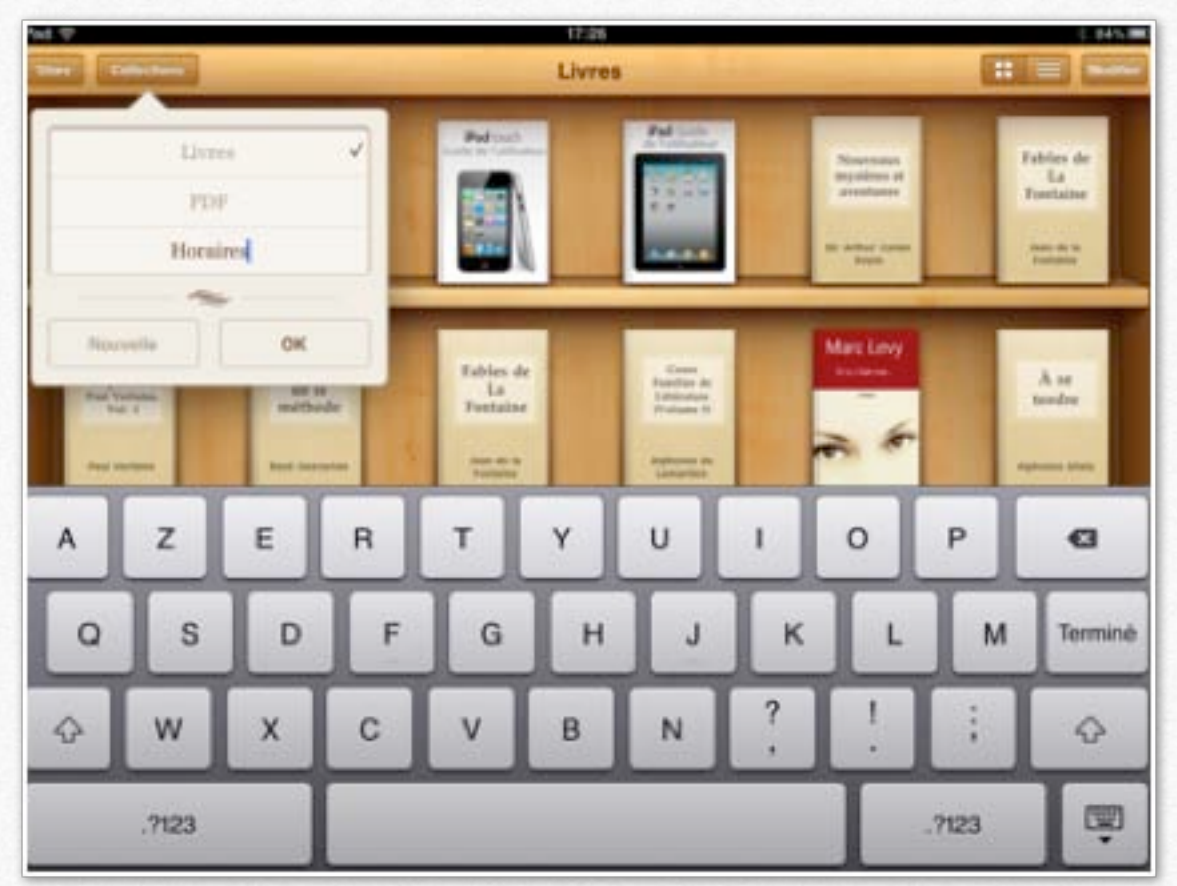

Ma nouvelle collection s'appelle **horaires**.

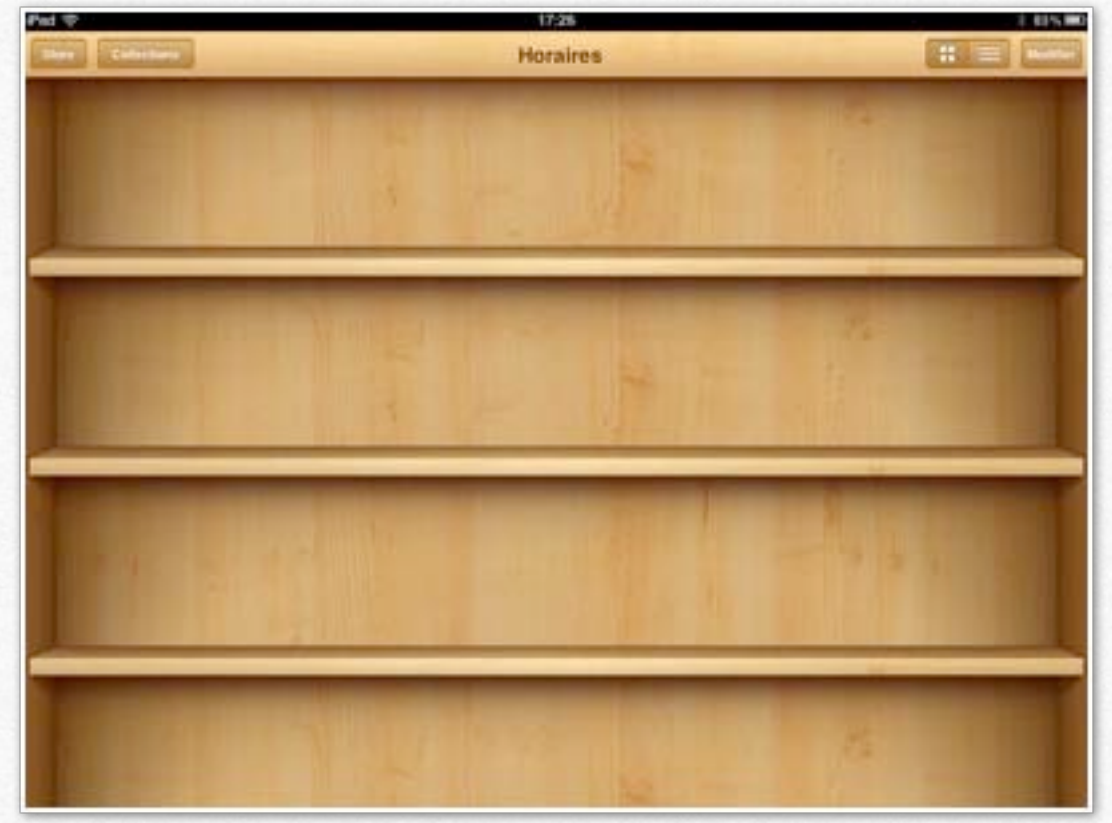

La bibliothèque horaires est vide.

## Déplacer des livres d'une collection à une autre.

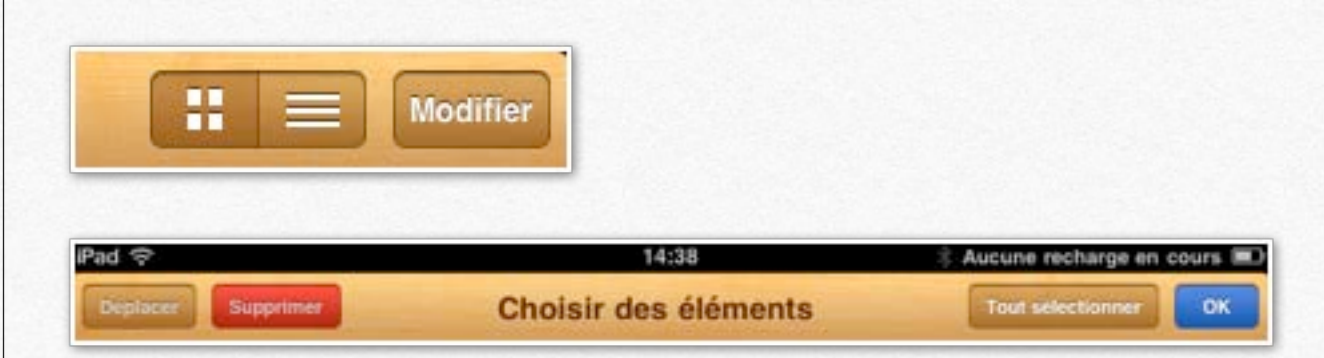

*Pour déplacer des livre d'une collection à une autre, positionnez-vous dans la collection d'où vous voulez déplacer, touchez le bouton modifier.* 

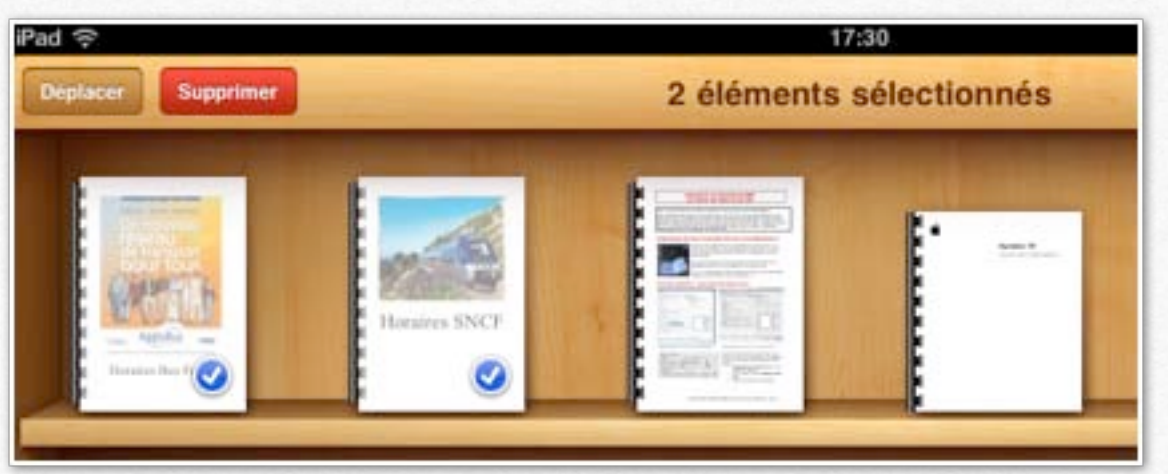

*Choisissez ensuite les livres à déplacer, en les touchant, tout simplement; ils sont maintenant cochés. Touchez le bouton déplacer.* 

| Pad 🜩             |          | 1                | 195               |         | ( 125.00)                                                                                                    |
|-------------------|----------|------------------|-------------------|---------|----------------------------------------------------------------------------------------------------|
| Diplacer Luppener | Chi      | oisissez où dépl | acer ces 2 élémen | ts.     | nut selectioner DK                                                                                                    |
| Liv               |          |                  | P 1               | States. |                                                                                                    |
| . 19              | DF       | 100              |                   | 音烈      | toks(1)                                                                                                    |
| Hor               | aires 🗸  | 100              |                   |         | -                                                                                                    |
|                   | -        |                  |                   |         |                                                                                                    |
| Nouvelle          | Modifier | 11.00            | 1 12 2 100        |         | 10.000                                                                                                    |
|                   | S        | - Hardware -     |                   | F       | and the second second s |

Choisissez ensuite la collection, ici horaires.

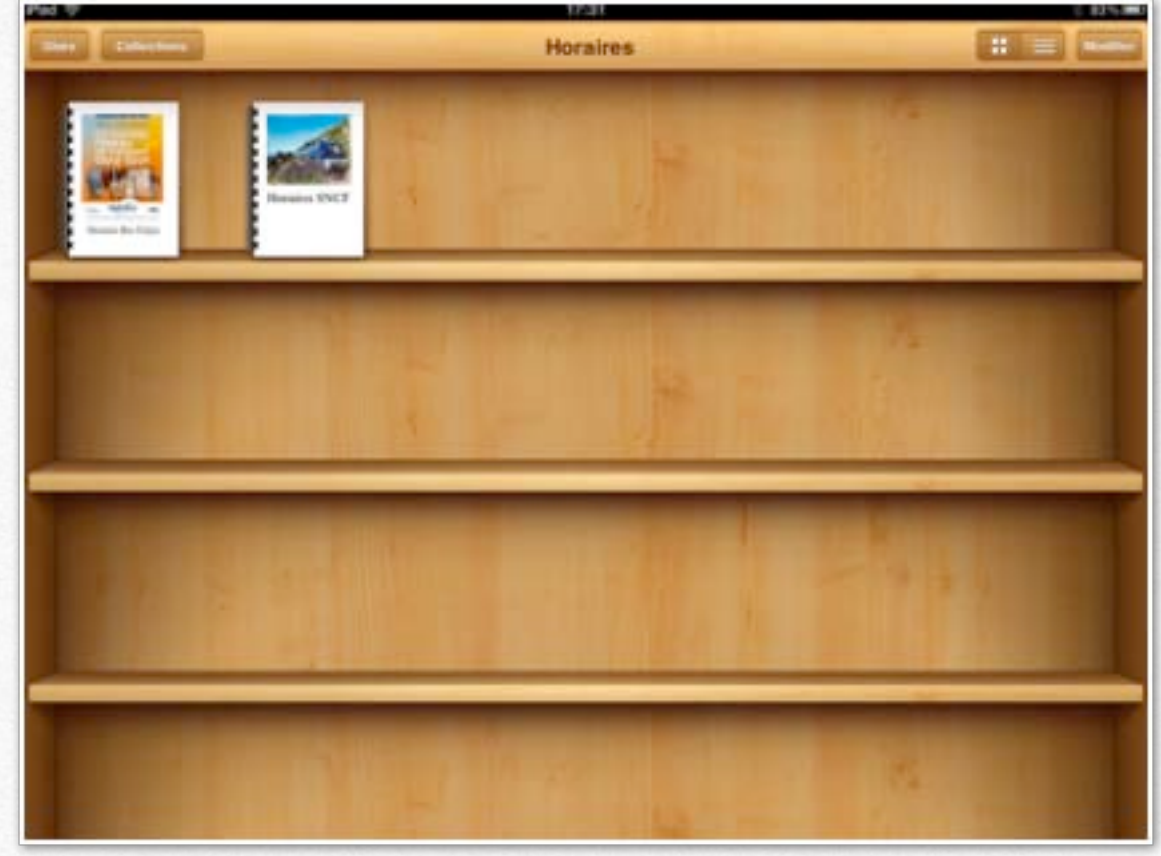

Les livres sélectionnés ont été déplacés dans la collection horaires.

#### Supprimer un ou plusieurs livres.

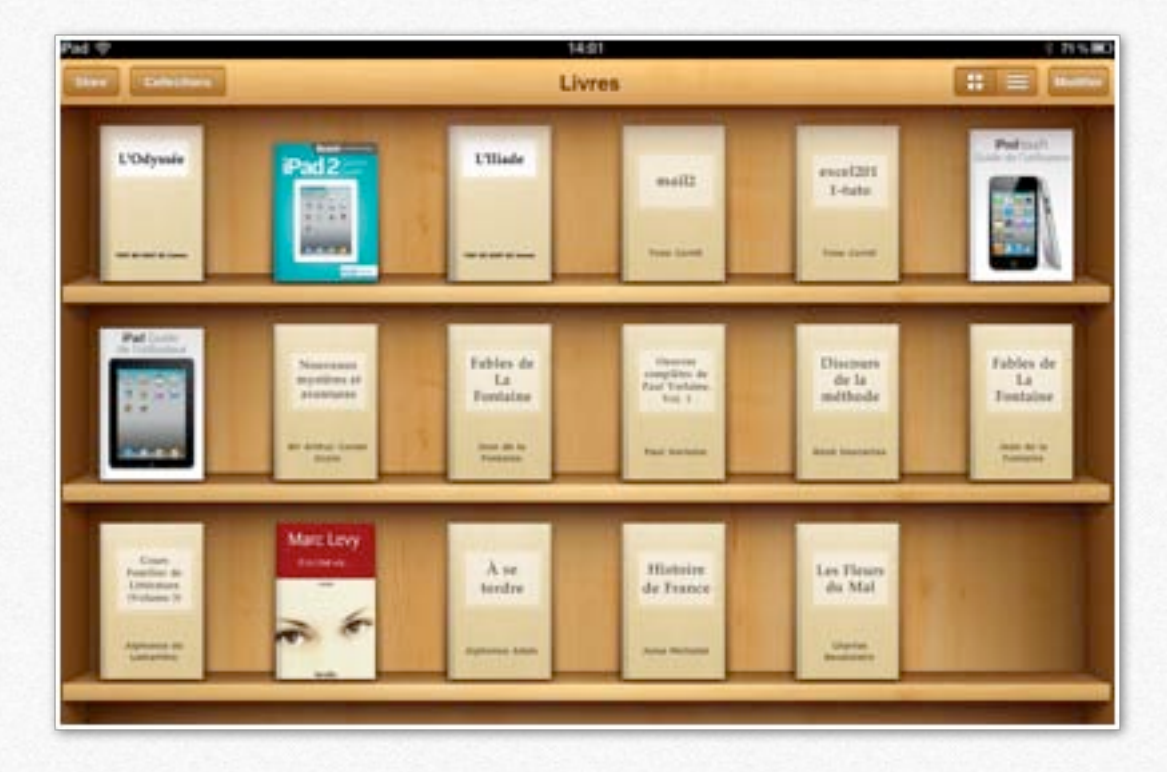

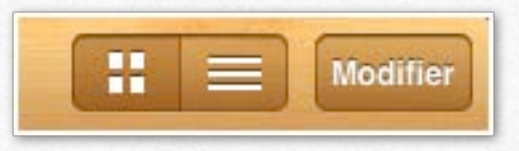

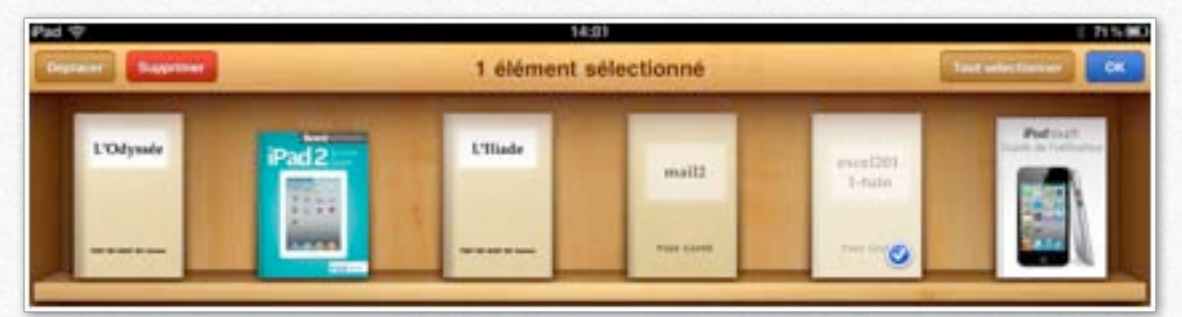

Pour supprimer un livre, positionnez-vous dans une collection, touchez le bouton **modifier**, touchez le livre (ou les livres), pour le sélectionner, puis touchez le bouton rouge **supprimer**.

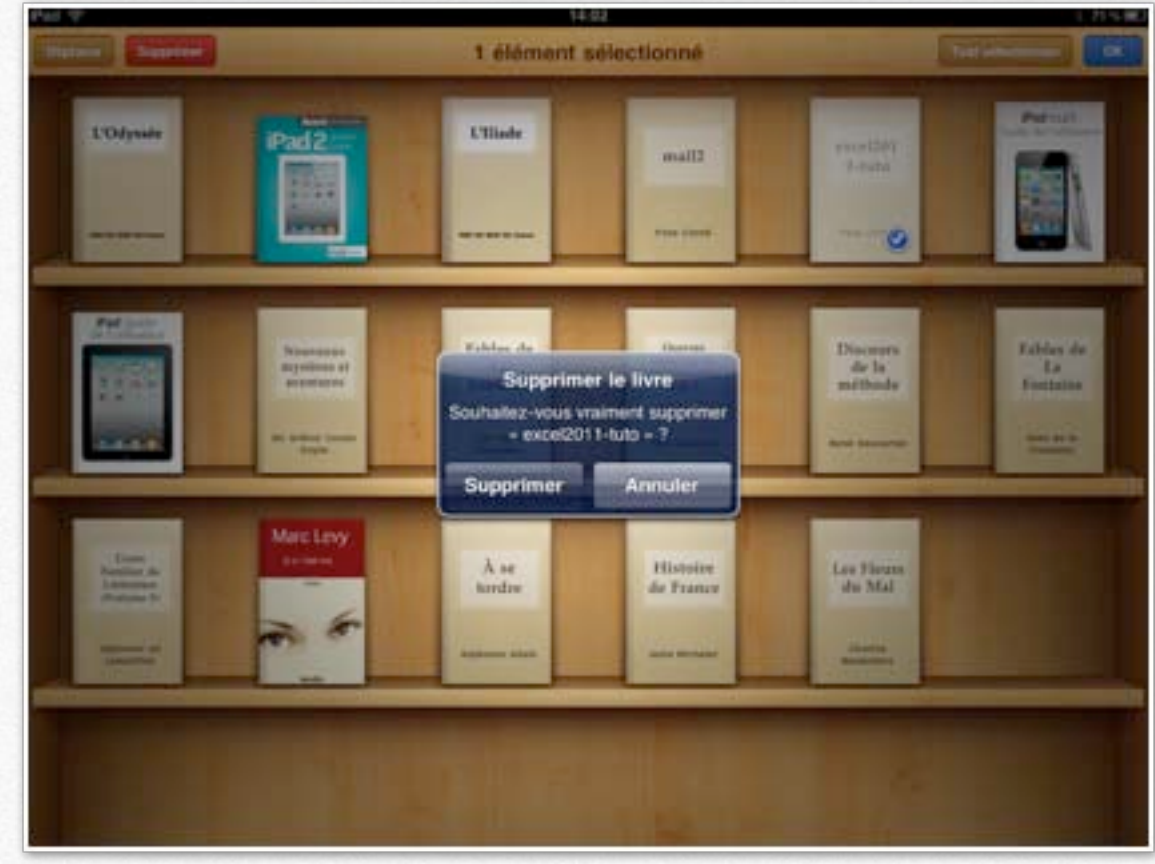

Confirmez la suppression.

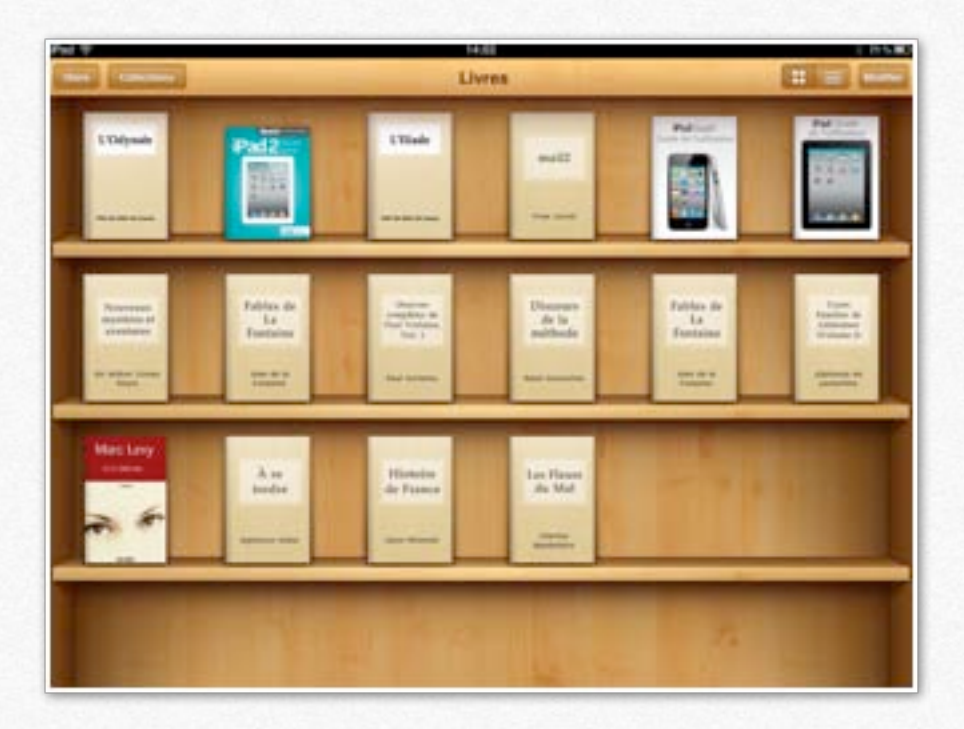

#### **Rechercher un livre dans une collection.**

| The C |       |      |   |           | PDF |                  |   |   |       |                |
|-------|-------|------|---|-----------|-----|------------------|---|---|-------|----------------|
|       |       | 1    | 9 | Historia: |     |                  | 2 |   |       |                |
|       |       | ·    | - |           |     | 558rt 11         |   |   |       |                |
| 1     |       | 1.50 | - | -         |     | 1.1.1.<br>(1) A) |   |   | F     | -              |
| A     | z     | E    | R | т         | Y   | U                | 1 | 0 | Ρ     | G              |
| Q     | s     | D    | F | G         | н   | J                | к | L | м     | Print and pro- |
| Ŷ     | w     | ×    | с | v         | в   | N                | ? | 1 | ;     | ↔              |
|       | .9123 |      |   |           |     |                  |   | Γ | .7123 | ē              |

#### Q Rechercher

Vous pouvez rechercher des livres depuis la zone recherches d'une collection (ici PDF).

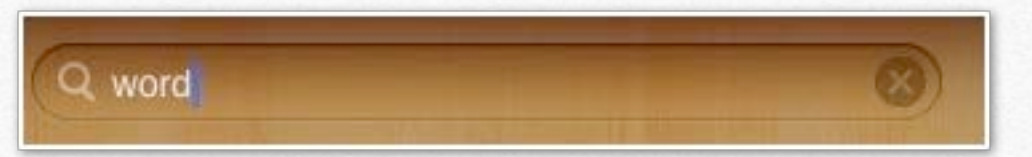

Je vais rechercher les livres consacrés à Word; la recherche se limite aux informations données sur iTunes (titre, auteur, etc.).

|                                                                                                    |                                              | (Surger                                                                                                    |                                                                                                    |
|----------------------------------------------------------------------------------------------------|----------------------------------------------|----------------------------------------------------------------------------------------------------|----------------------------------------------------------------------------------------------------|
| (a) (b) (a) (a)                                                                                                    | 1014 ····                                    | ei -                                                                                                    |                                                                                                    |
| aurodus I                                                                                                    | d then Autom                                 | Classement figue lines in Figure +                                                                                                    | Castgorio                                                                                                    |
| S margar                                                                                                    | of \$12 - Tubies des matibles III Yves Camil | Decument PSF 13/03/13 16:06                                                                                                    | Red                                                                                                    |
| 12 films                                                                                                    | if #20 - Word 2008 volume 2 III Yves Cerni   | Desument PDF 04/13/18 20:04                                                                                                    | Red                                                                                                    |
| U Mars TV D                                                                                                    | # R13 - Word 2008 vplume 1 IV Yves Canni     | 848-9                                                                                                    | fined 3011 volume 1                                                                                                    |
| C Poluiti (C)                                                                                                    | # 801 - Word 2007 volume 1 III Tves Camil    |                                                                                                    |                                                                                                    |
| ST (Tarres V                                                                                                    | # #32 - Word 3007 solume 3 10 Two Carril     | Advantation Value                                                                                                    | To Options Parallel Muthation                                                                                                    |
|                                                                                                    | # 825 - Word 2010 volume 1. III. Yves Carvi  |                                                                                                    |                                                                                                    |
| Q Avet O                                                                                                    | 4 836 - Morel 2018 rolume 2 81 Yors Carrol   | Add - Mixed 2011 unlined 1                                                                                                    |                                                                                                    |
| "2 Radia (1)                                                                                                    | A Real Property and an a second state        | And a set of the set of the set o |                                                                                                    |
| No.                                                                                                    | a new sector reserves a sector care          | Name Council                                                                                                    |                                                                                                    |
| C /Funas Baux                                                                                                    |                                              | These Carries                                                                                                    | 11 M M M                                                                                                    |
| (2 Mag                                                                                                    |                                              | Arran In Tablett                                                                                                    |                                                                                                    |
| 12 Advan                                                                                                    |                                              |                                                                                                    | and the second second se |
| 12 Achield aut Pad do Mil                                                                                                    |                                              | Allen                                                                                                    | B <sup>*</sup> du disput                                                                                                    |
| 12 Acheld Lor Mol (Nex Repr Carrill                                                                                                    |                                              |                                                                                                    |                                                                                                    |
| and a design of the second second s                                                                                                    |                                              | Beprosenter                                                                                                    | PN                                                                                                    |
| CALAM NO                                                                                                    |                                              | And and a second second second second second second second second second second second second second second se                                                                                                    |                                                                                                    |
|                                                                                                    |                                              | Companieur                                                                                                    |                                                                                                    |
| di famini                                                                                                    |                                              | and the second second sec                                                                                                    |                                                                                                    |
| C Series                                                                                                    |                                              | Commentaries                                                                                                    |                                                                                                    |
| UPPER OF USERVAL                                                                                                    |                                              |                                                                                                    |                                                                                                    |
| C Arrelia 30                                                                                                    |                                              |                                                                                                    |                                                                                                    |
| Execute addictioned                                                                                                    |                                              |                                                                                                    |                                                                                                    |
|                                                                                                    |                                              | Gene                                                                                                    |                                                                                                    |
| 1000 to become                                                                                                    |                                              | World                                                                                                    | <ul> <li>Extrait of une compilation</li> </ul>                                                                                                    |
| Base do March                                                                                                    |                                              |                                                                                                    |                                                                                                    |
| Name of Street of Street o |                                              | Contraction of the second second                                                                                                    |                                                                                                    |
| Paranta A                                                                                                    |                                              | Precessent Survent                                                                                                    | Amuer Ok                                                                                                    |
| Managert (ALC)                                                                                                    |                                              |                                                                                                    |                                                                                                    |
| most strit.                                                                                                    |                                              |                                                                                                    |                                                                                                    |
| - 48                                                                                                    |                                              |                                                                                                    |                                                                                                    |
| 14 M 11                                                                                                    |                                              |                                                                                                    |                                                                                                    |
| a second                                                                                                    |                                              |                                                                                                    |                                                                                                    |
| The second second second second second second second second second second second second second second second se                                                                                                    |                                              |                                                                                                    |                                                                                                    |
| 1.000 0.000                                                                                                    |                                              |                                                                                                    |                                                                                                    |
| + * * *                                                                                                    |                                              | B dilaments, 34 Ma                                                                                                    |                                                                                                    |

Une vue des livres consacrés à Word dans la rubrique livres d'iTunes sur le Mac.

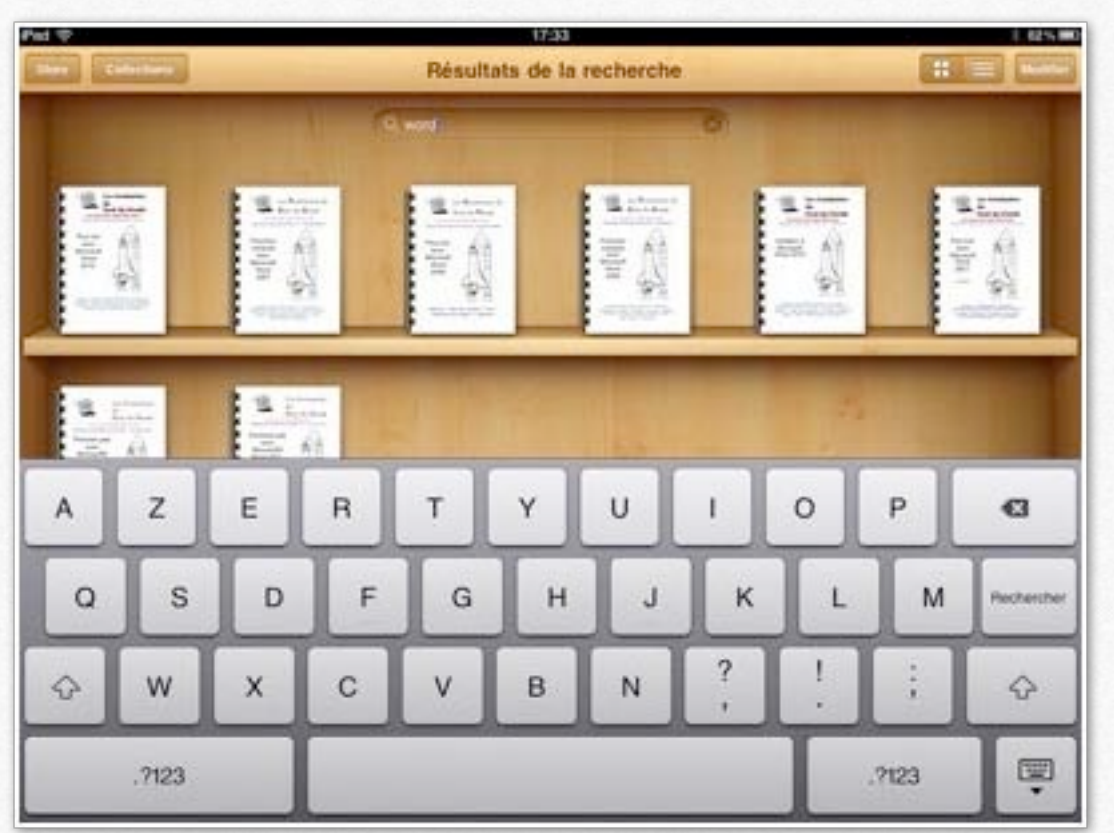

Voici tous les livres PDF dédiés à Word (Word 2007, 2008, 2010 et 2011) et publiés par les clubs Microcam (http://www.microcam06.org/abm.htm).

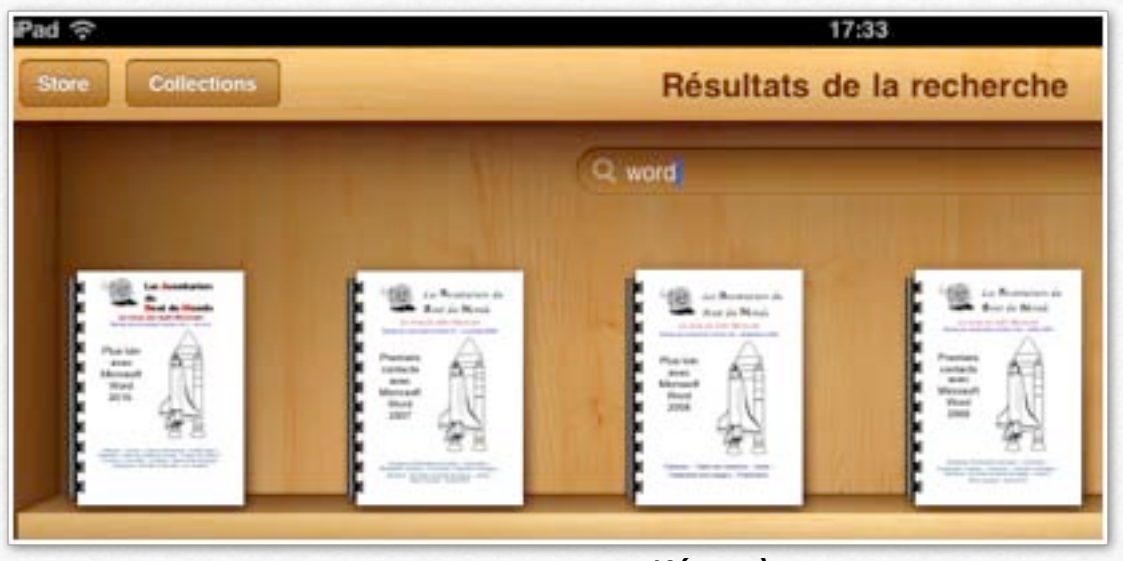

Un zoom sur l'étagère.

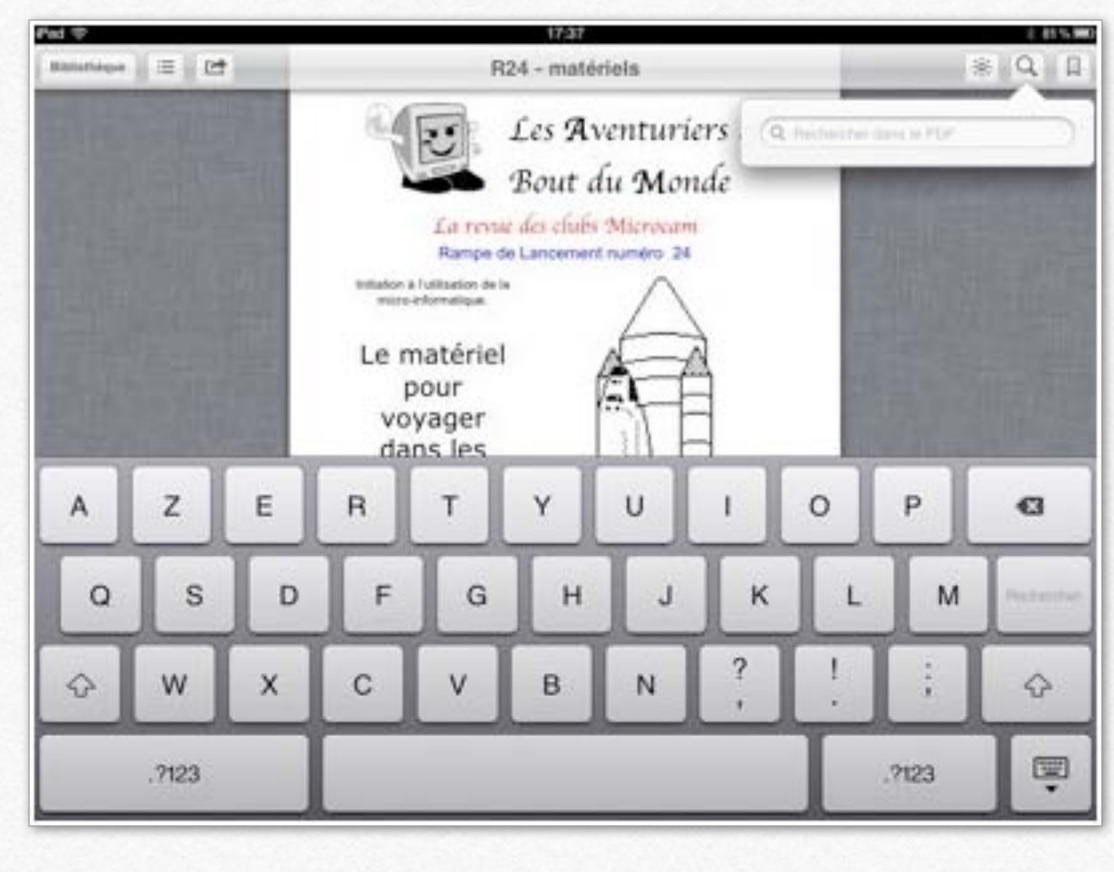

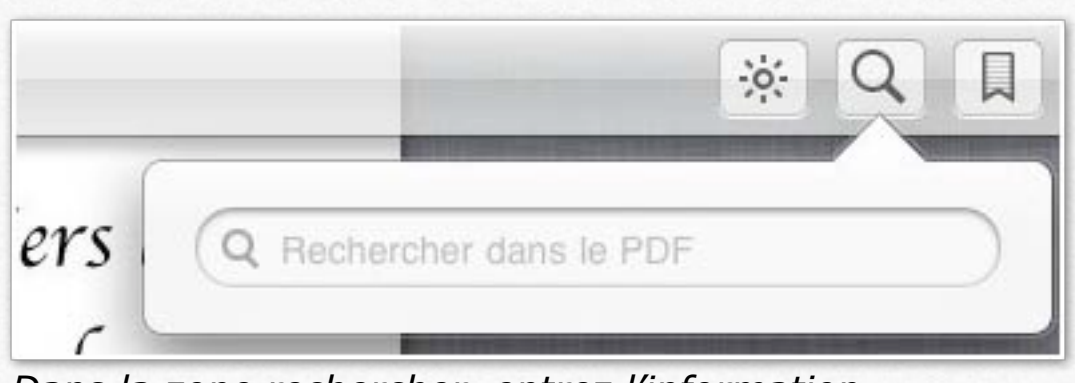

Dans la zone rechercher, entrez l'information.

| R24 - matériels                                                                      |                                                         | * Q                              |
|--------------------------------------------------------------------------------------|---------------------------------------------------------|----------------------------------|
| Les Aventuriers                                                                      | Q clavier                                               | Q                                |
| Bout du Monde<br>La revue des clubs Microcam                                         | Page 4<br>Le<br>clavier                                 |                                  |
| Rampe de Lancement numéro 24<br>Initiation à l'utilisation de la micro-informatique. | Page 6<br>Ce sont des appareils<br>des données (clavier | permettant d'entrer<br>, souris, |
| Le matériel                                                                          |                                                         | *                                |
| voyager                                                                              | Google                                                  | Wikipedia                        |

Ici j'ai tapé clavier dans la zone recherches.

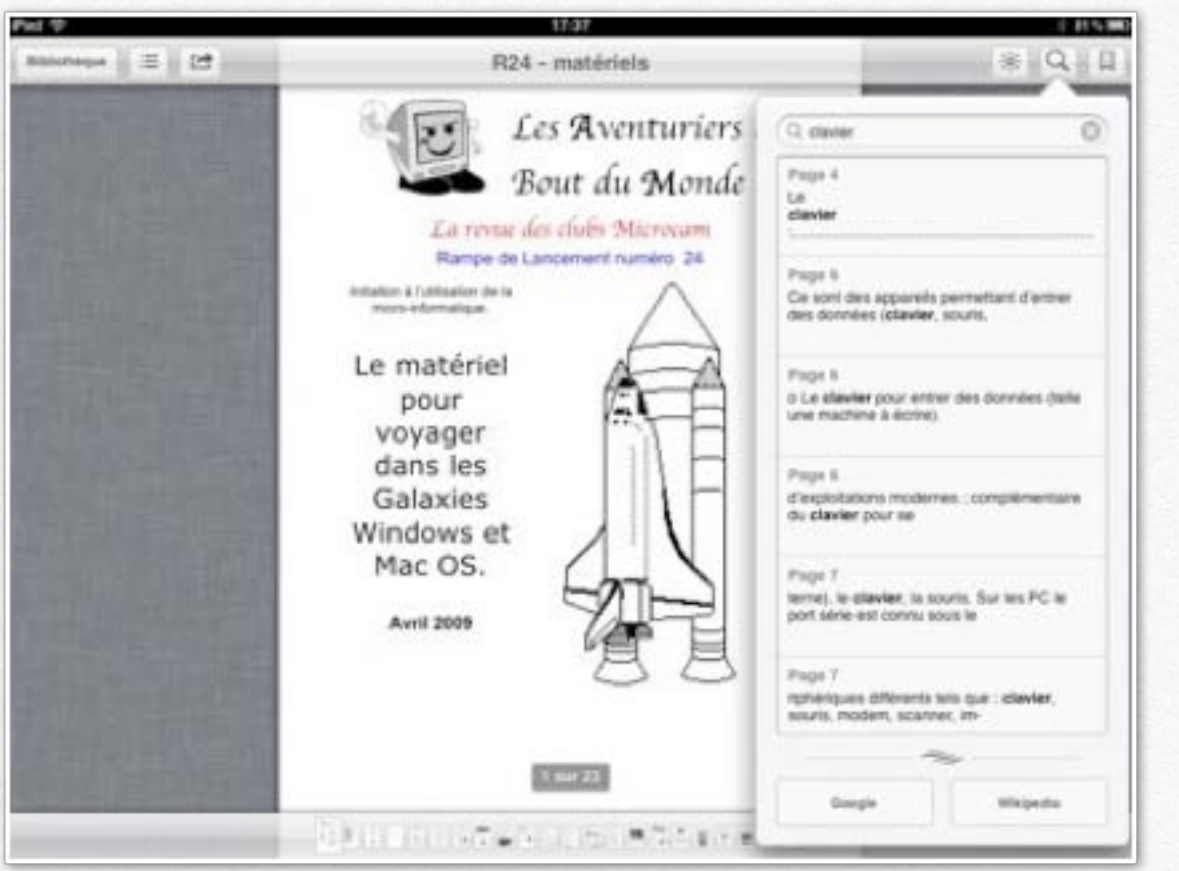

*Vous pouvez accéder à la page en touchant le rectangle concerné.* 

#### Affichage d'un livre en format PDF.

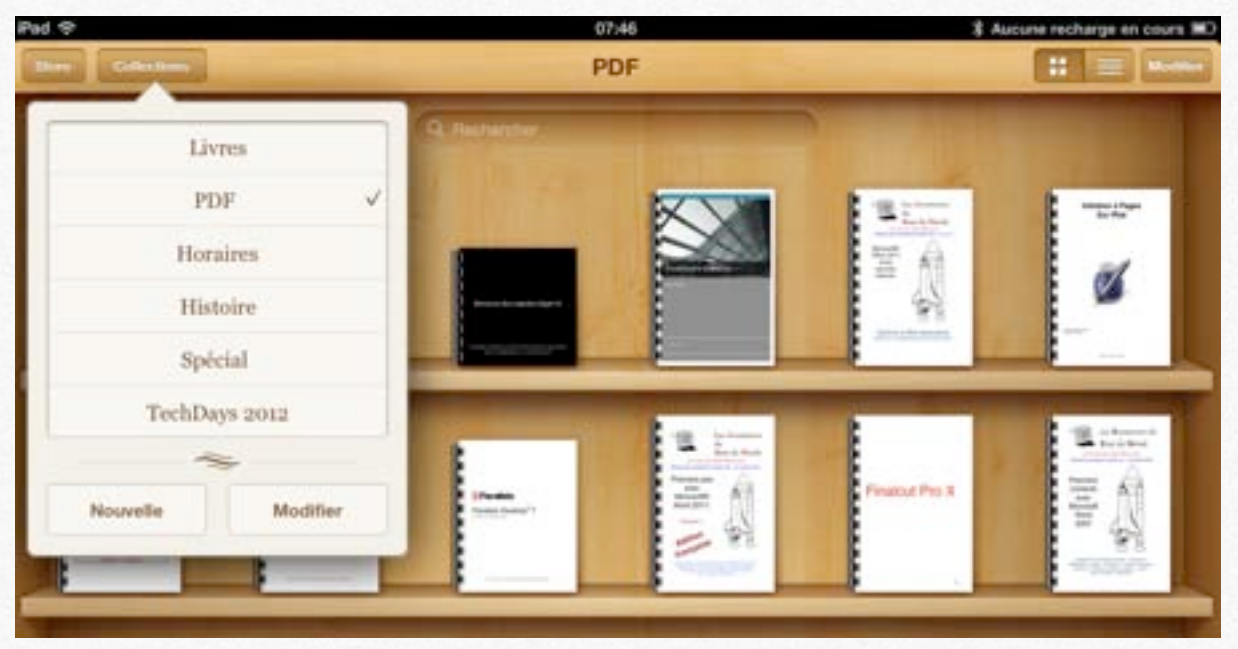

Généralement les livres en format PDF seront dans la collection PDF, mais vous pouvez créer des collections où vous pourrez y ranger certains documents PDF ainsi que des livres électoniques (que vous avez créé ou que vous avez acheté sur l'iBooks Store).

*Vous pouvez orienter votre iPad en orientation portrait ou paysage.* 

Le fonctionnement sera semblable sur l'iPod touch... mais avec un écran nettement plus petit.

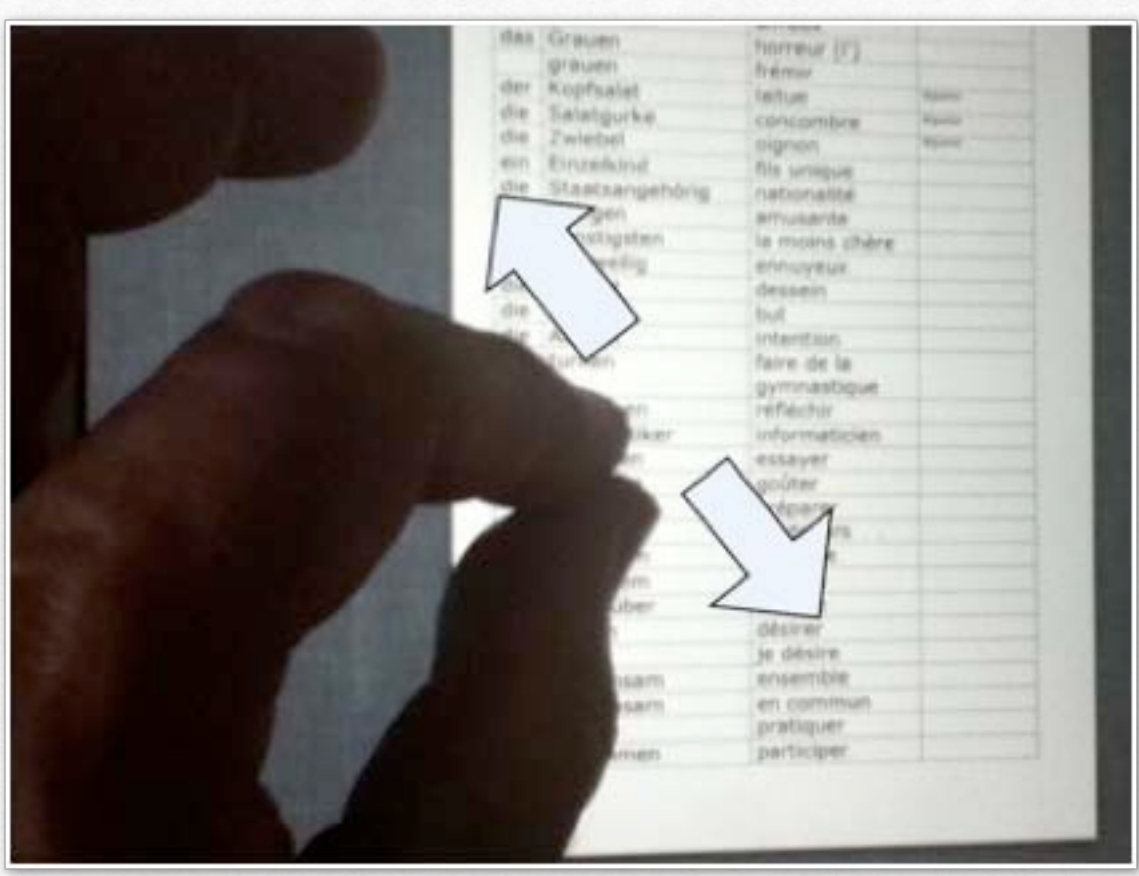

Vous pouvez aussi agrandir le texte affiché avec les doigts.

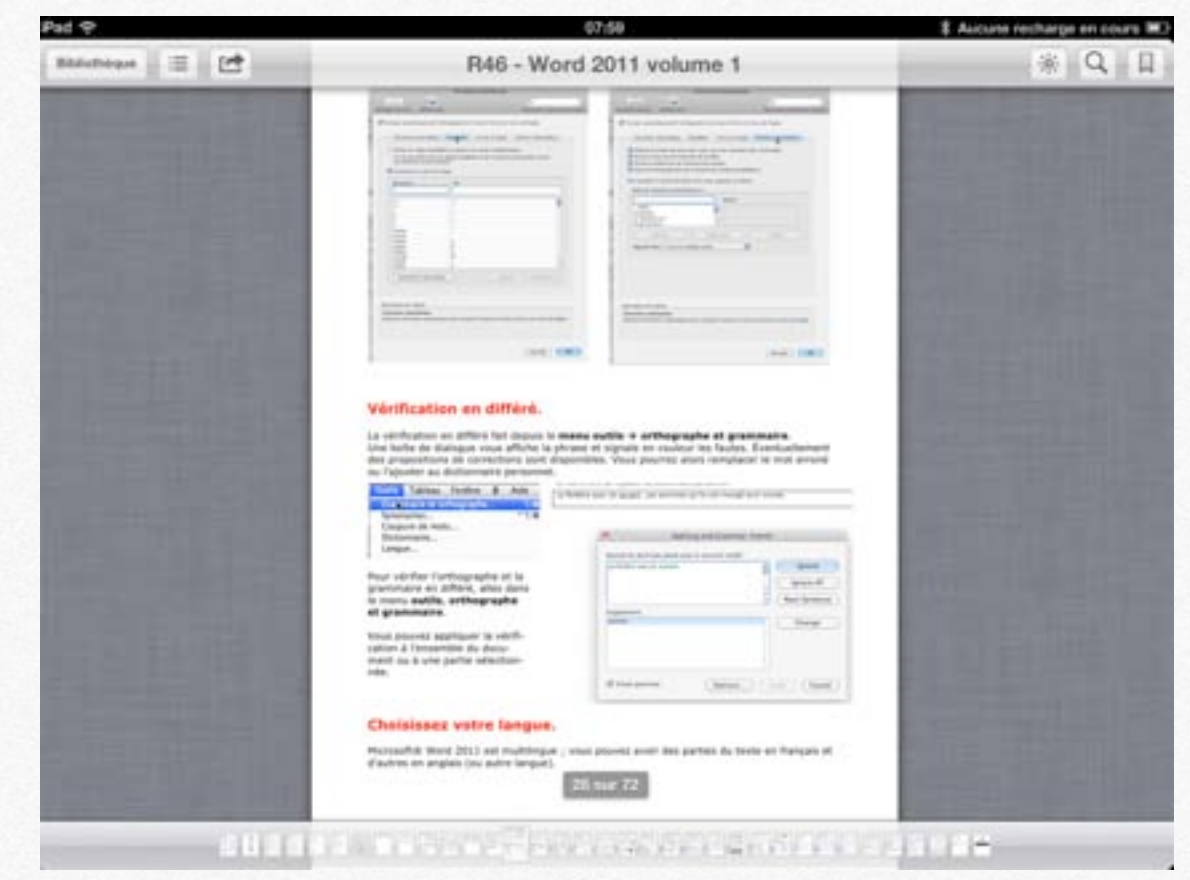

Affichage en orientation paysage sur l'iPad.

| d <del>9</del> .                                                                                                    | 07:59                                                                                         | # Aucune recharge en cours 302                                    | iPad 중 |
|----------------------------------------------------------------------------------------------------|-----------------------------------------------------------------------------------------------|-------------------------------------------------------------------|--------|
| Vérification en différé.                                                                                                    |                                                                                               |                                                                   |        |
| La vérification en différé fait depuis le n<br>Une boîte de dialogue vous affiche la ph<br>des propositions de corrections sont dis<br>ou l'ajouter au dictionnaire personnel. | enu outils → orthographe<br>rase et signale en couleur les<br>ponibles. Vous pourrez alors re | et grammaire.<br>fautes. Éventuellement<br>emplacer le mot erroné |        |
| Outils Tableau Fenêtre § Aide                                                                                                    | famètre que l'ai puvert. Les pommes pu'is on                                                  | I manoe sont mures.                                               |        |
| Cramare et orthographe                                                                                                    | Spelling and                                                                                  | Grammar French                                                    |        |
| Pour vérifier l'orthographe et la<br>grammaire en différé, allez dans<br>le menu outils, orthographe                                                                           | Accord du participe passé avec le prov<br>La ferêtre pas de novert.                           | Ignore All                                                        |        |
| et grammaire.<br>Vous pouvez appliquer la vérifi-                                                                                                    | Supporters<br>source                                                                          | Durge                                                             |        |
| cation à l'ensemble du docu-<br>ment ou à une partie sélection-<br>née.                                                                                                    | Deck grammer                                                                                  | aptions Cancel                                                    |        |

#### Choisissez votre langue.

Microsoft® Word 2011 est multilingue ; vous pouvez avoir des parties du texte en français et

Agrandissement du texte.

| Transition and the second second seco                                                                                                    | The second second                                                                                                    |
|----------------------------------------------------------------------------------------------------|----------------------------------------------------------------------------------------------------|
| Annual and a Annual Annual                                                                                                    | And And Address of the lot                                                                                                    |
|                                                                                                    |                                                                                                    |
| Contraction of the second second seco                                                                                                    | E financial and a second second second second                                                                                                    |
| in up in cardioner in tasis halfaller o in constitutions. Actor<br>in the later at the                                                                                                    | <ul> <li>Marcan &amp; Concession &amp; Transition &amp; Conference<br/>Without &amp; Conference &amp; Concession &amp; Conference</li> </ul>                                                                                                    |
| Brown No.                                                                                                    | The second strength is not been also games to been                                                                                                    |
|                                                                                                    | A Contraction and and a contraction of the contraction of the contract                                                                                                    |
|                                                                                                    | and a second second sec                                                                                                    |
|                                                                                                    | 1                                                                                                    |
|                                                                                                    | Agent An Turn contacts                                                                                                    |
|                                                                                                    | and the second second se                                                                                                    |
| (Internet) (Line). (Ince)                                                                                                    |                                                                                                    |
|                                                                                                    |                                                                                                    |
| Second Second                                                                                                    | Rectify All and<br>Receive administra                                                                                                    |
|                                                                                                    |                                                                                                    |
| (100)                                                                                                    |                                                                                                    |
|                                                                                                    |                                                                                                    |
| La vérification en différé fait depuis le m<br>Une boîte de dialogue vous affiche la ph<br>des propositions de corrections sont dis<br>ou l'ajouter au dictionnaire personnel.                                                                                                    | nenu outils → orthographe et grammaire.<br>rase et signale en couleur les fautes. Éventuelle<br>ponibles. Vous pourrez alors remplacer le mot er                                                                                                    |
| La vérification en différé fait depuis le e<br>Une boite de dialogue vous affiche la ph<br>des propositions de corrections sont dis<br>ou l'ajouter au dictionnaire personnel.                                                                                                    | nenu outils -> orthographe et grammaire.<br>rase et signale en couleur les fautes. Éventuelle<br>ponibles. Vous pourrez alors remplacer le mot er<br>fisible du par gages. Les pennes pris en margi set mares.                                                                                                    |
| La vérification en différé fait depuis le m<br>Une boite de dialogue vous affiche la ph<br>des propositions de corrections sont dis<br>ou l'ajouter au dictionnaire personnel.                                                                                                    | nenu outils → orthographe et grammaire.<br>rase et signale en couleur les fautes. Éventuelle<br>ponibles. Vous pourrez alors remplacer le mot er<br>moties cor paraget. Les pommes content mangé aut mores.                                                                                                    |
| La vérification en différé fait depuis le m<br>Une boite de dialogue vous affiche la ph<br>des propositions de corrections sont dis<br>ou l'ajouter au dictionnaire personnel.<br>Couls Tableau Fenètre & Aide<br>Coupers de moto<br>Dictionnaire                                                                                                    | nenu outils -> orthographe et grammaire.<br>rase et signale en couleur les fautes. Éventuelle<br>ponibles. Vous pourrez alors remplacer le mot er<br>tentre de paraget con pommer ports on mange ent more.<br>Serling and Grammer french                                                                                                    |
| La vérification en différé fait depuis le m<br>Une boite de dialogue vous affiche la ph<br>des propositions de corrections sont dis<br>ou l'ajouter au dictionnaire personnel.<br>Couls Tableau Fenètre & Aide<br>Congrande de mots<br>Dictionnaire<br>Langue                                                                                                    | nenu outils -> orthographe et grammaire.<br>rase et signale en couleur les fautes. Éventuelle<br>ponibles. Vous pourrez alors remplacer le mot er<br>telétre per parguest. Les permes prits en margir soit more.<br>Spelling and Grammar frenct.<br>Anné de permes part and en preser stat                                                                                                    |
| La vérification en différé fait depuis le m<br>Une boite de dialogue vous affiche la ph<br>des propositions de corrections sont dis<br>ou l'ajouter au dictionnaire personnel.<br>Dutis Tableau Fenètre & Aide<br>Coupure de nots<br>Dictionnaire<br>Langue<br>Pour vérifier l'orthooraphe et la                                                                                                    | nenu outils -> orthographe et grammaire.<br>rase et signale en couleur les fautes. Éventuelle<br>ponibles. Vous pourrez alors remplacer le mot er<br>voible de p'in <u>poset</u> : un permer prite en margé soit mere.<br>Seeling and Gammar French<br>Route de prives and one is presen repair<br>a treter au (s seet).                                                                                                    |
| La vérification en différé fait depuis le m<br>Une boite de dialogue vous affiche la ph<br>des propositions de corrections sont dis<br>ou l'ajouter au dictionnaire personnel.<br>Duris Tableau Fenètre & Aide<br>Coupure de nots<br>Dictionnaire<br>Langue<br>Pour vérifier l'orthographe et la<br>grammaire en différé, allez dans                                                                                                    | nenu outils -> orthographe et grammaire.<br>rase et signale en couleur les fautes. Éventuelle<br>ponibles. Vous pourrez alors remplacer le mot er<br>"totelle per fin guert." Ces perfine prifs of many soft mens.<br>Setting and Grammar French<br>Ander de perfore pand one is presen repair<br>a finite par (s ment.                                                                                                    |
| La vérification en différé fait depuis le n<br>Une boite de dialogue vous affiche la ph<br>des propositions de corrections sont dis<br>ou l'ajouter au dictionnaire personnel.<br>Douts Tableau Fenètre & Aide<br>Compure de nots<br>Dictionnaire<br>Langue<br>Pour vérifier l'orthographe et la<br>grammaire en différé, allez dans<br>le menu outils, orthographe                                                                                                    | Technical Control of the second second secon                                                                                                    |
| La vérification en différé fait depuis le e<br>Une boite de dialogue vous affiche la ph<br>des propositions de corrections sont dis<br>ou l'ajouter au dictionnaire personnel.<br>Course Tableau Fenètre 4 Aide<br>Sononymes.<br>Coupure de mots<br>Dictionnaire.<br>Langue<br>Pour vérifier l'orthographe et la<br>grammaire en différé, allez dans<br>le menu outils, orthographe<br>et grammaire.                                                                                                    | nenu outils -> orthographe et grammaire.<br>rase et signale en couleur les fautes. Éventuelle<br>ponibles. Vous pourrez alors remplacer le mot er<br>reiden der fei guerrez torte en mangé ant more.                                                                                                    |
| La vérification en différé fait depuis le e<br>Une boite de dialogue vous affiche la ph<br>des propositions de corrections sont dis<br>ou l'ajouter au dictionnaire personnel.<br>Corls Tableau Fenètre 4 Ade<br>Sinonymes                                                                                                    | nenu outils -> orthographe et grammaire.<br>rase et signale en couleur les fautes. Éventuelle<br>ponibles. Vous pourrez alors remplacer le mot er<br>render gar pri guage: Les permes guits ent mangt ent mans.                                                                                                    |
| La vérification en différé fait depuis le e<br>Une boite de dialogue vous affiche la ph<br>des propositions de corrections sont dis<br>ou l'ajouter au dictionnaire personnel.<br>Coulo Tabieau Fenètre 4 Aide<br>Coupore de mota<br>Dictionnaire<br>Langue<br>Pour vérifier l'orthographe et la<br>grammaire en différé, allez dans<br>le menu outils, orthographe<br>et grammaire.<br>Vous pouvez appliquer la vérifi-<br>cation à l'ensemble du docu-<br>ment ou à une partie sélection-                                                                                                    | nenu outils -> orthographe et grammaire.<br>rase et signale en couleur les fautes. Éventuelle<br>ponibles. Vous pourrez alors remplacer le mot er<br>soldre gar pargaget cas pommer gots on mangt ant more.<br>Seeling and Commar French<br>Remot de perfort panel one le present repair<br>a britte gar (s seet).<br>Remot de perfort panel one le present repair<br>a britte gar (s seet).<br>Remot de perfort panel one le present repair<br>a britte gar (s seet).<br>Remot de                                                                                                    |
| La vérification en différé fait depuis le e<br>Une boite de dialogue vous affiche la ph<br>des propositions de corrections sont dis<br>ou l'ajouter au dictionnaire personnel.<br>Coulo Tableau Fenètre & Aide<br>Coulo Tableau Fenètre & Aide<br>Tableau Fenètre & Aide<br>Second Coulo Tableau Fenètre & Aide<br>Coulo Tableau Fenètre & Aide<br>Coulo Tableau F                       | Tento outils -> orthographe et grammaire.<br>rase et signale en couleur les fautes. Éventuelle<br>ponibles. Vous pourrez alors remplacer le mot er<br>Tentite que yet puede: Les pommes qu'it on margit ant more.<br>Seeling and Commar French<br>Rent de perfort aund set le presen repair<br>in feiter que le seet.                                                                                                    |
| La vérification en différé fait depuis le m<br>Une boite de dialogue vous affiche la ph<br>des propositions de corrections sont dis<br>ou l'ajouter au dictionnaire personnel.<br>Couls Tableau Fenètre & Aide<br>Coupore de mota<br>Dictionnaire<br>Langue<br>Pour vérifier l'orthographe et la<br>grammaire en différé, allez dans<br>le menu outils, orthographe<br>et grammaire.<br>Vous pouvez appliquer la vérifi-<br>cation à l'ensemble du docu-<br>ment ou à une partie sélection-<br>née.                                                                                                    | Tentu outils -> orthographe et grammaire.<br>rase et signale en couleur les fautes. Éventuelle<br>ponibles. Vous pourrez alors remplacer le mot er<br>soldre per parget posses porte our rearge and more.<br>Serling and Grammar French<br>French de pertret and and in posses rearl<br>Reard de pertret and in seren.<br>French de pertret and in seren.                                                                                                    |
| La vérification en différé fait depuis le n<br>Une boite de dialogue vous affiche la ph<br>des propositions de corrections sont dis<br>ou l'ajouter au dictionnaire personnel.<br>Douts Tableau Fenère & Aide<br>Compure de mota<br>Dictionnaire<br>Dictionnaire<br>Dictionnaire<br>Dictionnaire<br>Deur vérifier l'orthographe et la<br>grammaire en différé, allez dans<br>le menu outils, orthographe<br>et grammaire.<br>Vous pouvez appliquer la vérifi-<br>cation à l'ensemble du docu-<br>ment ou à une partie sélection-<br>née.                                                                                                    | nenu outils -> orthographe et grammaire.<br>rase et signale en couleur les fautes. Éventueller<br>ponibles. Vous pourrez alors remplacer le mot er<br>sollte der fin gater. Ces permer units en mangt ent mens.<br>Sprling and Grammar frech<br>Kent de getrept anel set is preser right<br>is frech au is seen.<br>Sprling and Grammar frech<br>Kent de getrept anel set is preser right<br>is frech au is seen.<br>Sprling and Grammar frech<br>Kent de getrept anel set is preser right<br>is frech au is seen.<br>Sprling and Grammar frech<br>Sprling and Grammar frech<br>Sprl |
| La vérification en différé fait depuis le n<br>Une boite de dialogue vous affiche la ph<br>des propositions de corrections sont dis<br>ou l'ajouter au dictionnaire personnel.<br>Douts Tableau Fenère 4 Aide<br>Coupure de mota<br>Dictionnaire<br>Langue<br>Pour vérifier l'orthographe et la<br>grammaire en différé, allez dans<br>le menu outils, orthographe<br>et grammaire.<br>Vous pouvez appliquer la vérifi-<br>cation à l'ensemble du docu-<br>ment ou à une partie sélection-<br>née.<br>Choisissez votre langue.                                                                                                    | nenu outils -> orthographe et grammaire.<br>rase et signale en couleur les fautes. Éventuelle<br>ponibles. Vous pourrez alors remplacer le mot er<br>solten par pri page: ces permer pris ent mangt ent mans.<br>Spring and Grammar french<br>Repring and Grammar french<br>Repring and Grammar french     |
| La vérification en différé fait depuis le e<br>Une boite de dialogue vous affiche la ph<br>des propositions de corrections sont dis<br>ou l'ajouter au dictionnaire personnel.<br>Coulo Tabieau Fenètre 4 Aide<br>Coulo Tabieau Fenètre 4 Aide<br>Couper de mota<br>Dictionnaire<br>Langue<br>Pour vérifier l'orthographe et la<br>grammaire en différé, allez dans<br>le menu outils, orthographe<br>et grammaire.<br>Vous pouvez appliquer la vérifi-<br>cation à l'ensemble du docu-<br>ment ou à une partie sélection-<br>nde.<br>Choisissez votre langue.                                                                                                    | rase et signale en couleur les fautes. Éventuelle<br>ponibles. Vous pourrez alors remplacer le mot er<br>soldre gar par gages cas pommer gats on mangt ent more.<br>Serling and Commer functions<br>Serling and Commer functions             |
| La vérification en différé fait depuis le n<br>Une boite de dialogue vous affiche la ph<br>des propositions de corrections sont dis<br>ou l'ajouter au dictionnaire personnel.<br>Coulo Tabieau Fenètre & Aide<br>Coulo Tabieau Fenètre & Aide<br>Tabieau Fenètre & Aide<br>Coulo Tabieau Fenètre & Aide<br>Tabieau Fenètre & Aide<br>Coulo Tabieau Fenètre & Aide<br>Tabieau Fenètre & Aide<br>Coulo Tabieau Fenètre & Aide<br>Tabieau Fenètre & Aide<br>Tabi | renu outils -> orthographe et grammaire.<br>rase et signale en couleur les fautes. Éventuelle<br>ponbles. Vous pourrez alors remplacer le mot er<br>************************************                                                                                                    |
| La vérification en différé fait depuis le m<br>Une boite de dialogue vous affiche la ph<br>des propositions de corrections sont dis<br>ou l'ajouter au dictionnaire personnel.<br>Coulo Tabieau Fenètre & Aide<br>Coulo Tabieau Fenètre & Aide<br>Tabieau Fenètre & Aide<br>Coulo Tabieau Fenètre & Aide<br>Tabieau Fenètre & Aide<br>Synchytel, Allez dans<br>le menu outils, orthographe et la<br>grammaire en différé, allez dans<br>le menu outils, orthographe<br>et grammaire.<br>Vous pouvez appliquer la vérifi-<br>cation à l'ensemble du docu-<br>ment ou à une partie sélection-<br>née.<br>Cholisissez votre langue.<br>Microsoft® Word 2011 est multilingue ;<br>d'autres en anglais (ou autre langue).                                                                                                    | renu outils -> orthographe et grammaire.<br>rase et signale en couleur les fautes. Éventuelle<br>ponbles. Vous pourrez alors remplacer le mot er<br>************************************                                                                                                    |
| La vérification en différé fait depuis le n<br>Une boite de dialogue vous affiche la ph<br>des propositions de corrections sont dis<br>ou l'ajouter au dictionnaire personnel.<br>Coulo Tabieau Fenètre & Aide<br>Coulo Tabieau Fenètre & Aide<br>Tabieau Fenètre & Aide<br>Coulo Tabieau Fenètre & Aide<br>Tabieau Fenètre & Aide<br>Coulo Tabieau Fenètre & Aide<br>Tabieau Fenètre & Aide<br>Tabieau Fe | renu outils -> orthographe et grammaire.<br>rase et signale en couleur les fautes. Éventuelle<br>ponbles. Vous pourrez alors remplacer le mot er<br>************************************                                                                                                    |
| La vérification en différé fait depuis le m<br>Une boite de dialogue vous affiche la ph<br>des propositions de corrections sont dis<br>ou l'ajouter au dictionnaire personnel.<br>Coulo Tabieau Fenètre & Aide<br>Coulo Tabieau Fenètre & Aide<br>Tabieau Fenètre & Aide<br>Coulo Tabieau Fenètre & Aide<br>Tabieau Fenètre & Aide<br>Coulo Tabieau Fenètre & Aide<br>Tabieau Fenètre & Aide<br>Tabieau Fenètre  | renu outils -> orthographe et grammaire.<br>rase et signale en couleur les fautes. Éventuelle<br>ponbles. Vous pourrez alors remplacer le mot er<br>************************************                                                                                                    |
| La vérification en différé fait depuis le m<br>Une boite de dialogue vous affiche la ph<br>des propositions de corrections sont dis<br>ou l'ajouter au dictionnaire personnel.<br>Couls Tableau Fenètre & Aide<br>Couver de mots<br>Dictionnaire<br>Langue<br>Pour vérifier l'orthographe et la<br>grammaire en différé, allez dans<br>le menu outils, orthographe<br>et grammaire.<br>Vous pouvez appliquer la vérifi-<br>cation à l'ensemble du docu-<br>ment ou à une partie sélection-<br>née.<br>Choisissez votre langue.<br>Microsofti® Word 2011 est multilingue ;<br>d'autres en anglais (ou autre langue).                                                                                                    | renu outils -> orthographe et grammaire.<br>rase et signale en couleur les fautes. Éventuelle<br>poibles. Vous pourrez alors remplacer le mot er<br>soble gar par pages cus pomes grit on mangt ant more.<br>Setting and Gammar function of more soll<br>were de prive and one is preservant<br>were de prive and one is preservant<br>were de preservant<br>were de prive and one is preservant<br>were de prive and one is preservant<br>were de prive and one is preservant<br>were de prive and one is preservant<br>were de prive and one is preservant<br>were de prive and one is preservant<br>were de prive and one is preservant<br>were de prive and one is preservant<br>were de prive and one is preservant<br>were de prive and one is preservant<br>were de prive and one is preservant<br>were de prive and one is preservant<br>were de prive and one is preservant<br>were de preservant<br>were de preservant<br>w                 |

#### Affichage de livres électroniques.

Il existe plusieurs formats de livres électroniques:

- le format ePub lisible aussi bien sur iPod touch que iPad et autres appareils. Sur Mac ce format de livre peut être créé par Pages.
- le format iBooks, un livre électronique contenant du texte, de la vidéo et des éléments interactifs (c'est le format de ce livre). Sur Mac ce format de livre est créé par l'application gratuite iBooks Author. Les livres peuvent être soumis à l'iBooks Store et être disponibles après la validation des contrôleurs qualité de chez Apple.

*Au 18 juin 2011 j'avais publié 3 livres gratuits sur l'iTunes Store.* 

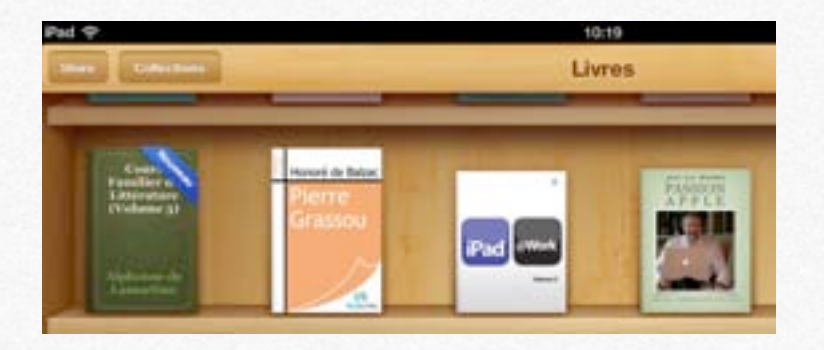

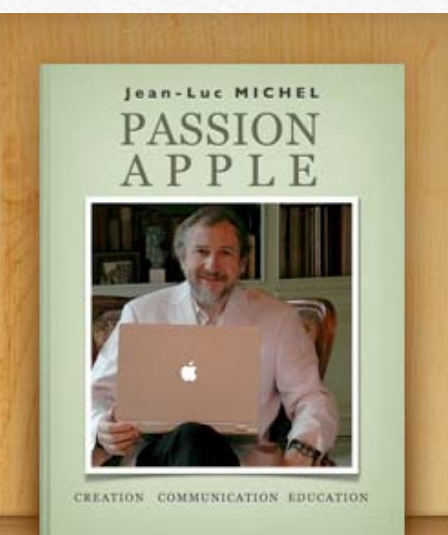

*Passion Apple est un des premiers livres gratuits publié sur l'iBooks Store avec iBooks Author; c'est une réalisation de Jean-Luc Michel.* 

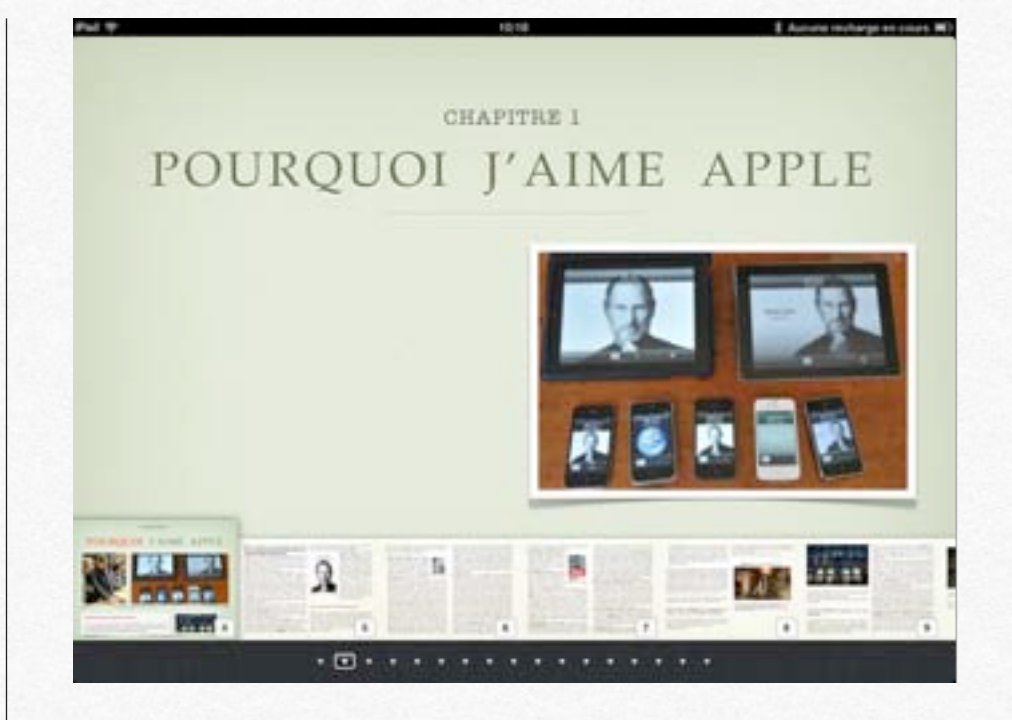

Beaucour d'entre vous se sent trouvés en face d'un de ces "fondus" de la pomme dont je fais partie en se demandant l'origine de cette passien.

Plager his investidualita teiningrages sportnessis, his compagers the publicite, staat via pas siek die nar its "menveningers", stort je fen partie. Evozeptis en soartaat gardens parse. Je isa accossiones de gegel (qui paserat plus cher que les auvrec), de bolte (par excelute se la paser), die derminen, die fen: d'artano, es à l'invertes de biosnan, d'aparent en informatique. Sent, d'artano, es à l'invertes de biosnan,

Dars ex form, into de reuse site **Passion Apple**, ju except de thérêber au pais les thouses en partant de reuse expériences personnelles et de majologies softwares ourgendes au le au sorontigie et le sotaux de rette compagne pas convine les autres, qui depuis plot de 20 eur est à la parte de l'encortes et almestes autres de résolute contradicaires es passimentes. Le reurs, pais à dicisie de Siree doit est montré un était pas sonnel, pais le dicisie de Siree doit pot est la montré au passiment plandaire. Eur pass au forte de la de Bran doite contradicaires es passiments. Le reurs pais à dicisie de Siree doite contradicaires es passiments, le reurs triapéquier à su pai leur avivertieur au seux encopous, moi à containe monume, pe présentent quelques consepts théoriques quaid de senset unles par memors categorandes.

c'exployes par benecces de variables - et par seubereur parte que fui reminere Steve Joba et chorde à fescriare une affaires avec la Proprie dans les années 60 normes une ce resployet dans le chaptre novement en Plan Affairmaine, pour taus.

Depuis as orienten en 1976. Apple a une VISION et veut charger la manda, offrir dez produite qui favorisant la créativité at l'automotie en contribuent à l'accomplissement de l'inte human. Comme les précidentes, mais de maniers plus affende encore, la legenne de lines bais précidentes automation plus affende encore, la

Extraits du livre électronique Passion Apple de Jean-Luc Michel.

dans catta solanti. Comme il assisti qu'il abordati la terme de sa via, pila a vitotri un proser 2010 en prinzenzes l'iPad.

Ainsi que le rappelle sun biographe Walter Isaacson, is mit a revolutioned fordesamer as 1984. Steve Jobs Vifted a condument in report i is mutique et 2001. l'iPhone s epigenesid is tableture as 2007 TiPad a révolutionné la repport à Fodormatique en 2010 Junie apres son mices, is keywork d'octubre 2011 sur l'Phone 45 et Sei um commut our catte lancée an induced and headed his interface de disingue pres la visionica almantique. Nes apports & in machine work, une fait de plui se simplifar Name affaire itere Ilbérés Grâze à Apple

LES RAISONS D'UNE ADMIRATION

Pour se qui rea concerne, mais pour la plupart des mecmanisper auto (puisse de livre les représenter un pour et les rélubiliter d'a et était basisie, ce que pir se crois pas relicressire (), la passion pour uters compagies e's rise de accession (), le re las pas parts d'une secte, je remes critique (non le chaptere conservé aux définés des maix et sorres définés correctes la qualifient contant). Alors, pourtipue (livres Apple )

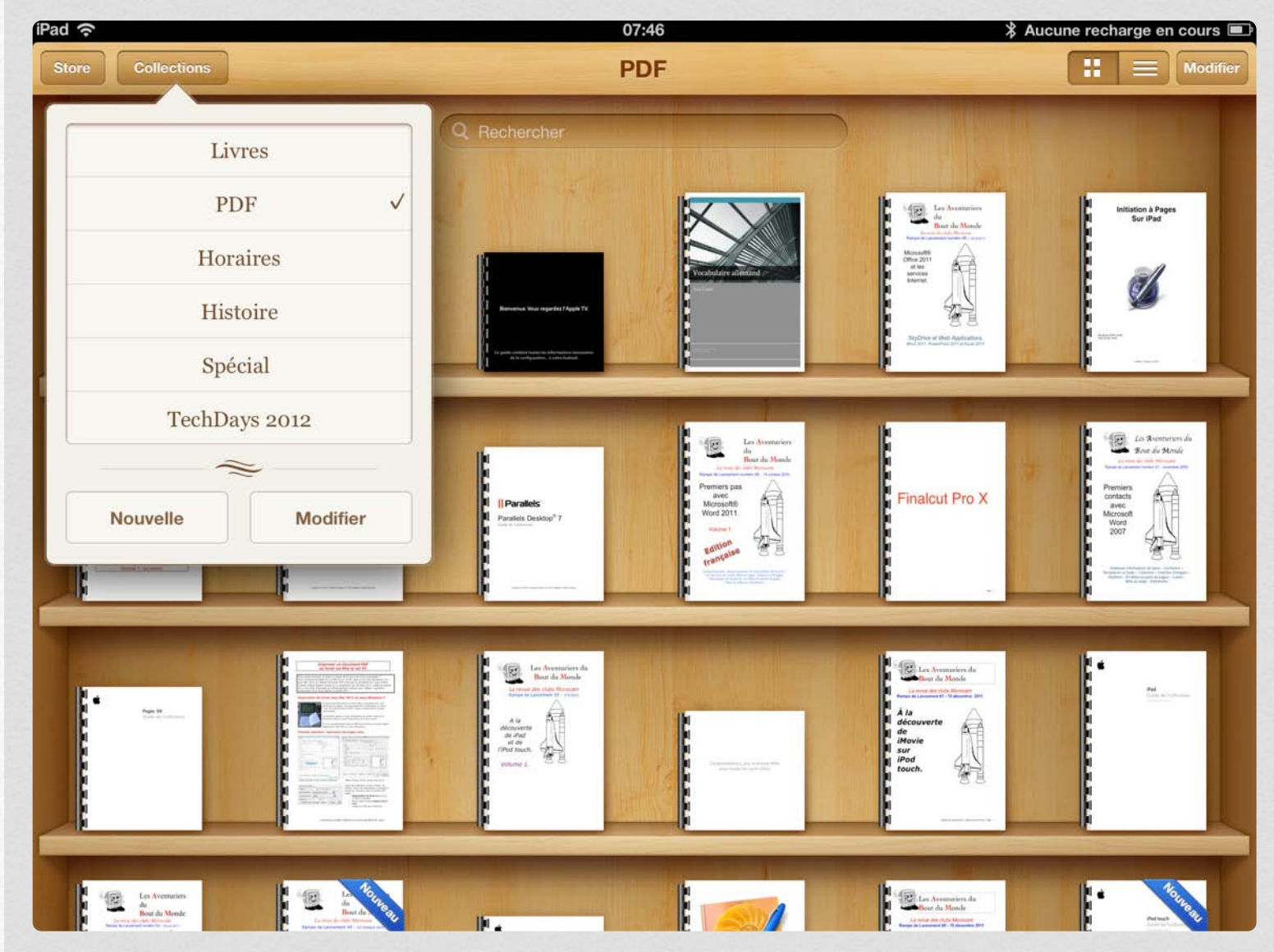

#### GALERIE 6.1 Affichage des livres dans la bibliothèque iBooks

Affichage de la collection de livres PDF.

+

1 sur 14

# Acheter des livres sur l'iBooks Store.

- Acheter des livres depuis l'iPad.

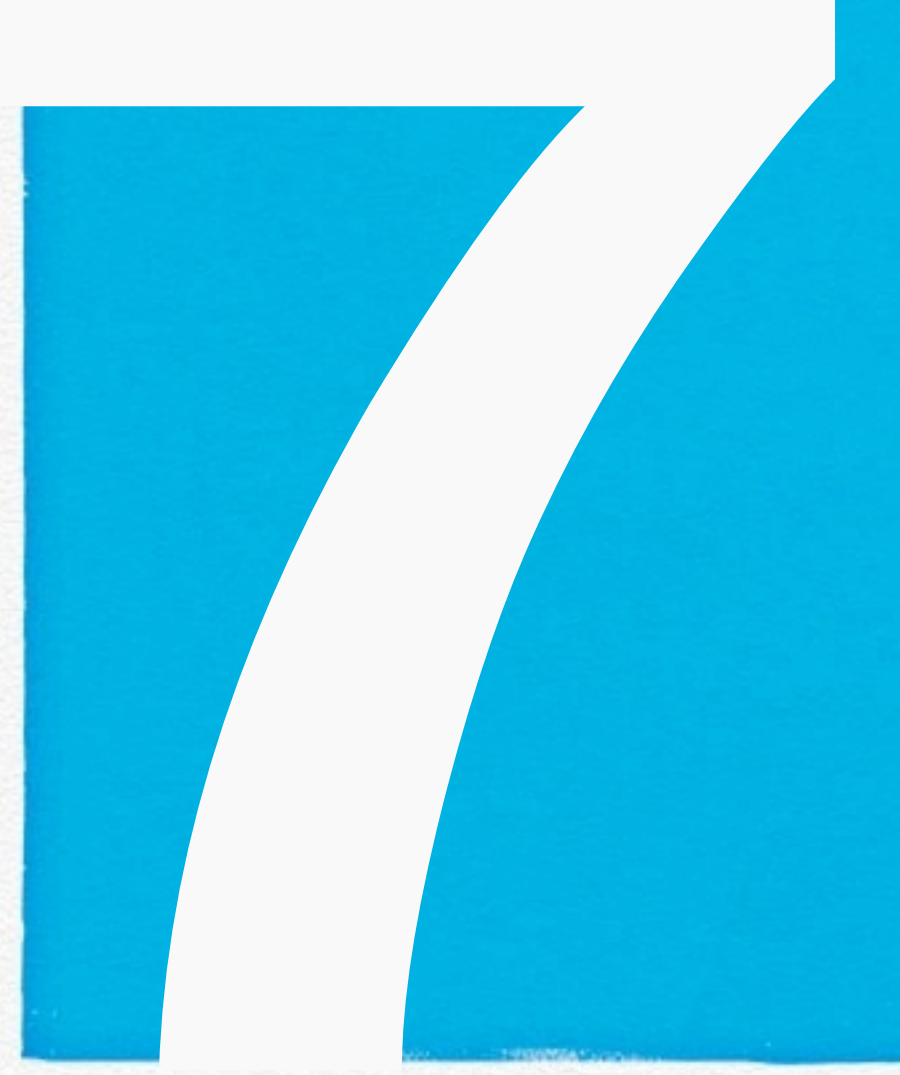

#### Acheter des livres depuis l'iPad.

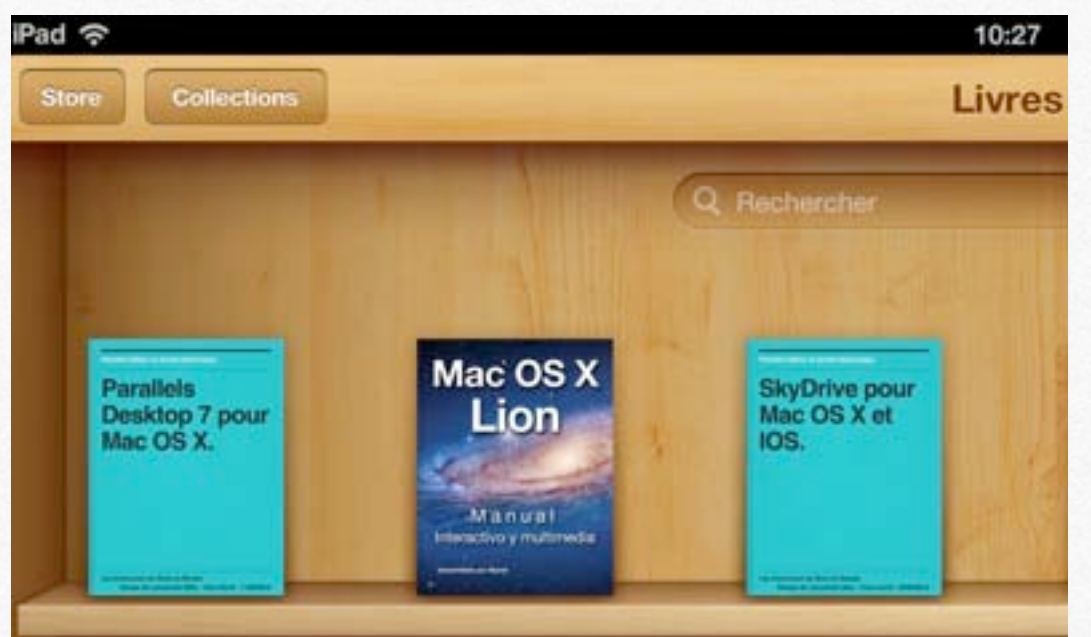

Pour acheter un livre sur l'iBooks Store touchez le bouton Store.

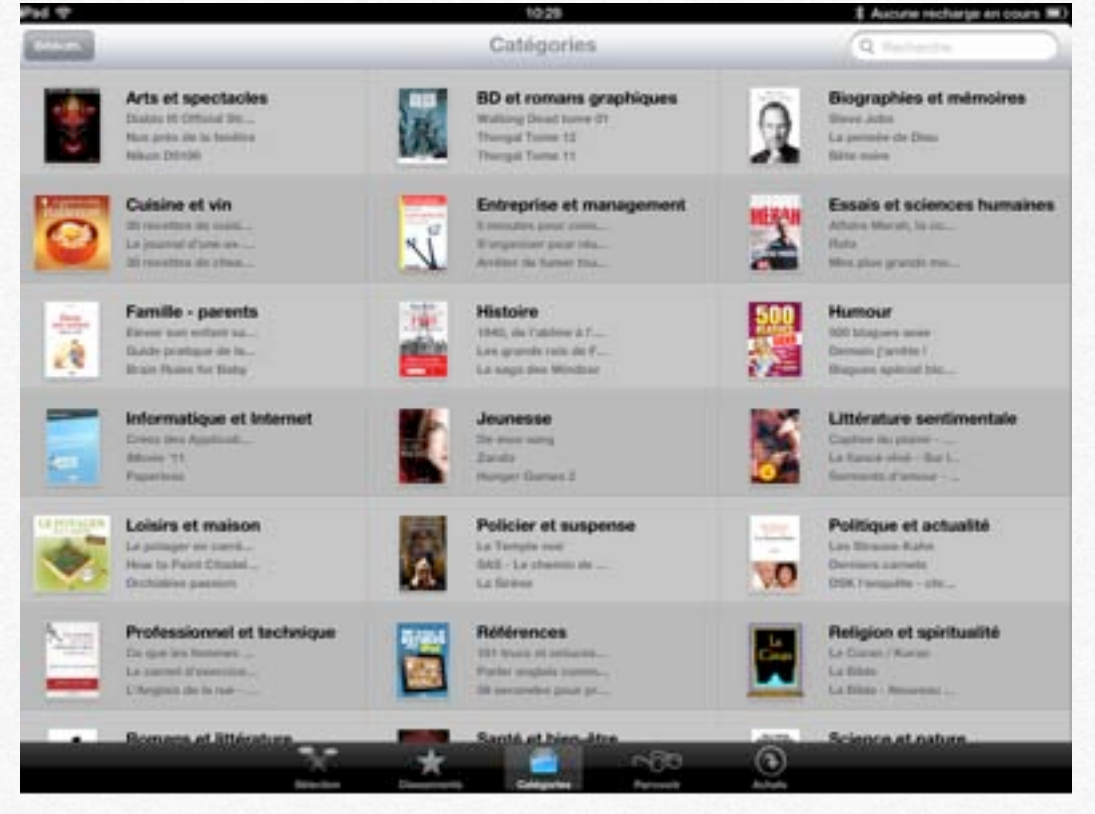

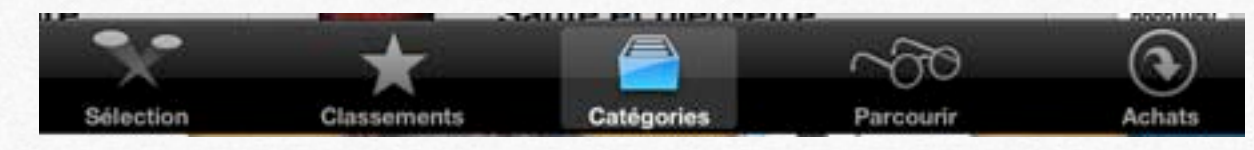

Vous pouvez toucher un des boutons situé dans le bas de l'écran.

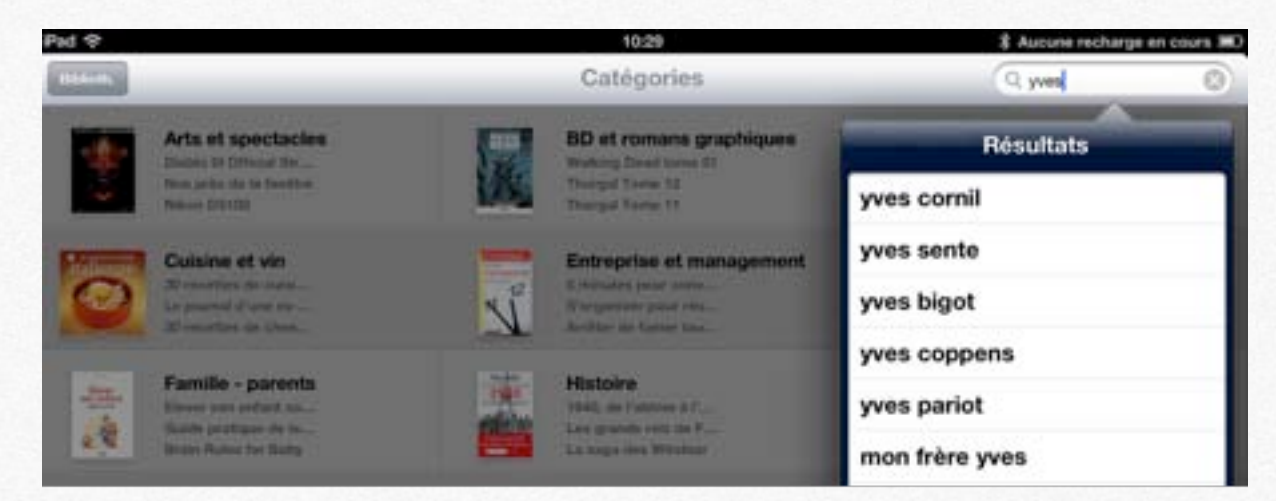

Dans la zone recherche entrez votre texte, ici yves. iBooks Store vous propose un menu déroulant avec une ou plusieurs propositions.

| Pad 🛠                                                                                                    |                                                     | 10:29                                                      | \$ Aucune recharge en cours III)                           |
|----------------------------------------------------------------------------------------------------|-----------------------------------------------------|------------------------------------------------------------|------------------------------------------------------------|
| Arrestor                                                                                                    |                                                     | Recherche                                                  | Q yves comil 🔘                                             |
| Livres                                                                                                    | Page 1                                              |                                                            |                                                            |
| And an a second second | SkyDrive pour Mac OS X e<br>Yves Carsil<br>Internet | A LA DECOUVERTE DE WI<br>Yves Correl<br>Systèmes d'explan. | Parallels Desktop 7 pour<br>Yves Const<br>Systèmes d'explo |
|                                                                                                    |                                                     |                                                            |                                                            |

Ici trois livres pour l'auteur yves cornil.

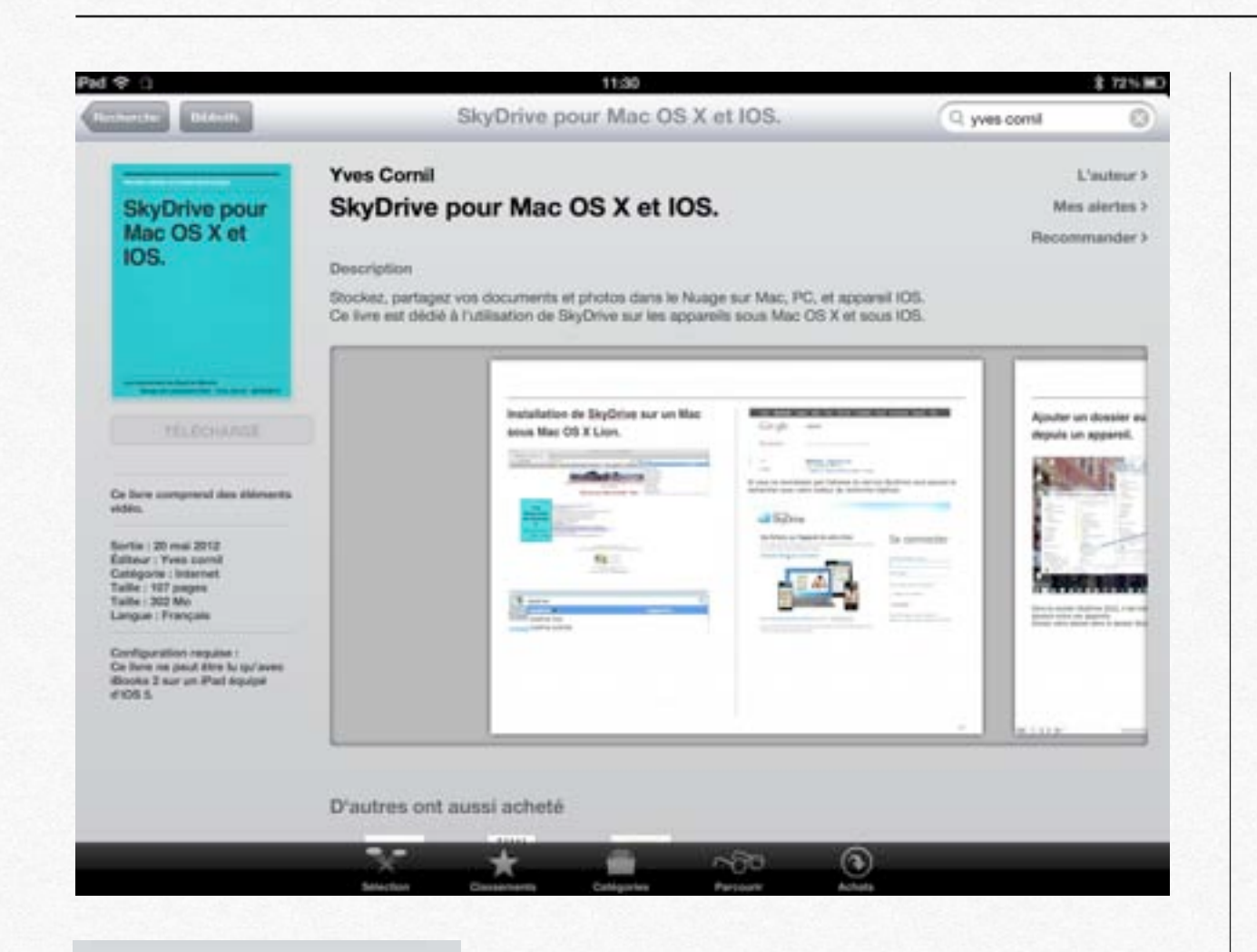

#### TÉLÉCHARGÉ

Ce livre comprend des éléments vidéo.

Sortie : 20 mai 2012 Éditeur : Yves cornil Catégorie : Internet Taille : 107 pages Taille : 302 Mo Langue : Français

Configuration requise : Ce livre ne peut être lu qu'avec iBooks 2 sur un iPad équipé d'iOS 5. En touchant un livre vous pouvez avoir des détails.

Ce livre a déjà été téléchargé.

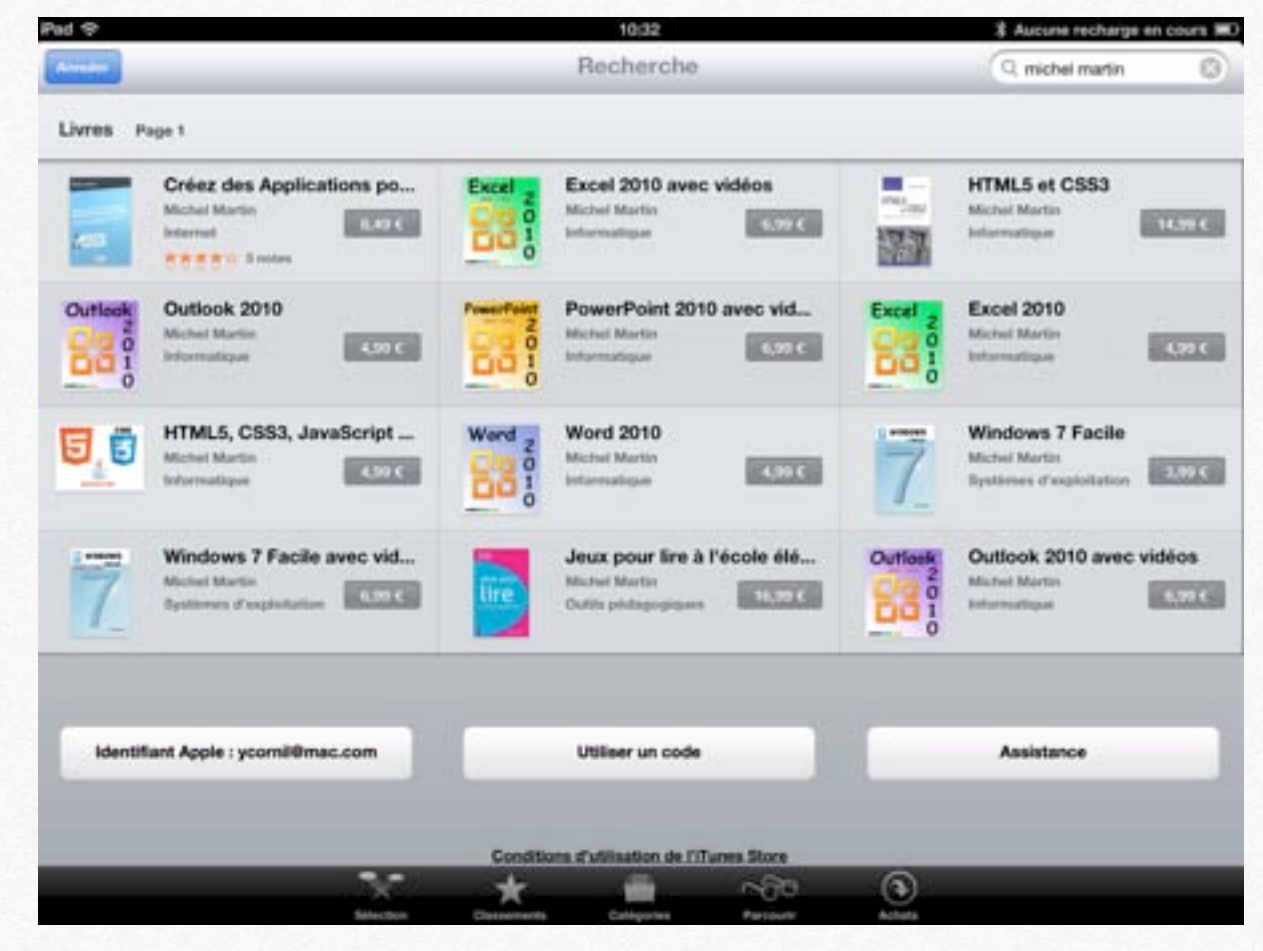

#### Obtenir un extrait gratuit.

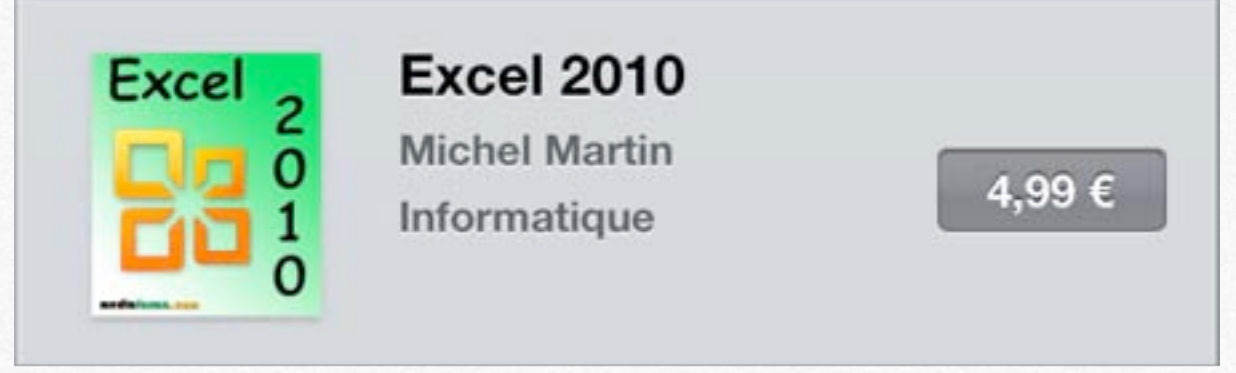

Touchez l'image pour avoir plus d'informations.

| *                                                                                                    | 10:32                                                                                                    | \$ Aucune recharge en cours 3                                                                                                    |
|----------------------------------------------------------------------------------------------------|----------------------------------------------------------------------------------------------------|----------------------------------------------------------------------------------------------------|
| churche Results                                                                                                    | Excel 2010                                                                                                    | Q michel martin                                                                                                    |
| Excel                                                                                                    | Michel Martin                                                                                                    | L'auteur 3                                                                                                    |
| LACE 2                                                                                                    | Excel 2010                                                                                                    | Mes aiertes >                                                                                                    |
|                                                                                                    |                                                                                                    | Recommander 3                                                                                                    |
|                                                                                                    | Description                                                                                                    |                                                                                                    |
|                                                                                                    | A tenuer BT suists, out allock abouts d'une faces directe at tals resti-                                                                                                    | the loss will be able to be able to the sector be below at                                                                                                    |
| 0                                                                                                    | Ne vous sentez plus désamé en voulant effectuer un filtrage de donné<br>comment orier des macros pour faciliter les traitements complexes et<br>graphiques sophistiqués dans vos classeurs sans quitter Excel. Et bier                                                                                                    | pe en cinterentes soches de votre talveur.<br>es ou un tableau croisé dynamique. Découvrez<br>fou sépétris. Apprenez à appliquer des traitements<br>n'd'autres choses encore            |
| 0                                                                                                    | Ne vous sentez plus désamé en voulant effectuer un filtrage de donné<br>comment orien des macros pour faciliter les traitements complexes et<br>graphiques sophistiqués dans vos classeurs sans quitter Excel. Et bier<br>Note                                                                                                    | pe en dinerenes soones de votre talvaur.<br>es ou un tableau croisé dynamique. Découvrez<br>lou répétitis. Apprevait à appliquer des traitements<br>i d'autres choses encore            |
|                                                                                                    | Ne vous sentez plus désamé en voulant effectuer un filtrage de donné<br>comment orier des macros pour faciliter les traitements complexes et<br>graphiques sophistiqués dans vos classeurs sans quitter Excel. Et bier<br>Note<br>Toucher pour noter : $\frac{1}{10}$ $\frac{1}{10}$ $\frac{1}{10}$ $\frac{1}{10}$ $\frac{1}{10}$ $\frac{1}{10}$                                                                                                    | jue en dinerentes sacentes de votre talvaur.<br>es ou un tableau croisé dynamique. Découvrez<br>lou sépétités. Apprenez à appliquer des traitements<br>n'd'autres choses ancore Suite ♥ |
| Categorie - 2011<br>Categorie - 2011<br>Categorie - 20 Anno. 2011<br>Categorie - 2 Manufathorea<br>Categorie - 2 Manufathorea<br>Categorie - 2 Manufathorea<br>Categorie - 2 Manufathorea | No vous sentez plus desarmé en voulant effectuer un filtrage de donné<br>comment orier des macros pour faciliter les traitements complexes et<br>graphiques sophistiqués dans vos classesurs sans quitter Excel. Et bier<br>Note<br>Toucher pour noter : $\frac{1}{1+1}$ , $\frac{1}{1+1}$ , $\frac{1}{1+1}$ , $\frac{1}{1+1}$ , $\frac{1}{1+1}$ , $\frac{1}{1+1}$<br>Nous n'avers pas reçu suffixamment de notes pour pouvoir afficher la moyerne d | e set article.                                                                                                    |

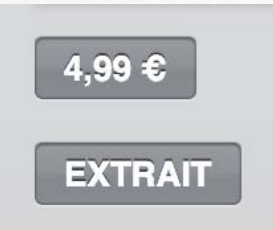

Touchez le bouton **extrait** avant d'acheter le livre; Le livre sera téléchargé dans la bibliothèque avec un bandeau extrait.

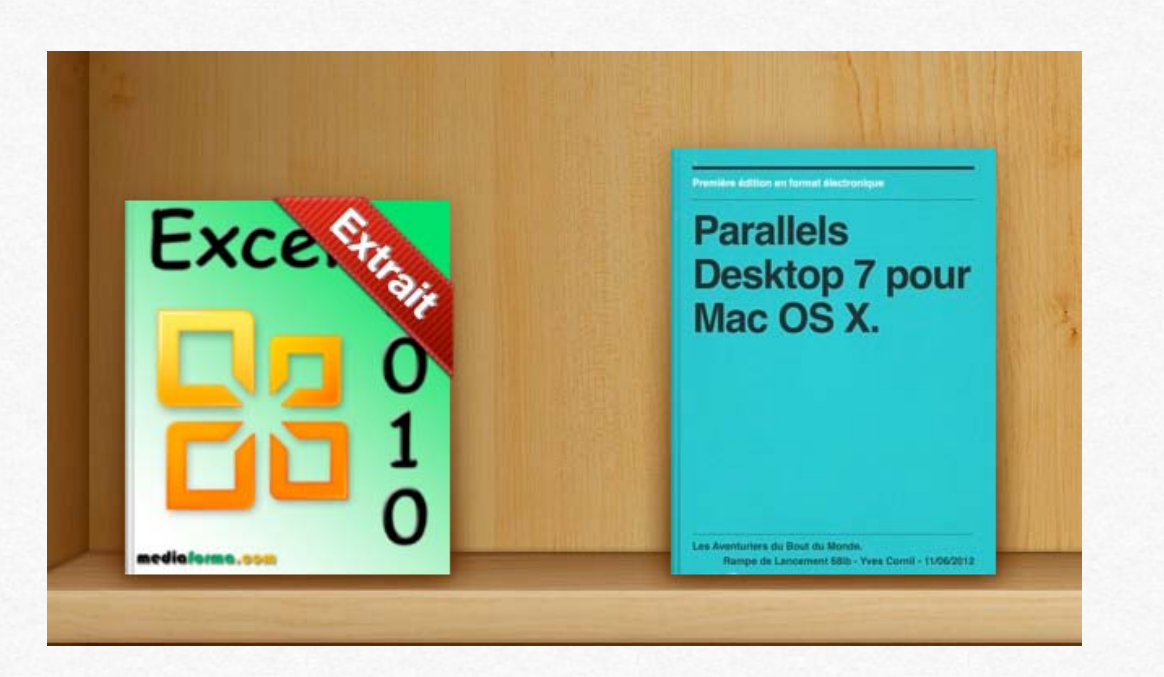

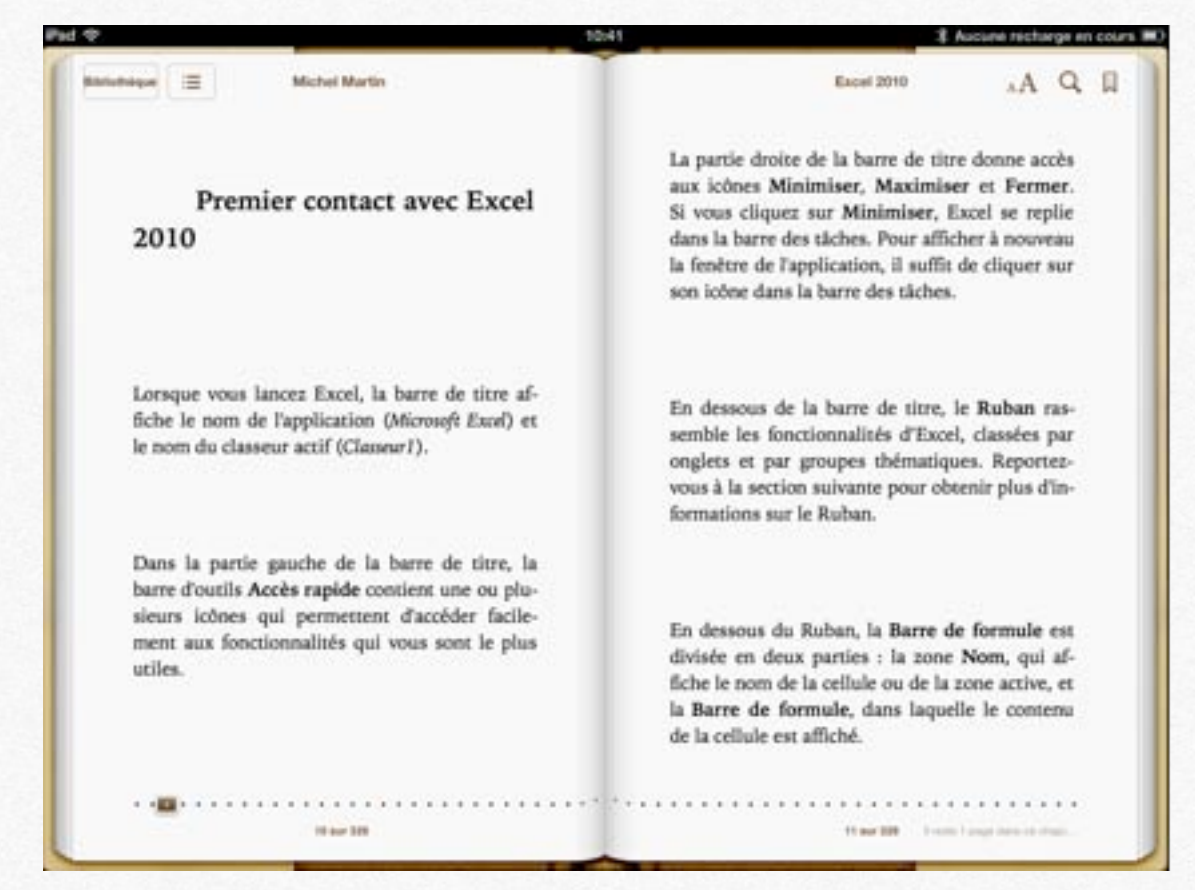

#### Vous pouvez feuilleter un extrait du livre.

| iveal  | Michel Martin                                                                                                    | L'auteur >                                                                                                    |
|--------|----------------------------------------------------------------------------------------------------|----------------------------------------------------------------------------------------------------|
| xcel 2 | Excel 2010                                                                                                    | Mes alertes >                                                                                                    |
| 🗔 🗖 ບັ | Description                                                                                                    | Recommander >                                                                                                    |
|        | La version 2010 d'Excel est vraiment aboutie. Mais<br>fonctionnalités ?<br>A travers 80 sujets, cet eBook aborde d'une façon<br>différentes facettes de votre tableur.<br>Ne vous sentez plus désarmé en voulant effectuer<br>tableau croisé dynamique. Découvrez comment cr<br>les traitements complexes et/ou répétitifs. Apprene | s savez-vous utiliser toutes ses<br>directe et très pratique les<br>un filtrage de données ou un<br>éer des macros pour faciliter<br>az à appliquer des traitements |
| TRAIT  | graphiques sophistiqués dans vos classeurs sans<br>choses encore                                                                                                    | quitter Excel. Et bien d'autres                                                                                                    |

Si l'extrait du livre vous a plu, retournez sur l'iBooks Store, touchez le prix qui se transformera en **acheter le livre**; touchez **acheter le livre**.

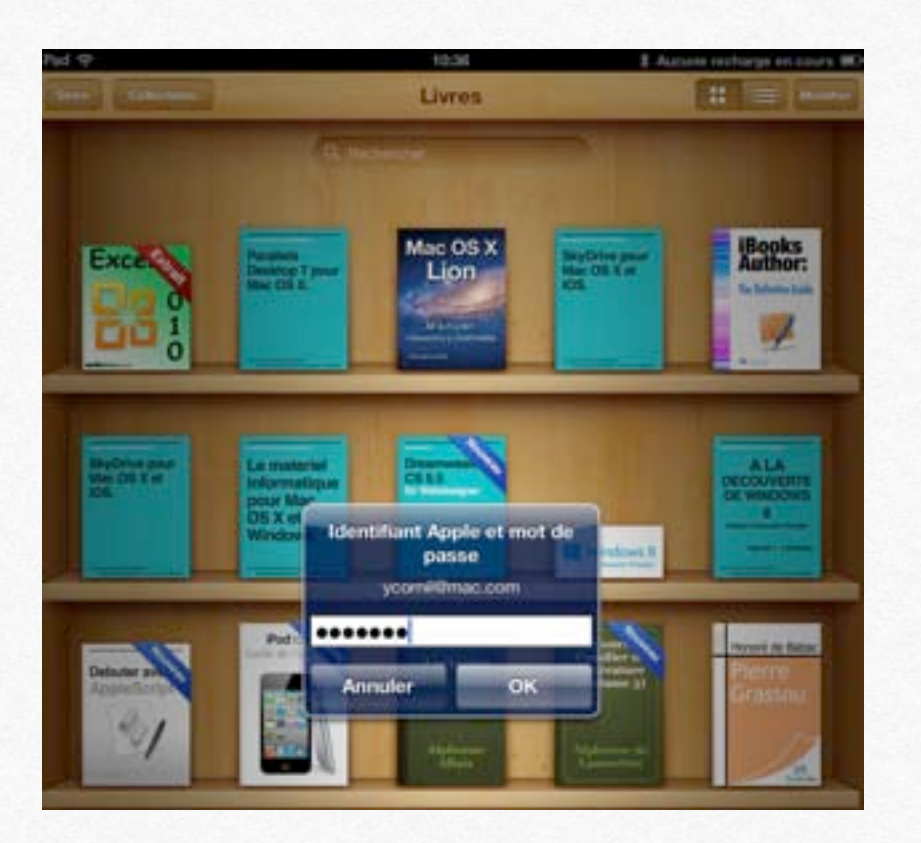

Il vous faudra donner votre identifiant sur l'Apple Store.

Si c'est le premier achat sur un nouvel appareil, vous devez donner des informations de sécurité, tel que le cryptogramme de votre carte bancaire.

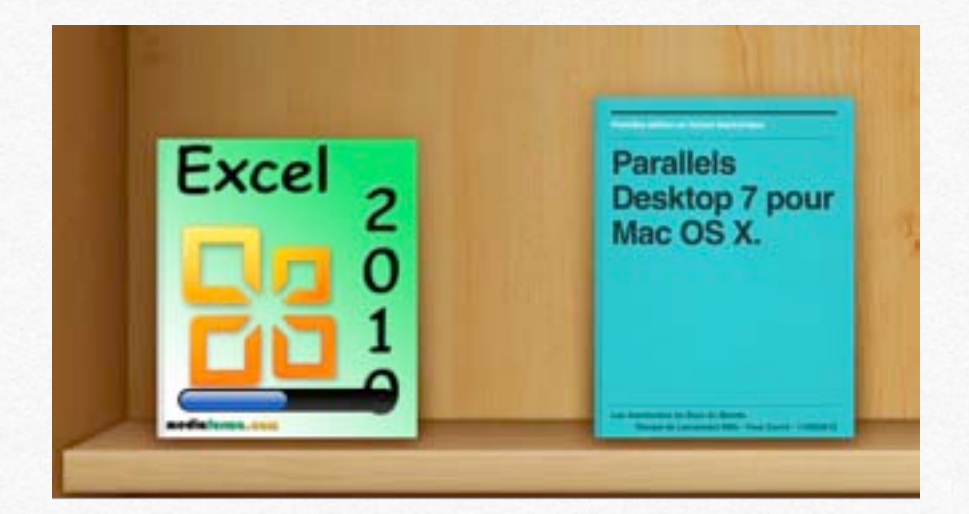

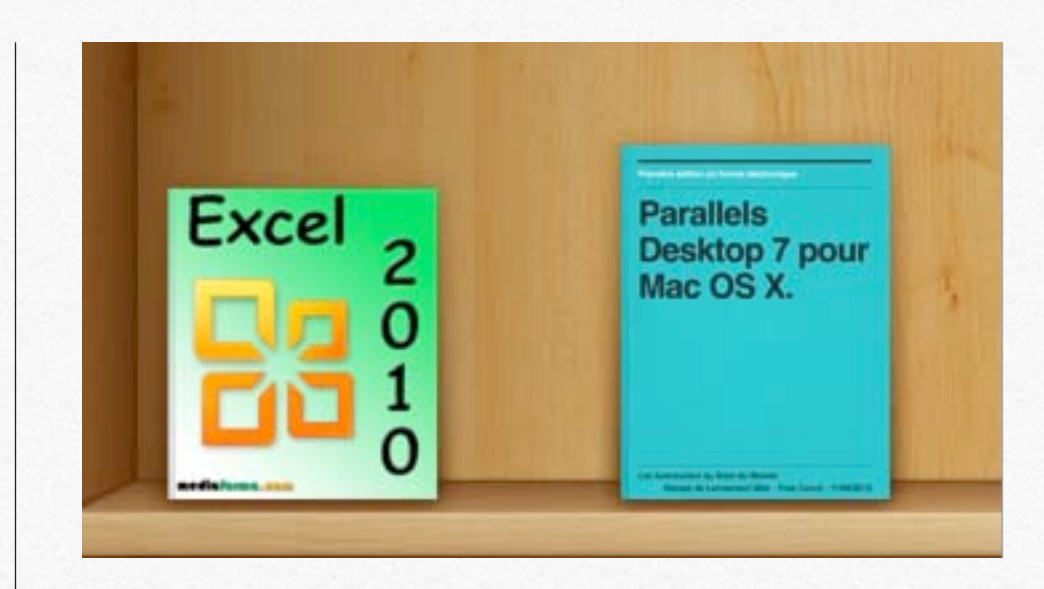

Le livre va se télécharger et il remplacera l'extrait dans la bibliothèque.

| FIGURE 7.1 Achat c                                                                                                    | le livres sur l'iBooks S                                                                                                    | tore                                                                                                    |
|----------------------------------------------------------------------------------------------------|----------------------------------------------------------------------------------------------------|----------------------------------------------------------------------------------------------------|
| Store Collections                                                                                                    | Livres                                                                                                    | H E Modifier                                                                                                    |
| Parallels<br>Desktop 7 pos<br>Mac OS X.                                                                                                    | SO trucs et<br>ASTUCES<br>Photo de futile<br>Photo de futile<br>Photo de futile<br>Cuide de futile<br>Cuide de f                                                                                                    |                                                                                                    |
| Parallels<br>Desktop 7 pour<br>Mac OS X.                                                                                                    | SkyDrive pour<br>Mac OS X et<br>IOS.                                                                                                    | SkyDrive pour<br>Mac OS X et<br>IOS.<br>Le materiel<br>informatique<br>pour Mac<br>OS X et<br>Windows.                                                                                                    |
| The second second secon | A LA<br>DECOUVERTE<br>DE WINDOWS<br>B<br>WINDOWS<br>MILLING<br>MILLING<br>M | Pod to:<br>Guide de l'utilité<br>Cuide de l'utilité<br>Cuide |
| PASSION<br>APPLE                                                                                                    | LE HTYLL                                                                                                    | Pad de Putilisa<br>de Putilisa<br>7 5 20 10<br>2 0 0 10<br>2 0 0 10<br>2 0 0 10<br>2 0 0 10<br>2 0 0 10<br>2 0 0 10<br>2 0 0 10<br>2 0 0 10<br>2 0 0 10<br>2 0 0 10<br>2 0 0 10<br>2 0 0 10<br>2 0 0 10<br>2 0 0 10<br>2 0 0 0 10<br>2 0 0 0 10<br>2 0 0 0 0 10<br>2 0 0 0 0 0 0 0 0 0 0 0 0 0 0 0 0 0 0                                                                                                    |
| Pour acheter un livre sur gauche).                                                                                                    | l'iBooks Store, touchez le bo                                                                                                    | outon Store (en haut à                                                                                                    |
| +                                                                                                    | 1 sur 14                                                                                                    | +                                                                                                    |

# Synchronisation des achats avec d'autres appareils.

- Synchronisation de l'iPad avec iTunes.
- Synchronisation entre iTunes et iPod touch.

*Je viens d'acheter quelques livres sur l'iPad et je vais maintenant synchroniser l'iPad avec iTunes sur mon iMac pour archiver les livres achetés, puis je synchroniserai iTunes avec mon iPod touch.* 

#### Synchronisation de l'iPad avec iTunes.

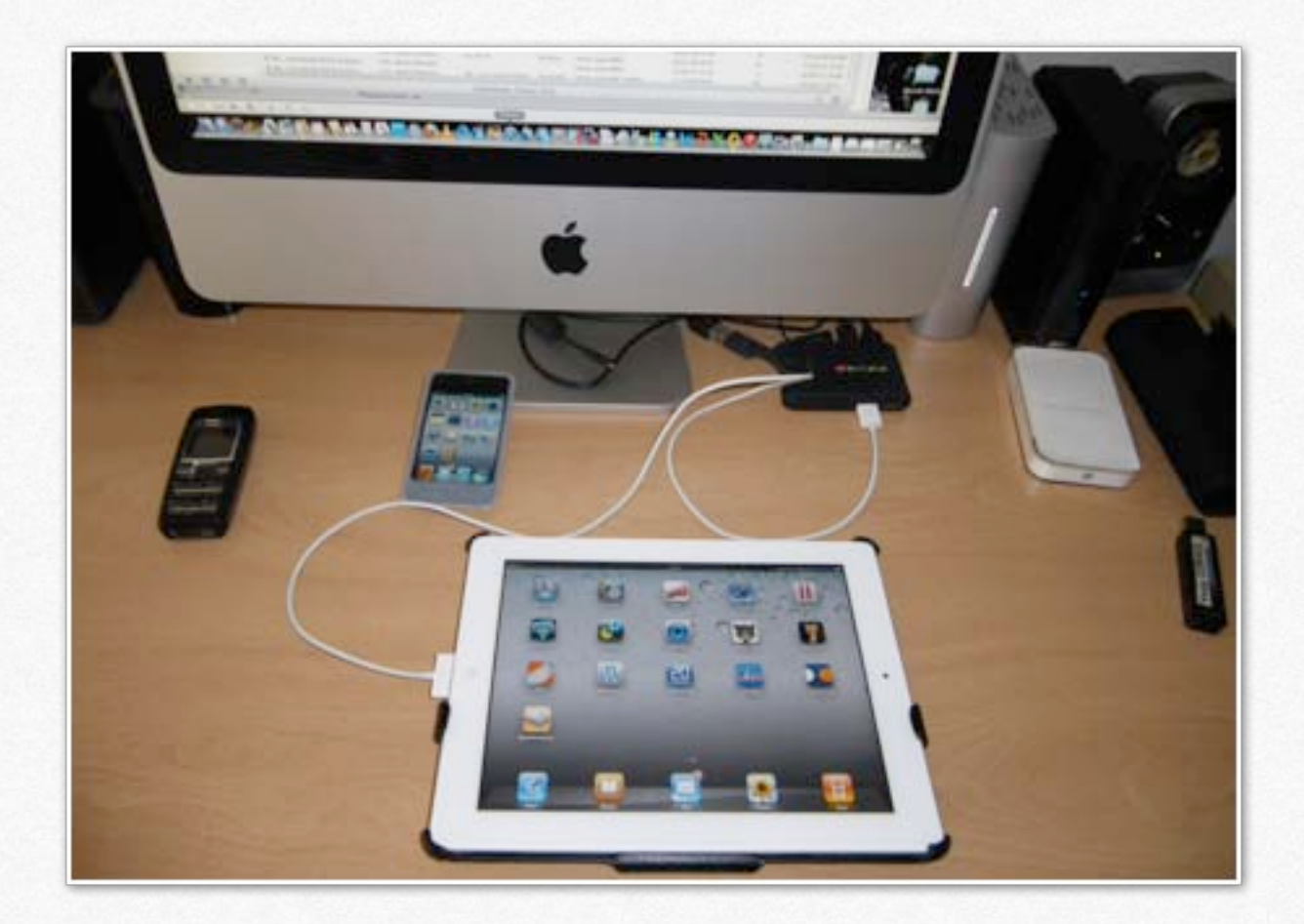

Je relie l'iPad par son câble USB sur mon iMac.

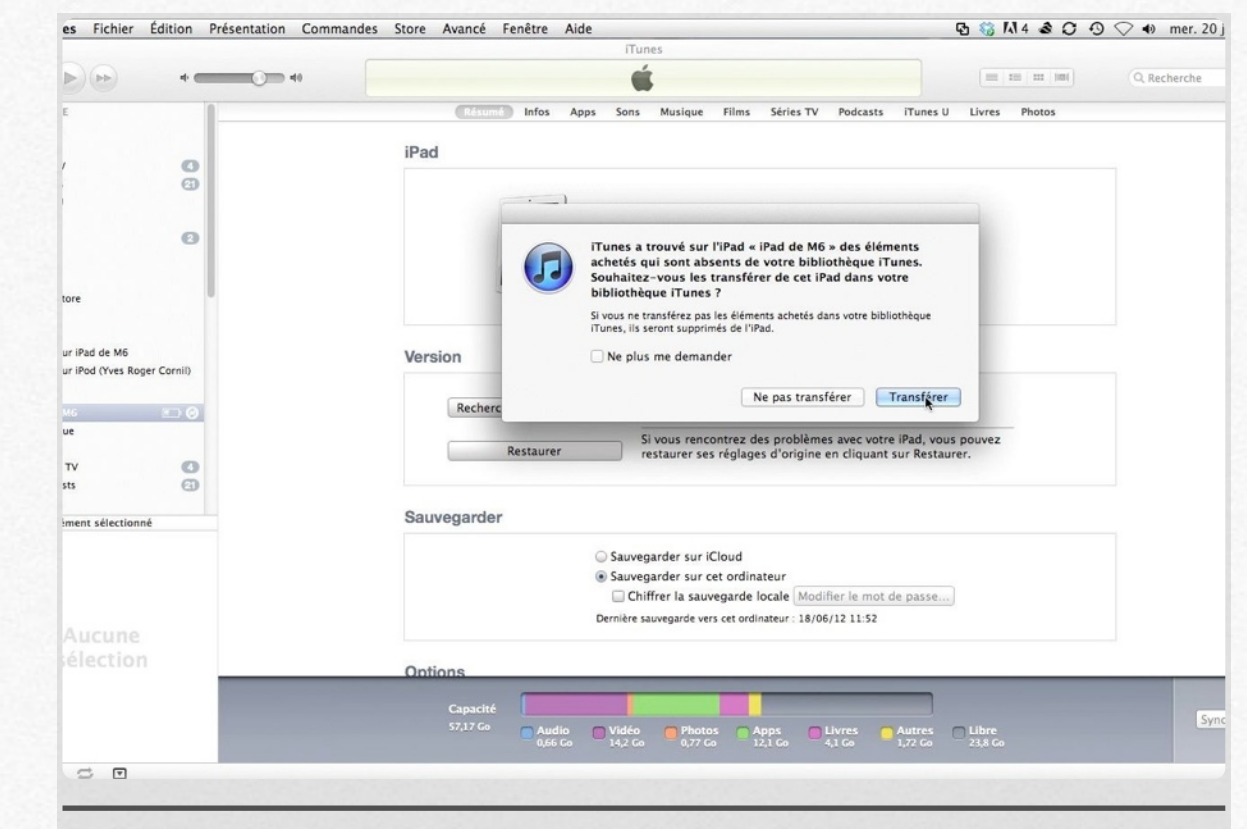

#### FIGURE 8.1 Synchronisation avec iTunes.

Itunes a détecté des nouveaux livres.

| Synchronisation de « iPad de M6 »      |   |
|----------------------------------------|---|
| Attente du début de la synchronisation | G |
|                                        |   |

| iTunes                                                                                      |   |
|---------------------------------------------------------------------------------------------|---|
| Synchronisation de « iPad de M6 » (étape 1 sur 8)<br>Attente du début de la synchronisation | 0 |
|                                                                                             |   |

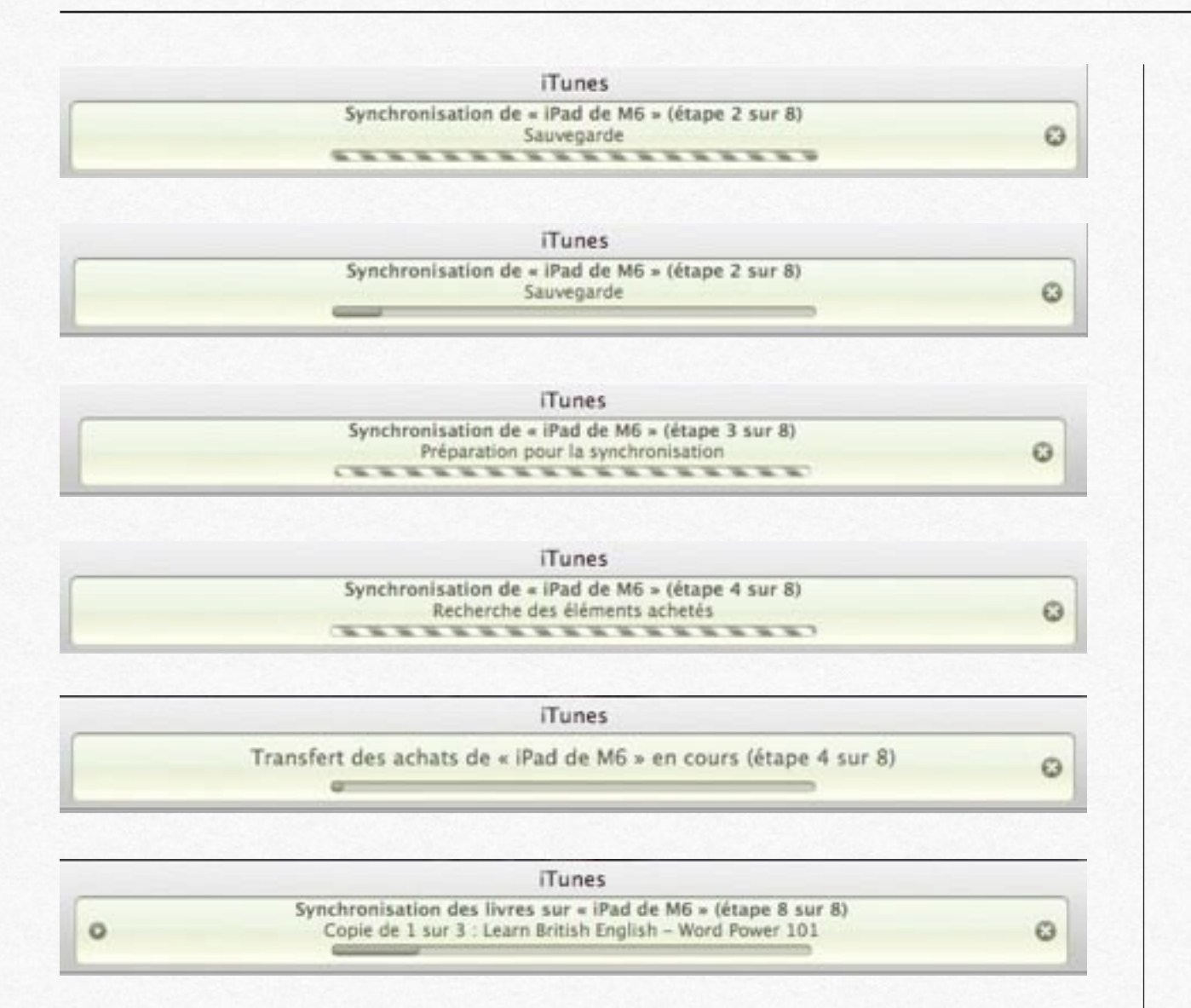

| 800                        |            |                                    |                        | Tune      |                |                 |                |             |
|----------------------------|------------|------------------------------------|------------------------|-----------|----------------|-----------------|----------------|-------------|
|                            | •==        |                                    |                        | - 6       |                |                 |                |             |
| maligraphics.              |            | v hom                              | Auteur                 | Cassement | Type           | Date de l'ajout | * Catégorie    |             |
| /5 Musique                 |            | ✓ Guide de l'utilisateur de l'iPed | IE Apple Inc.          |           | Uvre acheté    | 20/06/12 11:26  | Reference      |             |
| El Filmi                   |            | ✓ iPad User Guide For IOS 5.1      | IF Apple Inc.          |           | Livre acheté   | 20/06/12 13:26  | information 4  |             |
| CI Séries TV               | 0          | of Didacticiel Photo 11            | III LOU CUYET          |           | Live athete    | 20/06/12 13:26  | beformation#   |             |
| T Polcasta                 | 0          | √ #heto 11                         | III 1.00 Cuprt         |           | Livre acheté   | 20/06/12 13:26  | information*   |             |
| (P) Pures V                |            | of Le Changement, c'est mainten    | IE mallande Français   |           | Livre achere   | 20/06/12 11:26  | Politique et a | stualité    |
| C. Lines                   | _          | of 10 trucs et autuces pour iPhon. | E Citine Wilefrand     |           | Livie proxipt  | 20/06/12 11:24  | Impérierie     |             |
| ET Ann                     | 0          | ef (Pad Publishing Guide           | E Michael Autoley      |           | Livre acheté   | 20/06/12 11:13  | Entreprise et  | management  |
| TT Radie                   | ~          | of Learn British English - Word P  | IE Innovative Languag- |           | Livre acheté   | 20/06/12 13:06  | Langues étra   | ngéres      |
| Y MARK                     |            | of 101 blagues 2 mouth de rire     | E Dien auteurs         |           | Livie proteigé | 20/06/12 10:58  | Humour         |             |
| ELONE                      |            | ✓ Excel 2018                       | IE Michel Martin       |           | Livre proteige | 18/06/12 10:39  | Information#   |             |
| Tures Store                |            | v? Parallels Desktop 7 pour Wac    | IE Tves Cornil         |           | Livre acheté   | 13/06/12 22:11  | Sentimes d'e   | opiation    |
| (C) Reg                    |            | # Books Author: The Definitive     | ill Trailer Park Inc.  |           | Live proteige  | 24/05/32 10:35  | Logiciets      |             |
| 12 ADMS                    | 1.1        | # SkyDrive pour Mat OS X et IOL    | III Yves Cornil        |           | Live acheré    | 22/05/12 21:55  | Internet       |             |
| 17 Acheté sur Pad de Mil   |            | v? 856m - SkyDrive pour Mac OS     | III Tyes Cornil        |           | Liver          | 20/05/32 17:19  | Internet       |             |
| 10 Acheni sur Pod Oves Rog | er Corvil) | # Microsoft_Office_2010            | El Katherine Murray    |           | Document PDF   | 18/05/12 20:36  | Office         |             |
| APPARTUS                   |            | v RSE - A la découverte de Misr    | III Tves Cornil        |           | Document PDF   | 13/05/12 16:41  | Informatione   | et internet |

#### Mes achats de livres réalisés sur l'iPad sont transférés dans les livres de l'iTunes de l'iMac.

|   | Nom                              | -   | Auteur             | Classement | Type          | Date de l'ajout | Ŧ   | ľ |
|---|----------------------------------|-----|--------------------|------------|---------------|-----------------|-----|---|
| V | Guide de l'utilisateur de l'iPod | 10  | Apple Inc.         |            | Livre acheté  | 20/06/12 11:26  | 201 | 1 |
| V | iPad User Guide For iOS 5.1      | 10  | Apple Inc.         |            | Livre acheté  | 20/06/12 11:26  |     |   |
| V | Didacticiel iPhoto 11            | 1Ē  | Loic GUYET         |            | Livre acheté  | 20/06/12 11:26  |     |   |
| V | iPhoto 11                        | 16  | Loic Guyet         |            | Livre acheté  | 20/06/12 11:26  |     |   |
| V | Le Changement, c'est mainten     | Ξį. | Hollande François  |            | Livre acheté  | 20/06/12 11:26  |     |   |
| V | 50 trucs et astuces pour iPhon   | iii | Céline Willefrand  |            | Livre protégé | 20/06/12 11:26  |     |   |
| V | iPad Publishing Guide            | 8   | Michael Ashley     |            | Livre acheté  | 20/06/12 11:13  |     |   |
| V | Learn British English - Word P   | 16  | Innovative Languag |            | Livre acheté  | 20/06/12 11:06  |     |   |
| V | 101 blagues à mourir de rire     | ΞĒ. | Divers auteurs     |            | Livre protégé | 20/06/12 10:58  |     |   |
| V | Excel 2010                       | 6   | Michel Martin      |            | Livre protégé | 18/06/12 10:39  |     |   |
| v | Parallels Desktop 7 pour Mac     | ŧ   | Yves Cornil        |            | Livre acheté  | 13/06/12 22:11  |     |   |
|   |                                  |     |                    |            |               |                 |     |   |

### Synchronisation entre iTunes et l'iPod touch.

![](_page_62_Picture_1.jpeg)

| 000                                                                                                    |        |                                    |      |                    |           | Tunes          |                  |   |                           |
|----------------------------------------------------------------------------------------------------|--------|------------------------------------|------|--------------------|-----------|----------------|------------------|---|---------------------------|
|                                                                                                    | + ==   |                                    |      |                    |           | -              |                  |   |                           |
| INLIGTHEQUE                                                                                                    | -      | v Novi                             |      | Autour             | Cassement | Type           | Date she l'apout | ٠ | Catégorie                 |
| /1 Musique                                                                                                    |        | V Guide de l'utilisateur de l'Pod. | . 10 | Apple Inc.         |           | Users achieté  | 29/06/12 11:26   |   | Reference                 |
| - Fires                                                                                                    |        | ✓ Pad User Guide For IOS 5.1.      | 10   | Apple Inc.         |           | Uvre achesi    | 20/06/12 11 26   |   | Informatique              |
| Series TV                                                                                                    | 0      | ✓ Didacticle! Phote 11             | 10   | Late CUVET         |           | Uvre acheté    | 20/06/12 11 26   |   | Informatique              |
| T Podcasta                                                                                                    | 0      | ✓ Photo 11                         |      | Lore Coyet         |           | Give achest    | 20/06/12 11 26   |   | Informatioux              |
| 12 June V                                                                                                    |        | V Le Chargement, c'est mainten     | . 16 | Insilande François |           | Uvre achesi    | 20/06/12 11 26   |   | Politique et achialité    |
| El lines                                                                                                    |        | # 30 those et ashuces pour iPhon   |      | Celine Wilefrand   |           | Livie proteige | 20/08/12 11 28   |   | Ingénierie                |
| E Anna                                                                                                    | 0      | of JPad Publishing Calde           |      | Michael Ashley     |           | Livie achesi   | 20/08/12 11:13   |   | Entreprise et management  |
| 11 Bade                                                                                                    | ~      | V Learn British English - Word P   |      | Innovative Languag |           | Live achesi    | 30/06/13 11:06   |   | Langues étrangères        |
| T water                                                                                                    |        | vi 101 blagves à mourir de rire    |      | Divers auteurs     |           | Livre protégé  | 30/06/13 10:58   |   | Humour                    |
| TORI                                                                                                    |        | ¥ Excel 2010                       | 14   | Michel Martin      |           | Livre protégé  | 18/06/13 10 38   |   | Informatique              |
| 🗇 illumen Shore                                                                                                    |        | ✓ Parallels Desktop 7 pour Mac     | 10   | Yves Cornil        |           | Uvre acheté    | 13/06/12 22:11   |   | Systemes d'exploitation   |
| (O Reg                                                                                                    |        | V Books Author: The Definitive     | . 65 | Trailer Park Inc.  |           | Livre proteige | 24/05/12 10:35   |   | Lopiciers                 |
| 12 Adum                                                                                                    |        | # SkyDrive pour Mac OS X et IOL    |      | Yves Cornil        |           | Uve acheté     | 22/05/12 21:55   |   | literiet.                 |
| 12 Achené sur iPad de Mil.                                                                                                    |        | # 866m - SkyDrive pour Mac OS      | . 6  | Yves Cornil        |           | Uve.           | 28/05/12 17:19   |   | internet.                 |
| 2 Acheni sur Pod Oves Roper C                                                                                                    | (line) | # Microsoft_Office_2010            |      | Katherine Murray   |           | Document FDF   | 18/05/12 20:36   |   | Office.                   |
| and a second second s                                                                                                    |        | v 866 - A la découverte de Micr    | 10   | Yves Cornil        |           | Document FOF   | 13/05/12 16:41   |   | informatique et internet. |
| The second second secon | 100    | V Le materiel informatique pour    |      | Yves Comil         |           | Livre acheté   | 09/05/12 22:03   |   | Informatique              |
| . I Pod mes Roper Corniti I                                                                                                    | 00.03  | ✓ Windows 8 Consumer Preview       |      | Michel Martin, Med |           | Lune acheté    | 01/05/12-06-21   |   | Systemes d'exploitation   |
| INUT                                                                                                    |        | ✓ A LA DECOLVERTE DE WINDO         |      | Yves Comil         |           | Uvre acheté    | 24/04/12 20:44   |   | Systemes d'exploitation   |
| ill Gentus                                                                                                    |        | ✓ 864/b - A la découverte de WI    |      | Yves Consil        |           | Livre.         | 18/04/12 19:27   |   | Windows 8                 |
| STATE OF STREET, ST                                                                                                    |        | V 864ep - A la découverte de Wi    | . 16 | Yves Cornil        |           | Elves .        | 16/04/12 17:55   |   | Windows 8                 |
| And the same state of the same state of the same |        |                                    | -    |                    |           |                |                  |   |                           |

*Après avoir synchronisé l'iPad avec iTunes, je déconnecte l'iPad de M6 et je branche mon iPod touch.* 

![](_page_62_Figure_4.jpeg)

#### La synchronisation commence entre iTunes et l'iPod touch.

| Trunes                                                                        |   |
|-------------------------------------------------------------------------------|---|
| Synchronisation de « iPod (Yves Roger Cornil) » (étape 2 sur 7)<br>Sauvegarde | 0 |

iTunes Synchronisation des livres sur « iPod (Yves Roger Cornil) » (étape 7 sur 7) Copie de 3 sur 5 : 50 trucs et astuces pour iPhone et iPad

0

# Acheter des applications.

- Achat d'une application sur l'iPad.
- La sécurité de l'iTunes Store.
- Vidéo.

![](_page_64_Figure_0.jpeg)

![](_page_64_Picture_1.jpeg)

Pour acheter une application, allez dans l'App Store.

Touchez l'icône App Store depuis l'écran d'accueil de l'iPad.

Les applications peuvent fonctionner sur différents appareils (iPad, iPhone) ou

seulement sur l'iPad.

![](_page_64_Picture_6.jpeg)

#### J'ai sélectionné les apps d'Apple.

![](_page_64_Picture_8.jpeg)

J'ai déjà installé 4 applications Apple, dont iMovie; je vais acheter maintenant GarageBand.

Pour acheter une application touchez le bouton prix (ici 3,99 €); vous pouvez acheter une application depuis plusieurs appareils, mais vous ne payerez qu'une seule fois; le plus rapide est de synchroniser vos appareils depuis iTunes.

![](_page_65_Picture_0.jpeg)

Touchez ensuite le bouton verts acheter l'application.

![](_page_65_Picture_2.jpeg)

Donnez l'identifiant Apple et le mot de passe.

![](_page_65_Picture_4.jpeg)

![](_page_65_Picture_5.jpeg)

L'application se télécharge et s'installera.

Le processus d'achat sera identique sur un iPod touch

## Achats depuis plusieurs appareils, la sécurité de l'Apple Store.

|        | Apple                                                                                                    | A propos d'un achat récent effectué avec votre id                                                                   | kun. 18/06/12 10 42                                                                       |  |  |  |  |
|--------|----------------------------------------------------------------------------------------------------|----------------------------------------------------------------------------------------------------|-------------------------------------------------------------------------------------------|--|--|--|--|
| FLA.SE | MAINE DERAIERE                                                                                                    | and the second second second second second second second second second second second second second second second    |                                                                                           |  |  |  |  |
| •      | (Turtes Store                                                                                                    | Your book is now available on the illookstore.<br>Remember Hant Contern (Barl                                       | mer. 13/06/12 19:41<br>cam.08/06/13 30:16                                                 |  |  |  |  |
| Apple  | À propos d'un achat                                                                                                    | récent effectué avec votre identifiant Apple                                                                        |                                                                                           |  |  |  |  |
| A:     | lundi 18 juin 2012 10:42<br>ycornfi@mac.com                                                                                                    |                                                                                                    |                                                                                           |  |  |  |  |
|        |                                                                                                    |                                                                                                    |                                                                                           |  |  |  |  |
|        |                                                                                                    |                                                                                                    | si.                                                                                       |  |  |  |  |
|        |                                                                                                    | Chère/Cher Yves Cornil,                                                                                             |                                                                                           |  |  |  |  |
|        |                                                                                                    | Votre identifiant Apple, yconnigmac.com, vi<br>2010 dans filbookstore à partir d'un ordinate<br>associé auparavant. | ent d'être utilisé pour acheter <i>Excel</i><br>sur ou d'un appareil qui ne lui a pàs été |  |  |  |  |
|        | Si vous êtes à l'origine de ce téléchargement, vous pouvez ignorer ce courrier<br>électronique. Il vous a été envoyé par mesure de précaution, afin de vous protèger<br>d'éventuels achats non autorisés.                                                                                                    |                                                                                                    |                                                                                           |  |  |  |  |
|        | Si vous n'êtes pas l'auteur de cet achat, nous vous conseillons de vous rendre sur la<br>page iforgot.apple.com pour modifier votre mot de passe, puis de consulter les<br>informations se trouvant sur la page identifiant Apple : conseils pour la protection<br>de la sécurité de votre compte pour obtenir de l'aide supplémentaire. |                                                                                                    |                                                                                           |  |  |  |  |
|        |                                                                                                    | Cordialement,<br>Apple                                                                                              |                                                                                           |  |  |  |  |

La première fois que vous achèterez sur l'iTunes Store (ou iBooks Store ou App Store) depuis un autre appareil que celui utilisé habituellement, iTunes Store vous demandera de donner le code à 3 chiffres qui est au dos de votre carte de crédit enregistrée sur votre compte iTunes Store.

De plus vous recevrez un message vous prévenant qu'un achat a été fait sur votre compte iTunes Store.

## Synchronisation des achats sur l'iPod depuis iTunes.

| 000                              |     |                                 | and the second second s | iTures                                              |                |                          |
|----------------------------------|-----|---------------------------------|----------------------------------------------------------------------------------------------------|-----------------------------------------------------|----------------|--------------------------|
|                                  | •=  | -074                            | Synchronisation des appe sur<br>Copie de                                                                                                    | IPod (Yves Roger Carnil) -     L tur 3 (Carapelland | Ultape 7 hor 7 | n 0                      |
| RRUOTHIQUE                       | 1   | √ Norm                          | Durie Artiste                                                                                                    | Album                                               | Genre          | Тури                     |
| T Maniana                        |     | ✓ 33/56/12 00:09                | 0.14 (Pod (fives Roger Carnil)                                                                                                    | Wilmos vocaux                                       | Nerto Hocal    | Fichier audio AAC        |
| E Fère                           |     | V Little Bad Cel Ifeat. Tale    | 3.11 David Guetta, Ludacria                                                                                                    | Nothing But the Beat                                | Dance          | Fighter sudio AAC achets |
| C Stres TV                       | 0   | I Pas de charge                 | 2.40 Giles de Binche                                                                                                    | Aits des Gilles et viole de                         | Variana fila   | Fichier audio AAC achela |
| T Pedcasts                       | 0   | of Dillion of Kasave            | # 22 Shaykary                                                                                                    | Shahhary                                            | Pop            | Fishier autio MPEC       |
| (P. Current)                     | -   | of And Llove her                | 2.32 Sharkary                                                                                                    | Shahkary                                            | Pea            | Fichier audio MPEC       |
| El them                          |     | v Tamara                        | 5.06 Shaykary                                                                                                    | Shahkary                                            | Pea            | Fahier auto MPEC         |
| TT Aven                          | ~ I | w testerday                     | 2.25 Sharkary                                                                                                    | Shahkary                                            | Page           | Fichier audio MPEG       |
| Tel Barden                       | ~   | ✓ Sonidas Del Silencia          | 3.41 Staykary                                                                                                    | Shahkary                                            | Pop            | Father audio MPEG        |
| Y MADE                           |     | vf. Asi Fue                     | 5.97 Shaykary                                                                                                    | Shahkary                                            | Pop            | Fichier audio MPEG       |
| ETCHE .                          |     | v <sup>2</sup> Unchained Melody | 2.41 Sherkary                                                                                                    | Shahkary                                            | Pop            | Fishier audio MPEC       |
| D illures Store                  |     | √ El Conder Pasa                | 2.48 Sherkary                                                                                                    | Shahkary                                            | Pep            | Fishier audio MPEG       |
| (O Pres                          |     | # Ocarina                       | 3.46 Shaykary                                                                                                    | Shahhary                                            | Pep            | Pahier audio MPEC        |
| 12 Adves                         |     | ✓ Conquisa Del Paralos          | 4.16 Shaykary                                                                                                    | Shahkary                                            | Pop            | Fishier audio MPEG       |
| 12 Administration Park do Mil    |     | ✓ Disatta                       | 5.35 Shaykary                                                                                                    | Shahkary                                            | Pop            | Fishier audio MPEC       |
| 12 Acheni sur Pod Oves Boger Car | -   | ✓ Paster Soltare                | 5.16 Shaykary                                                                                                    | Shahkary                                            | Pop            | Fichier audio MPEC       |
|                                  |     | v Shaplen                       | 5.33 Shaykary                                                                                                    | Shahkary                                            | Pou            | Fichier Judio MPEG       |
|                                  |     | ✓ Romeo julieta                 | 6.27 Shaykary                                                                                                    | Shahkary                                            | Pop            | Fichier Audio MPEG       |
| Pod Inves Roger Carnill III      | 10  | w Japana                        | 4.34 Laurent Vaulay                                                                                                    | Lys & Love                                          | Varietal file  | Fichier audio AAC achero |
| CENTS                            |     | of Monellight Shadow            | 3.38 Notween Largy                                                                                                    | Mountaine Stading - Single                          | Variated fea.  | Fahrer auf in AAC achera |

J'ai acheté 3 applications (dont GarageBand); ces applications ont été sauvegardé sur l'iTunes de mon iMac; je vais maintenant connecter mon iPod au Mac et synchroniser son contenu par l'intermédiaire d'iTunes.

![](_page_66_Figure_7.jpeg)

#### Du Côté de l'iPod touch.

![](_page_67_Picture_1.jpeg)

![](_page_67_Picture_2.jpeg)

Les applications vont s'installer sur l'iPod touch.

![](_page_67_Picture_4.jpeg)

![](_page_67_Picture_5.jpeg)

Et en avant la musique!!!

*Dans la galerie ci-contre découvrez l'ensemble du processus de synchronisation.* 

#### FIGURE 9.1 Synchronisation des achats avec un autre appareil.

| <b>iTunes</b> Fichier         | Edition P  | Présentation Commandes Store            | Avancé Fenêtre Aide           |                             |             |                          | 5 6 8 8 0 0       | 🛇 🌒 jeu. 21 juin    | 14:  |
|-------------------------------|------------|-----------------------------------------|-------------------------------|-----------------------------|-------------|--------------------------|-------------------|---------------------|------|
| 00                            |            |                                         |                               | iTunes                      |             |                          |                   |                     |      |
| (→) (→) (→) (+)               |            |                                         | <b>É</b>                      |                             |             |                          | = = =             | Q. Musique          |      |
| IBLIOTHÈQUE                   |            | √ Nom                                   | Durée Artiste                 | Album                       | Genre       | Туре                     | Date de l'ajout 🔻 | Lectures Classement | t De |
| Musique                       |            | ✓ 20/06/12 09:09                        | 0:14 iPod (Yves Roger Cornil) | Mémos vocaux                | Mémo vocal  | Fichier audio AAC        | 20/06/12 11:33    |                     |      |
| E Films                       |            | ✓ Little Bad Girl (feat. Taio EXPLICIT) | 3:11 David Guetta, Ludacris   | Nothing But the Beat        | Dance       | Fichier audio AAC acheté | 19/05/12 15:56    | 2                   | 19   |
| Séries TV                     | 0          | ✓ Pas de charge                         | 2:40 Gilles de Binche         | Airs des Gilles et viole de | Variété fra | Fichier audio AAC acheté | 13/05/12 20:17    | 1                   | 18   |
| Podcasts                      | Ø          | ✓ Children of Kosove                    | 4:22 Shaykary                 | Shahkary                    | Pop         | Fichier audio MPEG       | 08/05/12 11:47    |                     |      |
| 1 iTunes U                    |            | ✓ And I love her                        | 2:32 Shaykary                 | Shahkary                    | Pop         | Fichier audio MPEG       | 08/05/12 11:47    |                     |      |
| Livres                        |            | ✓ Tornaro                               | 5:06 Shaykary                 | Shahkary                    | Pop         | Fichier audio MPEG       | 08/05/12 11:46    |                     |      |
| Apos                          | 0          | ✓ Yesterday                             | 2:25 Shaykary                 | Shahkary                    | Pop         | Fichier audio MPEG       | 08/05/12 11:46    |                     |      |
| "I" Radio                     | ~ ~        | ✓ Sonidas Del Silencio                  | 3:41 Shaykary                 | Shahkary                    | Pop         | Fichier audio MPEG       | 08/05/12 11:46    |                     |      |
| A                             |            | ✓ Asi Fue                               | 5:07 Shaykary                 | Shahkary                    | Pop         | Fichier audio MPEG       | 08/05/12 11:45    |                     |      |
| TORE                          |            | ✓ Unchained Melody                      | 3:41 Shaykary                 | Shahkary                    | Pop         | Fichier audio MPEG       | 08/05/12 11:45    |                     |      |
| iTunes Store                  |            | ✓ El Condar Pasa                        | 3:46 Shaykary                 | Shahkary                    | Pop         | Fichier audio MPEG       | 08/05/12 11:45    |                     |      |
| Q Ping                        |            | ✓ Ocarina                               | 3:46 Shaykary                 | Shahkary                    | Pop         | Fichier audio MPEG       | 08/05/12 11:45    |                     |      |
| D Achats                      |            | ✓ Conquisa Del Paraiso                  | 4:56 Shaykary                 | Shahkary                    | Pop         | Fichier audio MPEG       | 08/05/12 11:45    | 3                   | 18   |
| Acheté sur iPad de M6         |            | ✓ Chiquitita                            | 5:35 Shaykary                 | Shahkary                    | Pop         | Fichier audio MPEG       | 08/05/12 11:44    |                     |      |
| Acheté sur iPod (Yves Roge    | er Cornil) | ✓ Pastor Solitaro                       | 5:16 Shaykary                 | Shahkary                    | Pop         | Fichier audio MPEG       | 08/05/12 11:44    | 1                   | 2    |
| DDADEU C                      |            | ✓ Shaolon                               | 5:33 Shaykary                 | Shahkary                    | Pop         | Fichier audio MPEG       | 08/05/12 11:43    | 1                   | 16   |
| I Red Object Beneric Corrells |            | ✓ Romeo Julieto                         | 6:27 Shaykary                 | Shahkary                    | Pop         | Fichier audio MPEG       | 08/05/12 11:43    | 1                   | 18   |
| Pod (Tves Roger Cornii)       | ~          | √ Jeanne                                | 4:34 Laurent Voulzy           | Lys & Love                  | Variété fra | Fichier audio AAC acheté | 18/03/12 18:16    | 1                   | 26   |
| ENIUS                         |            | ✓ Moonlight Shadow                      | 3:38 Nolwenn Leroy            | Moonlight Shadow - Single   | Variété fra | Fichier audio AAC acheté | 17/03/12 21:55    | 1                   | 08   |
| 3 Genius                      |            | ✓ gaston                                | 0:17                          |                             |             | Fichier audio WAV        | 26/02/12 11:58    | 4                   | 2    |
| ISTES DE LECTURE              |            | ✓ Show carnaval                         | 8:22 Carnaval Band            | Les tubes du carnaval       | Musiques    | Fichier audio AAC acheté | 20/02/12 16:17    | 1                   | 22   |
| Annin 00                      |            | ✓ Le p'tit Quinquin                     | 2:52 Raoul de Godewarsvelde   | Quand la mer monte          | Variété fra | Fichier audio MPEG       | 14/02/12 21:36    | *****               | e -  |
| Se Annees 90                  |            | ✓ La nuit                               | 3:17 Salvatore Adamo & Jean   | Le bal des gens bien        | Variété fra | Fichier audio MPEG       | 14/02/12 21:35    |                     |      |
| Élément sélectionné           | •          | ✓ C'est en septembre                    | 3:49 Gilbert Bécaud           | 20 chansons d'or : Gilber   | Vocal       | Fichier audio MPEG       | 14/02/12 21:35    | 2                   | 20   |
|                               |            | ✓ Pull marine                           | 3:58 Isabelle Adjani          | Pull marine                 | Vocal       | Fichier audio MPEG       | 14/02/12 21:35    |                     |      |
|                               |            | ✓ Amoureux de ma femme                  | 2:43 Richard Anthony          | Les plus grandes chansons   | Rock        | Fichier audio AAC acheté | 13/02/12 22:18    | 3                   | 19   |
|                               |            | ✓ J'entend siffler le train             | 3:25 Richard Anthony          | La fête de la chanson fra   | Variété fra | Fichier audio AAC acheté | 13/02/12 22:17    | 4                   | 19   |
|                               |            | ✓ magic1                                | 0:18                          |                             |             | Fichier audio WAV        | 13/02/12 17:52    | 2                   | 2    |
|                               |            | mial                                    | 0:14                          |                             |             | Fichier audio WAV        | 13/02/12 17:41    | 1                   | 1    |
| Aucuno                        |            | musiques2                               | 0:02                          |                             |             | Fichier audio WAV        | 13/02/12 15:53    | 2                   | 13   |
|                               |            | musiques1                               | 0:03                          |                             |             | Fichier audio WAV        | 13/02/12 15:52    | 1                   | 1    |
|                               |            | musiques                                | 2:36                          |                             |             | Fichier audio WAV        | 13/02/12 15:51    |                     |      |
|                               |            | HALLELUJ                                | 0:02                          |                             |             | Fichier audio WAV        | 13/02/12 15:28    | 1                   | 1    |
|                               |            | bang                                    | 0:02                          |                             |             | Fichier audio WAV        | 13/02/12 15:28    | 4                   | 0    |
|                               |            | web                                     | 0:03                          |                             |             | Fichier audio WAV        | 13/02/12 15:27    | 2                   | 0    |
|                               |            | tromp                                   | 0:01                          |                             |             | Fichier audio WAV        | 13/02/12 15:27    | 4                   | 06   |
|                               |            | of All LMont In Louis                   | 2:32 Iraballa Boulau          | Lor aroude acasese          | Mariáná fra | Elebiar audio AAC achatá | 20/01/12 10:00    | e                   | 10   |

J'ai fait des achats sur mon iPad. L'iPad a été synchronisé avec iTunes. Maintenant je vais synchroniser mon iPod touch

+

1 sur 16

# Lire le journal sur iPad.

![](_page_69_Picture_1.jpeg)

- Lire le journal.
- Acheter les applications.
- Galeries.
- La Presse informatique.
- La télévision

#### Lire le journal sur iPad.

Il est hors de propos de porter un jugement pour savoir quel est, du point de vue utilisation sur l'iPad, le meilleur des journaux; les journaux que je cite sont des journaux que je lis occasionnellement.

*Certains journaux n'ont qu'une version PDF, d'autres ont une version PDF ou une version numérique et une partie informations en direct.* 

#### La Presse généraliste.

- 20minutes.
- Var Matin.
- La Voix du Nord.

#### L'informatique.

- A vos Mac tablettes.
- MacGeneration sur iPad et sur iPod touch.

#### La télévision et la radio.

- BFM TV, M6 replay, France Télévision.

#### Acheter l'application.

Pour acheter l'application correspondant à votre journal, allez sur l'App Store et dans la zone recherche tapez le nom du journal.

![](_page_70_Picture_14.jpeg)

Var Matin.

![](_page_70_Picture_16.jpeg)

La Voix du Nord.

![](_page_70_Picture_18.jpeg)

20 minutes.

*Pour ces 3 journaux l'application est gratuite et il existe une version iPad et un version iPhone.* 

![](_page_71_Picture_0.jpeg)

*J'ai regroupé mes applications Presse dans un dossier nommé Journaux.* 

Dans le cas des journaux Var Matin et la Voix du Nord, vous choisirez l'édition désirée ainsi que la date.

*Var Matin est en version PDF uniquement. La Voix du Nord est en version PDF ou numérique, plus des informations en cours de journée et un espace abonné.* 

*Si vous achetez un journal depuis 2 appareils, il faudra repayer le quotidien.* 

20minutes est en version numérique, accessible par rubrique ou en version PDF avec le choix de l'édition, plus des notifications en cours de journée.

*N.B. il est possible que la présentation des journaux soit différente au moment où vous lirez ce chapitre.* 

![](_page_71_Picture_7.jpeg)

Je touche l'icône de Var Matin pour lancer l'application.

1 sur 13
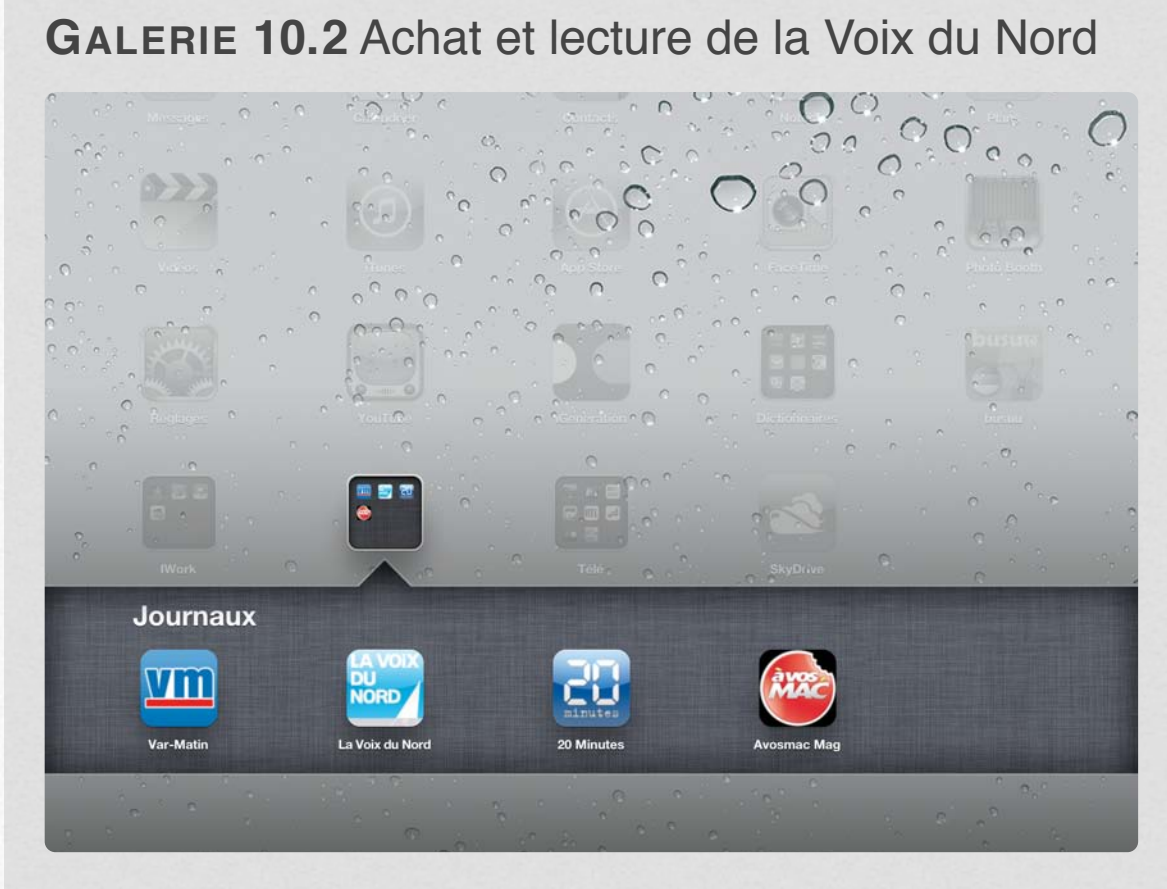

Dans mon dossier Journaux je touche l'icône de l'application La Voix du Nord.

1 sur 14

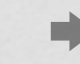

GALERIE 10.3 Achat et lecture de 20 Minutes.

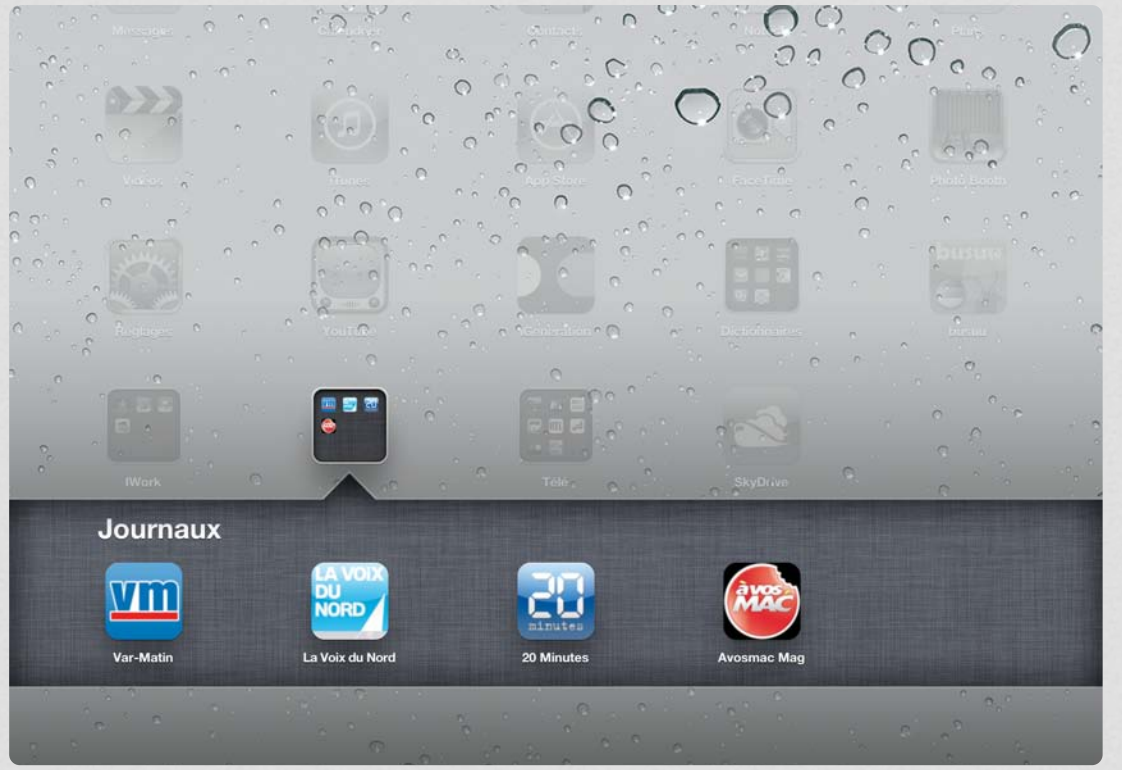

*Je touche l'icône de l'application 20 Minutes dans le dossier Journaux.* 

1 sur 17

# La Presse Informatique sur iPad.

*Lors de l'achat de l'iPad, il y avait une évidence… la version iPad de A Vos Mac tablettes. Ce qui fut fait il y a un an, avec en plus l'achat des anciens numéros pour avoir la collection complète.* 

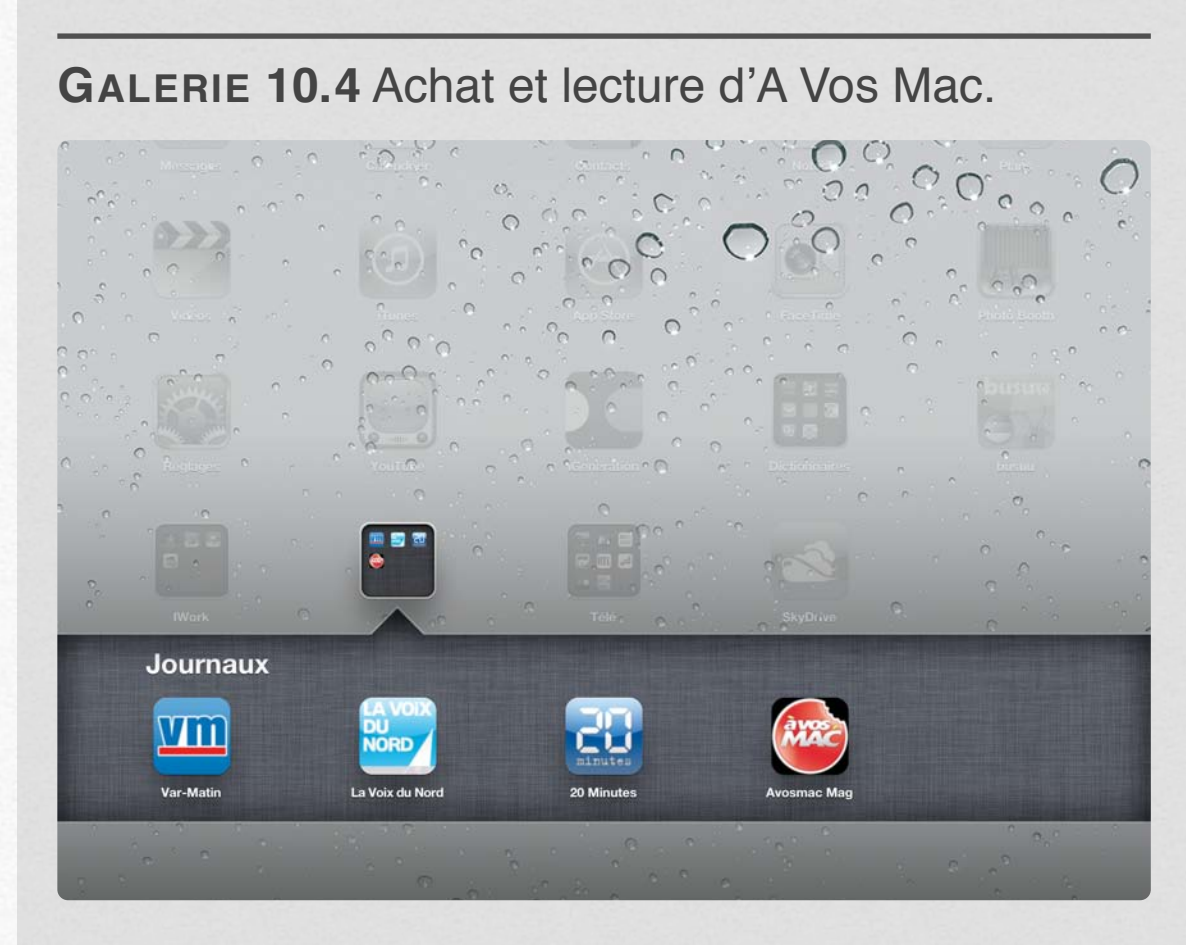

Pour acheter ou lire la revue informatique Avosmac Mag je touche l'icône de l'application à vos Mac.

. . . . .

### Format électronique ou papier?

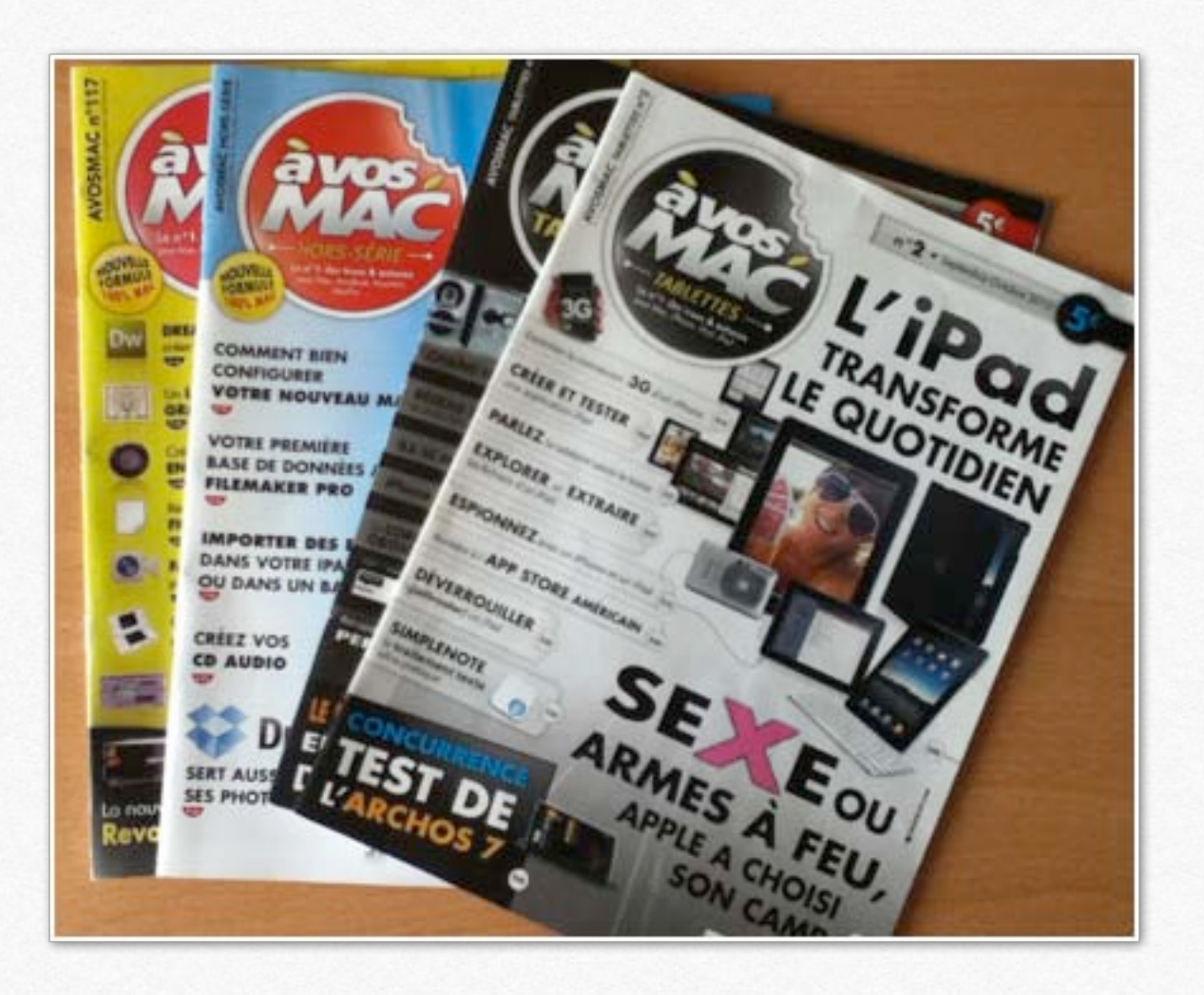

Lire le journal ou une revue en version papier ou en version informatique (PDF ou électronique), c'est une affaire de goûts personnels et les avantages pour les uns peuvent être des inconvénients pour les autres (et inversement).

## **MacGeneration sur iPad.**

*MacGeneration est un site Internet qui donne des informations sur le monde Apple (principalement) et sur l'informatique en général.* 

Les informations sont disponibles sur Mac et sur Pc, sur iPad et iPhone sous la forme de 2 applications.

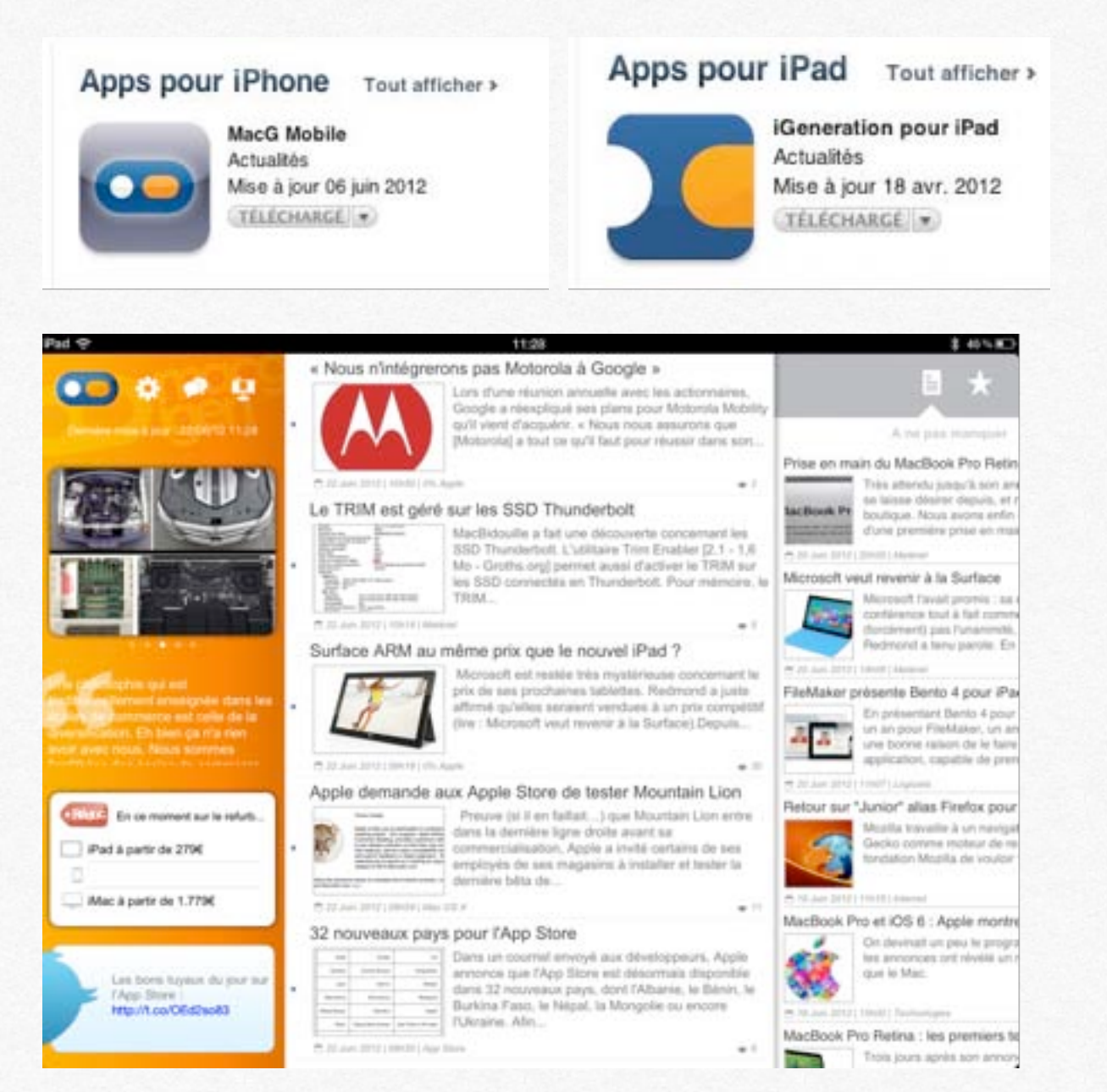

#### GALERIE 10.5 MacGeneration visite du site.

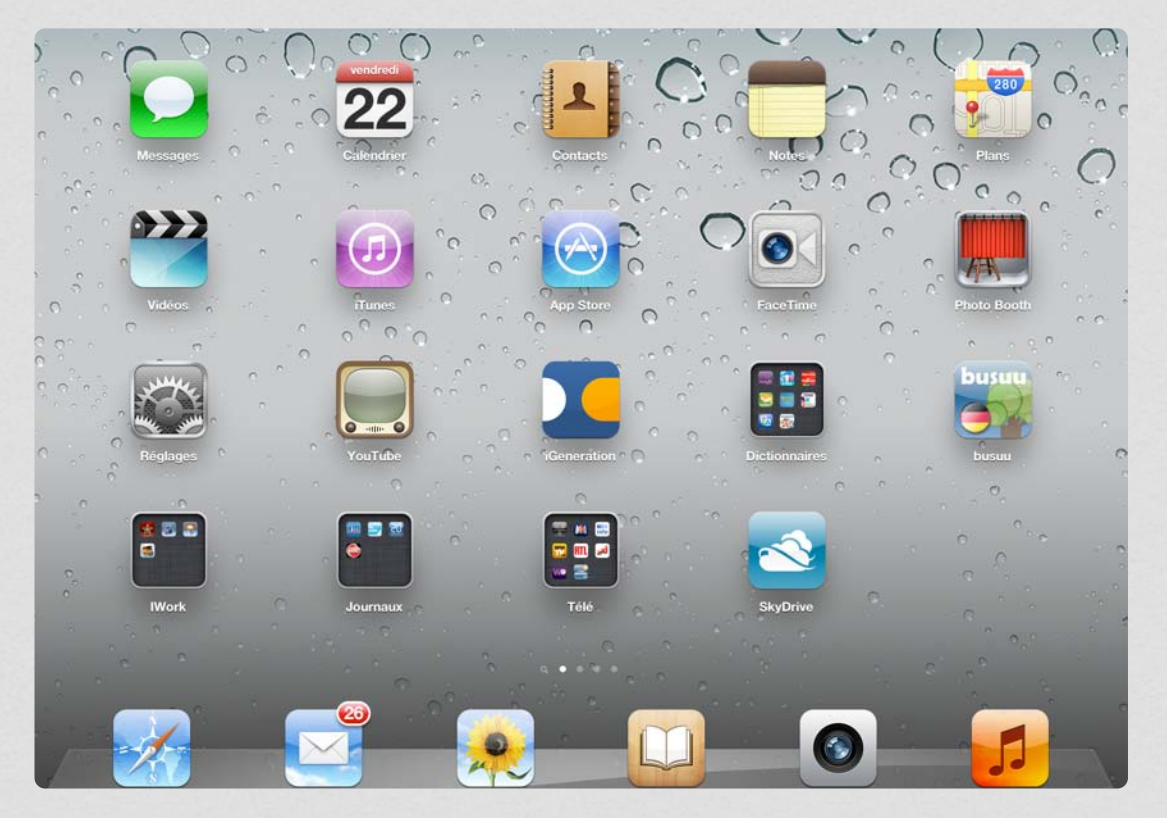

L'application pour MacGeneration s'appelle iGeneration pour l'iPad.

• • • • • • • • •

# MacGeneration sur iPod touch.

\* -暬

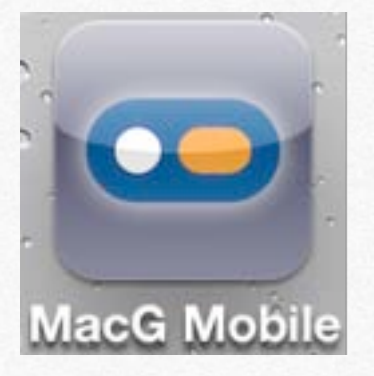

| iPod 穼  | 11:49                                                                        | * 🗖                 | iPod 穼                                                                                                    | 11:49 | * - |  |
|---------|------------------------------------------------------------------------------|---------------------|----------------------------------------------------------------------------------------------------|-------|-----|--|
|         | L'Actualité                                                                  | Club MacG           | L'Actu                                                                                                    |       | +   |  |
| ŧ       | <sup>0% Apple</sup> 11h44<br>Surface : une conception entourée<br>de secrets |                     | Surface : une conception entourée<br>de secrets                                                                                                    |       |     |  |
| ÷       | « Nous n'intégrerons pa<br>à Google »                                        | as Motorola         | C'est installé dans une sorte de bunker sou-<br>terrain sans fenêtre (windows en anglais)<br>que Microsoft a commencé à mettre au point<br>les deux tablettes Surface qu'elle a dévoilées<br>en début de semaine, raconte le site TechRa-<br>dar.<br>La firme de Redmond a tout fait pour que les<br>produits qu'elle était en train de développer en<br>interne, metent secrets. Une opération plutôt |       |     |  |
|         | Matériel<br>Le TRIM est géré sur le<br>Thunderbolt                           | toh14               |                                                                                                    |       |     |  |
| ÷       | <sup>0% Apple</sup><br>Surface ARM au même<br>nouvel iPad ?                  | prix que le         |                                                                                                    |       |     |  |
| X       | Apple demande aux Ap<br>de tester Mountain Lior                              | oans4<br>ople Store |                                                                                                    |       |     |  |
| App Sto | App Store                                                                    |                     | couronnée de succès si l'on en juge la relative<br>faible quantité de détails qui ont fuités seule-<br>ment quelques jours avant la conférence.                                                                                                    |       |     |  |
| L'Actu  | Imagers Favoris For                                                          | eee<br>ms Autre     | <b>P</b>                                                                                                    |       |     |  |

L'application MacGeneration sur iPhone (et donc iPod touch) s'appelle MacG Mobile.

### Télévision et radio sur iPad.

Sur l'iPad comme sur l'iPod touch (et donc iPhone) vous pouvez regarder ou écouter des chaines télé et des radio. Vous aurez soit des émissions en replay (M6, France Télévisions, etc.), soit en direct (BFM TV, par exemple).

Les applications, gratuites, sont à acheter sur l'App Store.

### Télévision et radio.

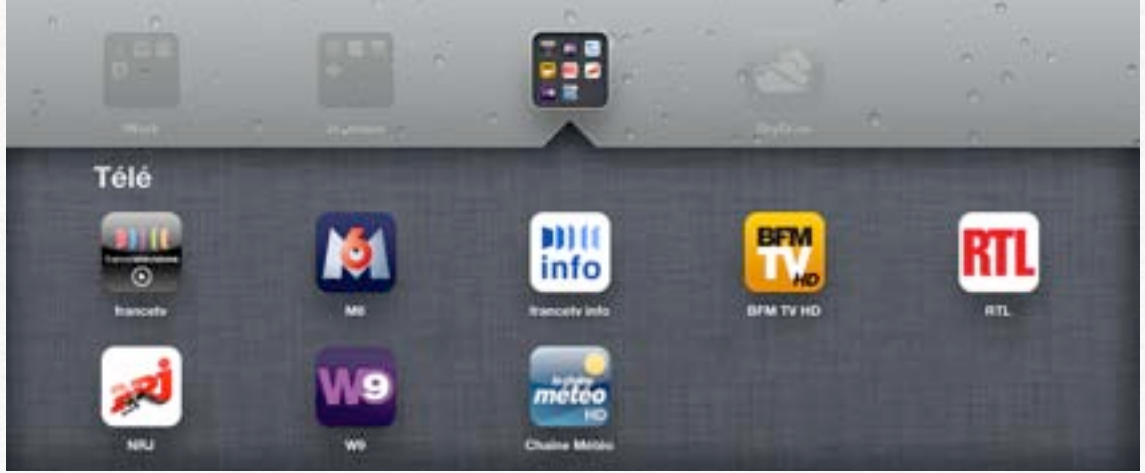

J'ai regroupé mes applications télé et radio dans un dossier Télé.

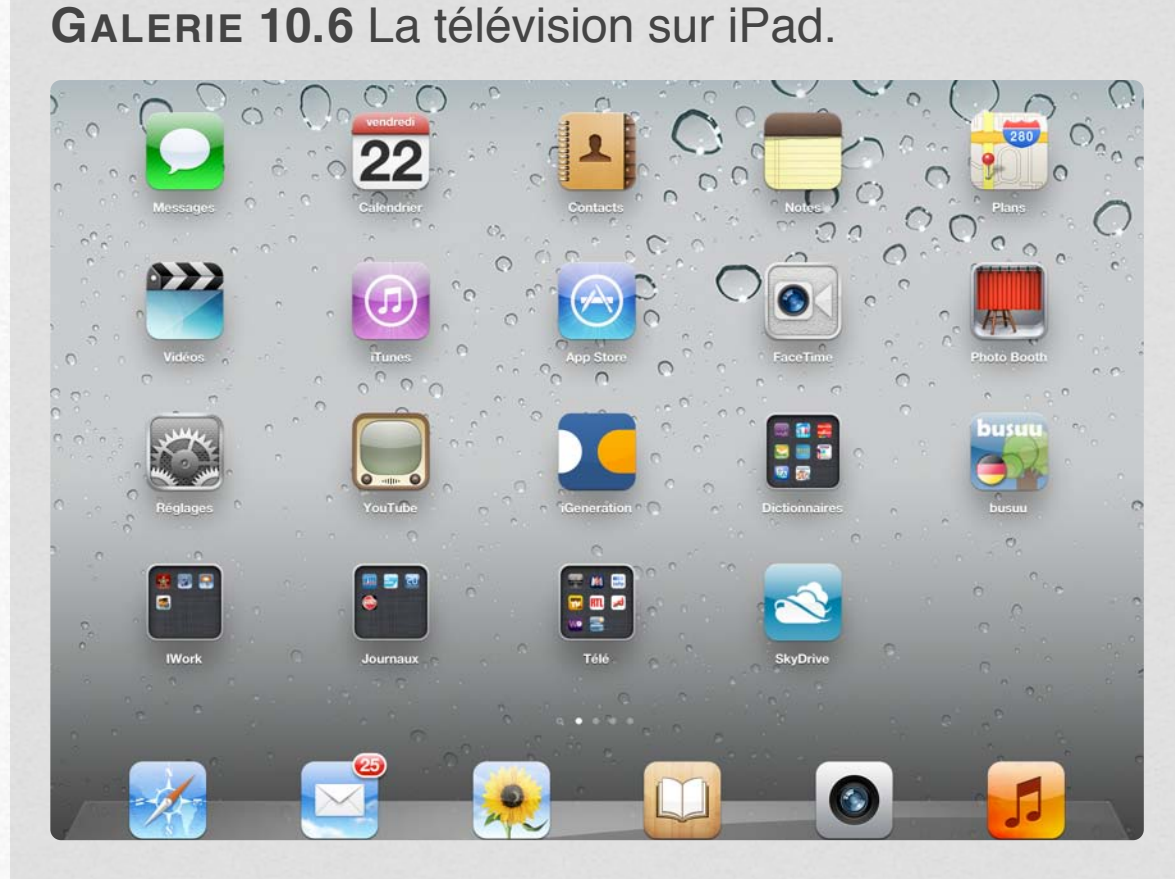

J'ai regroupé les différentes applications Télé et Radio dans un dossier Télé.

. . . . . .

La micro-informatique près de chez vous, c'est Microcam06 à St Laurent du Var et Microcam à Rennes:

http://www.microcam06.org http://www.microcam35.org

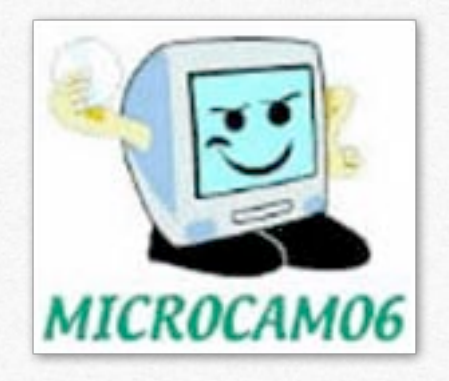

La micro-informatique à la portée de Tous, c'est sur le site des Communautés Numériques: http://www.conum.fr

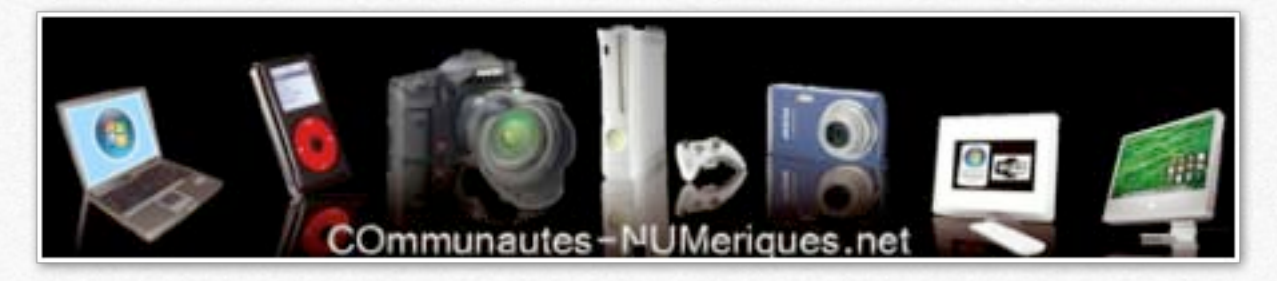